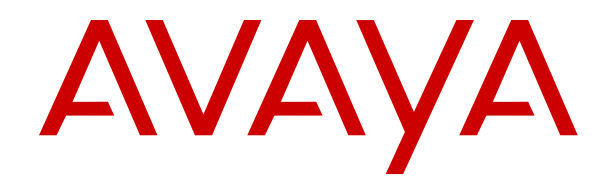

# Configuring Avaya Workspaces for Call Center Elite with Avaya WebRTC Connect

Release 3.8.3 Issue 2 February 2024

#### Notice

While reasonable efforts have been made to ensure that the information in this document is complete and accurate at the time of printing, Avaya assumes no liability for any errors. Avaya reserves the right to make changes and corrections to the information in this document without the obligation to notify any person or organization of such changes.

#### **Documentation disclaimer**

"Documentation" means information published in varying media which may include product information, subscription or service descriptions, operating instructions and performance specifications that are generally made available to users of products. Documentation does not include marketing materials. Avaya shall not be responsible for any modifications, additions, or deletions to the original published version of Documentation unless such modifications, additions, or deletions were performed by or on the express behalf of Avaya. End user agrees to indemnify and hold harmless Avaya, Avaya's agents, servants and employees against all claims, lawsuits, demands and judgments arising out of, or in connection with, subsequent modifications, additions or deletions to this documentation, to the extent made by End user.

#### Link disclaimer

Avaya is not responsible for the contents or reliability of any linked websites referenced within this site or Documentation provided by Avaya. Avaya is not responsible for the accuracy of any information, statement or content provided on these sites and does not necessarily endorse the products, services, or information described or offered within them. Avaya does not guarantee that these links will work all the time and has no control over the availability of the linked pages.

#### Warranty

Avaya provides a limited warranty on Avaya hardware and software. Please refer to your agreement with Avaya to establish the terms of the limited warranty. In addition, Avaya's standard warranty language as well as information regarding support for this product while under warranty is available to Avaya customers and other parties through the Avaya Support website: https://support.avaya.com/helpeenter/ getGenericDetails?detailld=C20091120112456651010 under the link "Warranty & Product Lifecycle" or such successor site as designated by Avaya. Please note that if the product(s) was purchased from an authorized Avaya channel partner outside of the United States and Canada, the warranty is provided by said Avaya Channel Partner and not by Avaya.

"Hosted Service" means an Avaya hosted service subscription that You acquire from either Avaya or an authorized Avaya Channel Partner (as applicable) and which is described further in Hosted SAS or other service description documentation regarding the applicable hosted service. If You purchase a Hosted Service subscription, the foregoing limited warranty may not apply but You may be entitled to support services in connection with the Hosted Service as described further in your service description documents for the applicable Hosted Service. Contact Avaya or Avaya Channel Partner (as applicable) for more information.

#### **Hosted Service**

THE FOLLOWING APPLIES ONLY IF YOU PURCHASE AN AVAYA HOSTED SERVICE SUBSCRIPTION FROM AVAYA OR AN AVAYA CHANNEL PARTNER (AS APPLICABLE), THE TERMS OF USE FOR HOSTED SERVICES ARE AVAILABLE ON THE AVAYA WEBSITE, <u>HTTPS://SUPPORT.AVAYA.COM/LICENS</u> UNDER THE LINK "Avaya Terms of Use for Hosted Services" SEINFO OR SUCH SUCCESSOR SITE AS DESIGNATED BY AVAYA, AND ARE APPLICABLE TO ANYONE WHO ACCESSES OR USES THE HOSTED SERVICE. BY ACCESSING OR USING THE HOSTED SERVICE, OR AUTHORIZING OTHERS TO DO SO, YOU, ON BEHALF OF YOURSELF AND THE ENTITY FOR WHOM YOU ARE DOING SO (HEREINAFTER REFERRED TO INTERCHANGEABLY AS "YOU" AND "END USER"), AGREE TO THE TERMS OF USE. IF YOU ARE ACCEPTING THE TERMS OF USE ON BEHALF A COMPANY OR OTHER LEGAL ENTITY, YOU REPRESENT THAT YOU HAVE THE AUTHORITY TO BIND SUCH ENTITY TO THESE

TERMS OF USE. IF YOU DO NOT HAVE SUCH AUTHORITY, OR IF YOU DO NOT WISH TO ACCEPT THESE TERMS OF USE, YOU MUST NOT ACCESS OR USE THE HOSTED SERVICE OR AUTHORIZE ANYONE TO ACCESS OR USE THE HOSTED SERVICE.

#### Copyright

Except where expressly stated otherwise, no use should be made of materials on this site, the Documentation, Software, Hosted Service, or hardware provided by Avaya. All content on this site, the documentation, Hosted Service, and the product provided by Avaya including the selection, arrangement and design of the content is owned either by Avaya or its licensors and is protected by copyright and other intellectual property laws including the sui generis rights relating to the protection of databases. You may not modify, copy, reproduce, republish, upload, post, transmit or distribute in any way any content, in whole or in part, including any code and software unless expressly authorized by Avaya. Unauthorized reproduction, transmission, dissemination, storage, or use without the express written consent of Avaya can be a criminal, as well as a civil offense under the applicable law.

#### Virtualization

The following applies if the product is deployed on a virtual machine. Each product has its own ordering code and license types. Unless otherwise stated, each Instance of a product must be separately licensed and ordered. For example, if the end user customer or Avaya Channel Partner would like to install two Instances of the same type of products, then two products of that type must be ordered.

The following applies only if the H.264 (AVC) codec is distributed with the product. THIS PRODUCT IS LICENSED UNDER THE AVC PATENT PORTFOLIO LICENSE FOR THE PERSONAL USE OF A CONSUMER OR OTHER USES IN WHICH IT DOES NOT RECEIVE REMUNERATION TO (i) ENCODE VIDEO IN COMPLIANCE WITH THE AVC STANDARD ("AVC VIDEO") AND/OR (ii) DECODE AVC VIDEO THAT WAS ENCODED BY A CONSUMER ENGAGED IN A PERSONAL ACTIVITY AND/OR WAS OBTAINED FROM A VIDEO PROVIDER LICENSED TO PROVIDE AVC VIDEO. NO LICENSE IS GRANTED OR SHALL BE IMPLIED FOR ANY OTHER USE. ADDITIONAL INFORMATION MAY BE OBTAINED FROM MPEG LA, L.L.C. SEE <u>HTTP://WWW.MPEGLA.COM</u>.

#### Service Provider

WITH RESPECT TO CODECS, IF THE AVAYA CHANNEL PARTNER IS HOSTING ANY PRODUCTS THAT USE OR EMBED THE H.264 CODEC OR H.265 CODEC, THE AVAYA CHANNEL PARTNER ACKNOWLEDGES AND AGREES THE AVAYA CHANNEL PARTNER IS RESPONSIBLE FOR ANY AND ALL RELATED FEES AND/OR ROYALTIES. THE H.264 (AVC) CODEC IS LICENSED UNDER THE AVC PATENT PORTFOLIO LICENSE FOR THE PERSONAL USE OF A CONSUMER OR OTHER USES IN WHICH IT DOES NOT RECEIVE REMUNERATION TO: (i) ENCODE VIDEO IN COMPLIANCE WITH THE AVC STANDARD ("AVC VIDEO") AND/OR (ii) DECODE AVC VIDEO THAT WAS ENCODED BY A CONSUMER ENGAGED IN A PERSONAL ACTIVITY AND/OR WAS OBTAINED FROM A VIDEO PROVIDER LICENSED TO PROVIDE AVC VIDEO. NO LICENSE IS GRANTED OR SHALL BE IMPLIED FOR ANY OTHER USE. ADDITIONAL INFORMATION FOR H.264 (AVC) AND H.265 (HEVC) CODECS MAY BE OBTAINED FROM MPEG LÁ, L.L.C. SEE HTTP:// WWW.MPEGLA.COM

#### **Compliance with Laws**

You acknowledge and agree that it is Your responsibility to comply with any applicable laws and regulations, including, but not limited to laws and regulations related to call recording, data privacy, intellectual property, trade secret, fraud, and music performance rights, in the country or territory where the Avaya product is used.

#### **Preventing Toll Fraud**

"Toll Fraud" is the unauthorized use of your telecommunications system by an unauthorized party (for example, a person who is not a corporate employee, agent, subcontractor, or is not working on your company's behalf). Be aware that there can be a risk of Toll Fraud associated with your system and that, if Toll Fraud occurs, it can result in substantial additional charges for your telecommunications services.

#### Avaya Toll Fraud intervention

If You suspect that You are being victimized by Toll Fraud and You need technical assistance or support, please contact your Avaya Sales Representative.

#### **Security Vulnerabilities**

Information about Avaya's security support policies can be found in the Security Policies and Support section of <u>https://</u>support.avaya.com/security.

Suspected Avaya product security vulnerabilities are handled per the Avaya Product Security Support Flow (<u>https://support.avaya.com/css/P8/documents/100161515</u>).

#### **Downloading Documentation**

For the most current versions of Documentation, see the Avaya Support website: <u>https://support.avaya.com</u>, or such successor site as designated by Avaya.

#### **Contact Avaya Support**

See the Avaya Support website: <a href="https://support.avaya.com">https://support.avaya.com</a> for Product or Cloud Service notices and articles, or to report a problem with your Avaya Product or Cloud Service. For a list of support telephone numbers and contact addresses, go to the Avaya Support website: <a href="https://support.avaya.com">https://support.avaya.com</a> (or such successor site as designated by Avaya), scroll to the bottom of the page, and select Contact Avaya Support.

#### Trademarks

The trademarks, logos and service marks ("Marks") displayed in this site, the Documentation, Hosted Service(s), and product(s) provided by Avaya are the registered or unregistered Marks of Avaya, its affiliates, its licensors, its suppliers, or other third parties. Users are not permitted to use such Marks without prior written consent from Avaya or such third party which may own the Mark. Nothing contained in this site, the Documentation, Hosted Service(s) and product(s) should be construed as granting, by implication, estoppel, or otherwise, any license or right in and to the Marks without the express written permission of Avaya or the applicable third party.

Avaya is a registered trademark of Avaya LLC.

All non-Avaya trademarks are the property of their respective owners.

# Contents

| Chapter 1: Introduction                                                                | 10 |
|----------------------------------------------------------------------------------------|----|
| Purpose                                                                                | 10 |
| Change history                                                                         | 10 |
| Chapter 2: Avaya WebRTC Connect Solution                                               | 11 |
| Överview                                                                               | 11 |
| Chapter 3: Planning and preconfiguration                                               | 12 |
| Överview                                                                               | 12 |
| Network configuration                                                                  | 13 |
| Network bandwidth guidelines                                                           | 13 |
| Capacity specifications                                                                | 13 |
| Supported browser and OS versions                                                      | 13 |
| Chapter 4: Security considerations                                                     | 15 |
| Overview                                                                               | 15 |
| Secure Communications using Transport Layer Security                                   | 16 |
| Certificate requirement checklist                                                      | 16 |
| Security Overview                                                                      | 17 |
| Certificate Authority (CA)                                                             | 19 |
| Chapter 5: Configure Avaya Workspaces for Call Center Elite Solution with Avaya        | а  |
| WebRTC Connect agents                                                                  | 20 |
| Avaya WebRTC Connect solution configurations and prerequisites                         | 20 |
| Configuration checklist                                                                | 21 |
| Configure LDAP                                                                         | 23 |
| LDAP Preconfiguration                                                                  | 23 |
| Creating a user in Active Directory                                                    | 24 |
| Synchronizing LDAP users in System Manager                                             | 24 |
| Creating the common certificate                                                        | 26 |
| Importing the authorization certificate                                                | 27 |
| Exporting the Avaya Breeze $\degree$ platform Authorization Identity Certificate       | 28 |
| Avaya Aura <sup>®</sup> Device Services deployment                                     | 29 |
| Installing Avaya Aura <sup>®</sup> Device Services                                     | 29 |
| Adding a data center                                                                   | 31 |
| Assigning Session Manager to the data center                                           | 31 |
| Adding an Avaya Aura <sup>®</sup> Device Services instance to System Manager inventory | 32 |
| Pairing Session Manager with an Avaya Aura Device Services server                      | 33 |
| Enabling Avaya Breeze platform authorization on Avaya Aura Device Services             | 33 |
| Publishing COMM_ADDR_HANDLE values on Avaya Aura Device Services                       | 34 |
| Avaya Aura Media Server deployment                                                     | 35 |
| Install and configure Avaya Aura Media Server for Avaya Aura Web Gateway               |    |
| Changing the default password in Avaya Aura Media Server                               | 36 |

| Installing Avaya Aura <sup>®</sup> Media Server updates                                  | 37   |
|------------------------------------------------------------------------------------------|------|
| Setting up the Avaya Aura <sup>®</sup> Media Server cluster                              | . 37 |
| Enrolling Avaya Aura <sup>®</sup> Media Server with System Manager                       | . 38 |
| Configuring security certificates                                                        | 39   |
| Configuring Avaya Aura <sup>®</sup> Media Server                                         | 40   |
| Assigning a location to media servers                                                    | 41   |
| Configure Avaya Aura <sup>®</sup> Media Server for Avaya Aura <sup>®</sup> Web Gateway   | . 41 |
| Configuring server profile and video codecs for Web Video                                | . 42 |
| Configuring network settings                                                             | 43   |
| Configuring signaling protocols                                                          | . 43 |
| Secure Real-Time Protocol configuration                                                  | . 44 |
| Avaya Aura <sup>®</sup> Web Gateway deployment and configuration                         | . 46 |
| Prerequisites for Avaya Aura <sup>®</sup> Web Gateway                                    | . 46 |
| Deploying Avaya Aura <sup>®</sup> Web Gateway                                            | 46   |
| Adding a device to System Manager                                                        | . 46 |
| Configuring Avaya Aura <sup>®</sup> Web Gateway                                          | 47   |
| Verifying the components connected to Avaya Aura <sup>®</sup> Web Gateway                | 49   |
| Configuring Avaya Aura <sup>®</sup> for Avaya Aura <sup>®</sup> Web Gateway              | . 49 |
| Enabling Token Service and TestApp                                                       | 51   |
| Testing the installation of Avaya Aura <sup>®</sup> Web Gateway                          | . 51 |
| Enabling port for remote access on Avaya Aura® Web Gateway HTTP Reverse Proxy            | . 52 |
| Avaya Aura <sup>®</sup> Web Gateway authorization                                        | 52   |
| Enabling authorization on Avaya Aura <sup>®</sup> Web Gateway                            | 53   |
| Configure the voice media path                                                           | 53   |
| Configuring codecs in Avaya Aura Web Gateway                                             | 53   |
| Prioritizing codecs in Avaya Aura Media Server                                           | . 54 |
| Prioritizing codecs in Communication Manager                                             | . 54 |
| Creating Avaya WebRTC Connect agents for Avaya Workspaces for Call Center Elite Solution | 55   |
| Creating a user in Active Directory                                                      | . 55 |
| Create a user in System Manager and Communication Manager                                | 55   |
| Synchronizing users with Avaya Control Manager                                           | . 57 |
| Configuring VDNs and vectors for Avaya Workspaces for Call Center Elite                  | 58   |
| Creating a user in Avaya Control Manager                                                 | 62   |
| Logging in to Avaya Workspaces                                                           | 63   |
| Chapter 6: Configure Avaya Workspaces for Call Center Elite Solution with web and        |      |
| mobile voice calls                                                                       | 65   |
| Overview                                                                                 | 65   |
| Configuration checklist                                                                  | . 65 |
| Install and configure web and mobile applications                                        | 66   |
| Installing the Javascript reference client                                               | 66   |
| Configuring the Javascript reference client and making a call                            | . 67 |
| Installing the iOS reference client                                                      | . 68 |
| Configuring the iOS reference client and making a call                                   | 69   |

| Installing the Android reference client                                                                   | . 70 |
|----------------------------------------------------------------------------------------------------|------|
| Configuring the Android reference client and making a call                                                | 71   |
| Install and configure Avaya Aura <sup>®</sup> Session Border Controller                                   | . 72 |
| Configuring Avaya Aura <sup>®</sup> Session Border Controller networks                                    | . 73 |
| Creating a reverse proxy policy                                                                           | 73   |
| Creating a reverse proxy service for Avaya Aura <sup>®</sup> Web Gateway                                  | . 74 |
| Deploying Identity Certificate                                                                            | . 74 |
| Configure TURN for Avaya WebRTC Connect                                                                   | 80   |
| Creating a server profile for the Avaya Aura <sup>®</sup> Session Border Controller signaling interface   | . 81 |
| Creating the Avaya Aura <sup>®</sup> Session Border Controller signaling interface                        | 82   |
| Configuring the Avaya Aura <sup>®</sup> Session Border Controller external media interface                | 82   |
| Configuring the Avaya Aura <sup>®</sup> Session Border Controller internal media interface                | 83   |
| Creating an application rule                                                                              | . 83 |
| Creating an endpoint policy group                                                                         | . 84 |
| Creating a client profile for the Avaya Aura <sup>®</sup> Session Border Controller signaling interface   | 84   |
| Creating an interworking profile without remote Avaya Aura <sup>®</sup> Session Border Controller         | . 84 |
| Adding a server configuration for Avaya Aura $^{\ensuremath{\mathbb{S}}}$ Web Gateway                     | 85   |
| Adding a server configuration for Session Manager                                                         | . 86 |
| Adding a server flow for Avaya Aura <sup>®</sup> Web Gateway                                              | 86   |
| Adding a server flow for Session Manager                                                                  | . 87 |
| Configuring Avaya Aura <sup>®</sup> Session Border Controller for load monitoring                         | . 87 |
| Adding Avaya Aura <sup>®</sup> Session Border Controller as a SIP entity in System Manager                | 88   |
| Adding the Avaya Aura <sup>®</sup> Session Border Controller configuration to Avaya Aura <sup>®</sup> Web |      |
| Gateway                                                                                                   | 89   |
| Chapter 7: Configure Avaya Workspaces for Call Center Elite Solution with web and                         |      |
| mobile video calls and Avaya WebRTC Connect agents                                                        | 90   |
| Overview                                                                                                  | 90   |
| Configuration checklist                                                                                   | . 90 |
| Create Avaya WebRTC Connect video agents                                                                  | . 91 |
| Configuring customer options                                                                              | 91   |
| Configuring the signaling group for Web Video                                                             | . 92 |
| Enabling Video on a Communication Manager SIP station                                                     | . 92 |
| Enable Video for Avaya Workspaces for Call Center Elite SIP agents                                        | 92   |
| Configuring a provider to support Video                                                                   | . 92 |
| Enabling Video for an Avaya Workspaces for Call Center Elite agent                                        | . 93 |
| Configuring an IP network region                                                                          | . 93 |
| Configure the video media path                                                                            | 94   |
| Configuring media servers for Web Video                                                                   | . 94 |
| Configuring an IP codec set for Video                                                                     | 94   |
| Configuring codecs in Avaya Auraຶ Web Gateway                                                             | 94   |
| Adding the OPUS codec to the SIP Audio Codecs list                                                        | 95   |
| Adding the OPUS codec to the WebRTC Audio Codecs list                                                     | 95   |
| Configuring the OPUS codec in Avaya Aura <sup>®</sup> Media Server                                        | 96   |

| Configuring the OPUS codec in Communication Manager                                                           | . 96 |
|----------------------------------------------------------------------------------------------------|------|
| Configuring the OPUS codec in Avaya Aura <sup>®</sup> Session Border Controller                               | . 97 |
| Prioritizing codecs in Avaya Aura <sup>®</sup> Media Server                                                   | . 97 |
| Prioritizing codecs in Communication Manager                                                                  | . 98 |
| Chapter 8: Remote Worker Solution                                                                             | . 99 |
| Överview                                                                                                    | . 99 |
| Remote workers capabilities                                                                                   | 99   |
| Remote workers limitations                                                                                    | 100  |
| Remote worker solution architecture                                                                           | 100  |
| Remote worker solution process flow                                                                           | 102  |
| Configuration and deployment details for the remote worker solution                                           | 103  |
| Chapter 9: Deploy Web Voice and Web Video for remote workers                                                  | 106  |
| Overview                                                                                                    | 106  |
| Checklist for configuring Avaya Workspaces for Call Center Elite with remote Avaya WebRTC                     |      |
| Connect agents                                                                                                | 106  |
| Install and configure Avaya Aura <sup>®</sup> Session Border Controller                                       | 107  |
| Checklist for installing and configuring Session Border Controller for remote worker                          | 107  |
| Configure reverse proxy relay services                                                                        | 108  |
| Configure Avaya WebRTC Connect client side TURN                                                               | 114  |
| Configure the trunk on Session Border Controller for PSTN customer calls                                      | 117  |
| Configure 1LS client and server profile.                                                                      | 119  |
| Chapter 10: Configure Avaya Session Border Controller for external mobile client                              | 100  |
| access                                                                                                    | 123  |
| Overview<br>Configuring the TLS server profile for Avaya Aura <sup>®</sup> Session Border Controller external | 123  |
| communication                                                                                                 | 123  |
| Configuring the TLS server profile for Avava Aura <sup>®</sup> Session Border Controller media tunneling      | 123  |
| Configuring the TLS client profile on Avava Aura <sup>®</sup> Session Border Controller                       | 125  |
| Configuring Avava Aura <sup>®</sup> Session Border Controller network interfaces                              | 126  |
| Configuring the Avava Aura <sup>®</sup> Session Border Controller signaling interface                         | 126  |
| Configuring the Avaya Aura <sup>®</sup> Session Border Controller media interface for external mobile         | _    |
| client                                                                                                    | 127  |
| Configuring Avaya Aura <sup>®</sup> Session Border Controller load monitoring for external mobile access      | 129  |
| Configuring Avaya Aura <sup>®</sup> Session Border Controller server flows for external mobile calls          | 130  |
| Configuring Avaya Aura $^{\mathbb{B}}$ Session Border Controller STUN TURN server for external mobile         |      |
| calls                                                                                                    | 132  |
| Chapter 11: Configure Avaya Workplace                                                                         | 134  |
| Overview                                                                                                    | 134  |
| Configuring Avaya Workplace Client for Windows                                                                | 134  |
| Enabling the Button Module for agent login                                                                    | 135  |
| Chapter 12: Troubleshooting the Avaya Aura <sup>®</sup> Web Gateway TestApp issues                            | 136  |
| Troubleshooting Error 401                                                                                     | 136  |
| Troubleshooting the activation issue                                                                          | 136  |

| Chapter 13: Troubleshooting Avaya WebRTC Connect                                               | 137 |
|------------------------------------------------------------------------------------------------|-----|
| Troubleshooting for Avaya WebRTC Connect agents                                                | 137 |
| Failed to activate an agent                                                                    | 137 |
| Authentication failures.                                                                       | 138 |
| Avaya Workspaces displays an error in registering the agent                                    | 139 |
| Avaya Workspaces displays the Provider not found error                                         | 139 |
| Cannot change agent states in Avaya Workspaces                                                 | 139 |
| Authorization error on Workspaces                                                              | 140 |
| Unable to contact the authentication server on Workspaces                                      | 140 |
| Communication package error on Avaya Workspaces                                                | 140 |
| Error 404 on Workspaces                                                                        | 141 |
| Video disabled by default Workspaces agent                                                     | 142 |
| Troubleshooting for Avaya WebRTC Connect customers                                             | 142 |
| Video calls do not work with the Avaya Aura <sup>®</sup> Web Gateway Reference Client          | 142 |
| Avaya Aura <sup>®</sup> Web Gateway auth token error                                           | 142 |
| Unable to make a call from iOS                                                                 | 143 |
| Application Enablement Services and Call Server Connector service connections fail             | 143 |
| Video icon gets disabled for Workspaces agent after answering the video call                   | 143 |
| Workspaces agent enters a Not Ready state while answering the calls on Chrome                  | _   |
| browser                                                                                        | 144 |
| Issues with ACM                                                                                | 144 |
| Media not going through Session Border Controller                                              | 145 |
| Chapter 14: Log collection procedures                                                          | 146 |
| Collecting Avava Aura <sup>®</sup> Media Server logs                                           | 146 |
| Collecting Avava Aura <sup>®</sup> Web Gateway logs                                            |     |
| Collecting Avava Session Border Controller logs                                                | 147 |
| Collecting Avava Aura <sup>®</sup> Device Services logs                                        |     |
| Collecting Avava Avava Breeze <sup>®</sup> logs                                                | 148 |
| Collecting logs from Avava Workspaces                                                          | 149 |
| Logs from the developer tool                                                                   | 149 |
| WebRTC Connect Customer Reference Client logs                                                  | 150 |
| Chanter 15: Troubleshooting                                                                    | 151 |
| Troubleshooting the Avava Aura <sup>®</sup> Web Gateway TestApp issues                         | 151 |
| Troubleshooting Error 401                                                                      | 151 |
| Troubleshooting the activation issue                                                           | 151 |
| Troubleshooting Avava WebRTC Connect                                                           | 152 |
| Troubleshooting for Avava WebRTC Connect agents                                                | 152 |
| Troubleshooting for Avaya WebRTC Connect customers                                             | 156 |
| Issues with ACM                                                                                | 158 |
| Media not going through Session Border Controller                                              | 150 |
|                                                                                                | 150 |
| Collection Avava Aura <sup>®</sup> Media Server logs                                           | 160 |
| Collecting Avaya Aura Webla Server 1095<br>Collecting Avaya Aura <sup>®</sup> Web Cateway logs | 160 |
| Concompany Avaya Aura - view Caleway 1095                                                      | 100 |

| Collecting Avaya Session Border Controller logs         | 161   |
|---------------------------------------------------------|-------|
| Collecting Avaya Aura <sup>®</sup> Device Services logs | 161   |
| Collecting Avaya Avaya Breeze <sup>®</sup> logs         | . 161 |
| Collecting logs from Avaya Workspaces                   | 162   |
| Logs from the developer tool                            | 163   |
| WebRTC Connect Customer Reference Client logs           | . 163 |
| hapter 16: Related resources                            | 164   |
| Documentation                                           | 164   |
| Finding documents on the Avaya Support website          | 165   |
| Viewing Avaya Mentor videos                             | 165   |
| Support                                                 | 166   |
| Using the Avaya InSite Knowledge Base                   | 166   |

9

# **Chapter 1: Introduction**

# **Purpose**

This document provides information about how to prepare, install, and configure Avaya WebRTC Connect and Remote Worker for Avaya Workspaces for Call Center Elite. Administrators can use this document to configure Avaya WebRTC Connect and Remote Worker for Avaya Workspaces for Call Center Elite at the customer site.

# **Change history**

| Issue | Date     | Summary of changes                                          |
|-------|----------|-------------------------------------------------------------|
| 2     | Feb 2024 | Minor changes across the guide.                             |
| 1     | Jan 2024 | Initial issue for Avaya Workspaces for Elite Release 3.8.3. |

# Chapter 2: Avaya WebRTC Connect Solution

# **Overview**

Avaya Workspaces for Call Center Elite supports WebRTC Connect enabled agents, allowing the agents to handle interactions using their browser, without physical phone or a softphone. Agents can handle voice interactions initiated from the customer web portal, smartphone application, or a PSTN device and video interactions initiated from the customer web portal or a smartphone application.

For WebRTC enabled Voice and Video communication, with Avaya Aura Elite platform, the following components must be installed and configured during deployment:

- Avaya Aura<sup>®</sup> Device Services (AADS)
- Avaya Aura<sup>®</sup> Web Gateway (AAWG)
- Avaya Aura<sup>®</sup> Media Server (AAMS)
- Avaya Session Border Controller (ASBCE)
- Avaya Control Manager (ACM)

## **Remote Worker**

Avaya Workspaces for Call Center Elite supports the remote worker functionality for WebRTC Connect enabled agents. With this functionality, remote agents or supervisors who are physically not located in the contact center infrastructure can access Avaya Workspaces for Call Center Elite applications and perform their tasks.

# **Chapter 3: Planning and preconfiguration**

# **Overview**

This section specifies the interoperability requirements to configure Avaya WebRTC Connect Solution.

You must install and commission the following components. This document assumes that these components are already installed and configured:

| Component                                                  | Supported release                                                                                                    |                                                                                                    |                                                                                                    |
|------------------------------------------------------------|----------------------------------------------------------------------------------------------------|----------------------------------------------------------------------------------------------------|----------------------------------------------------------------------------------------------------|
| Avaya Agent for Desktop                                    | The Compatibility Matrix provides compatibility information for the Avaya                                                                         |                                                                                                    |                                                                                                    |
| Avaya Workplace Client for Windows                         | products that are supported with the various releases of Avaya WebRT<br>Connect Solution. Access the Compatibility Matrix page at <u>https://</u> | products that are supported with the various releases of Avaya WebR'<br>Connect Solution. Access the Compatibility Matrix page at <u>https://</u> | products that are supported with the various releases of Avaya Web-<br>Connect Solution. Access the Compatibility Matrix page at <a href="https://securesenvices.avaya.com/compatibility-matrix/menus/product.ytml">https://securesenvices.avaya.com/compatibility-matrix/menus/product.ytml</a> |
| Avaya Aura <sup>®</sup> Application<br>Enablement Services | secureservices.avaya.com/compatibility-mathxmenus/product.xmm.                                                                                    |                                                                                                    |                                                                                                    |
| Avaya Aura <sup>®</sup> Call Center Elite                  |                                                                                                    |                                                                                                    |                                                                                                    |
| Avaya Aura <sup>®</sup> Communication<br>Manager           |                                                                                                    |                                                                                                    |                                                                                                    |
| Avaya Aura <sup>®</sup> Device Services                    |                                                                                                    |                                                                                                    |                                                                                                    |
| Avaya Aura <sup>®</sup> Session Manager                    |                                                                                                    |                                                                                                    |                                                                                                    |
| Avaya Aura <sup>®</sup> System Manager                     |                                                                                                    |                                                                                                    |                                                                                                    |
| Avaya Aura <sup>®</sup> Web Gateway                        |                                                                                                    |                                                                                                    |                                                                                                    |
| Avaya Aura <sup>®</sup> Media Server                       |                                                                                                    |                                                                                                    |                                                                                                    |
| Avaya Breeze <sup>®</sup>                                  |                                                                                                    |                                                                                                    |                                                                                                    |
| Avaya one-X <sup>®</sup> Agent                             |                                                                                                    |                                                                                                    |                                                                                                    |
| Avaya Session Border<br>Controller                         |                                                                                                    |                                                                                                    |                                                                                                    |
| Avaya Workspaces for Call<br>Center Elite                  |                                                                                                    |                                                                                                    |                                                                                                    |
| Avaya Control Manager                                      |                                                                                                    |                                                                                                    |                                                                                                    |
| G430 Media Gateway                                         |                                                                                                    |                                                                                                    |                                                                                                    |

# **Network configuration**

# Network bandwidth guidelines

# 😵 Note:

The bandwidths mentioned here are for ideal scenarios, that is, for LAN or office worker. For remote worker scenarios, there is additional overhead from factors such as VPN, internet service provider, WAN protocols that may be in use, and also the widgets that are enabled on the Workspace UI. Each customer situation varies, and this must be calculated as per the requirement.

#### Table 1: Avaya WebRTC Connect 3.8 Voice Bandwidth

| WebRTC Connect Voice | Min Bandwidth in Kbps | Max Bandwidth in Kbps |
|----------------------|-----------------------|-----------------------|
| Codec Type - G.711   | 70 Kbps               | 100 Kbps              |
| Codec OPUS           | 70 Kbps               | 100 Kbps              |

# 😵 Note:

You must conduct a proper network assessment, as these network specifications are as per the tests conducted in the laboratory conditions.

#### Table 2: Avaya WebRTC Connect 3.8 Video Bandwidth

| WebRTC Connect Video -<br>Resolutions | Min Bandwidth in Kbps | Max Bandwidth in Kbps |
|---------------------------------------|-----------------------|-----------------------|
| 1080p                                 | 1792                  | 1792 or higher        |
| 720p                                  | 1024                  | 1792                  |
| 480p                                  | 640                   | 1024                  |
| 360p                                  | 384                   | 640                   |
| 240p                                  | 256                   | 384                   |
| 180p                                  | 128                   | 256                   |

# **Capacity specifications**

The following table shows the Avaya WebRTC Connect capacity specifications.

| Customer     | Agent        | Number of concurrent calls |
|--------------|--------------|----------------------------|
| WebRTC Voice | WebRTC Voice | 1000                       |
| WebRTC Video | WebRTC Video | 500                        |

# Supported browser and OS versions

The following table lists the supported browser and operating system (OS) versions for WebRTC Connect Customer Reference Client:

| Platform   | Version                      |
|------------|------------------------------|
| Android    | 10.x                         |
| iOS        | 12.x and 13.x                |
| JavaScript | Google Chrome 87, 86, and 85 |
|            | Firefox 83, 82, and 81       |
|            | Chromium 87                  |

# **Chapter 4: Security considerations**

# **Overview**

Avaya WebRTC Connect comprises of two layers:

- The core layer where the entire Avaya Aura solution is present, in the private or premise data center.
- The public layer consisting the external and internal firewall and Avaya SBC, depending on whether the agent is remotely located or enterprise agents.

Avaya Aura<sup>®</sup> Web Gateway connects the public layer to the core layer. You can make calls using Avaya provided mobile WebRTC SDK or application hosted on the web server through public internet. All the calls are routed through Avaya SBCs using HTTPS signaling and media through DTLS-SRTP. When an agent is a remote worker, logging in through public internet, the signaling goes through Avaya SBC and internal firewall over secure connection.

|  | Table 3: Secure | connections | between | various | components |
|--|-----------------|-------------|---------|---------|------------|
|--|-----------------|-------------|---------|---------|------------|

| Connection                   | Protocol   | Layer  |
|------------------------------|------------|--------|
| Customer Web Browser         | HTTPS      | Public |
| Customer Mobile phone        | HTTPS      |        |
| External/Internal SBC - AAWG | SIP/HTTPS  |        |
| AAWG-AADS                    | TLS        | Core   |
| AAWG-LDAP                    | LDAP-S     |        |
| AAWG-SMGR                    | Enrollment |        |
| AAWG-AAMS                    | TLS        |        |
| AAWG-SM                      | TLS        |        |

#### Table 4: Media Security

| Incoming Call Type                 | Security Type | Algorithm                      |
|------------------------------------|---------------|--------------------------------|
| Browser based                      | DTLS-SRTP     | SRTP using the below algorithm |
| SDK-SBC-AAWG-AAMS-CM-AMS-Workspace |               | AES_CM_128_HMAC_SHA1_80        |
| Agent                              |               | AES_CM_128_HMAC_SHA1_32        |

Table continues...

| Incoming Call Type                 | Security Type | Algorithm                                         |
|------------------------------------|---------------|---------------------------------------------------|
| Mobile Client                      | DTLS-SRTP     | SRTP using the below algorithm                    |
| SDK-SBC-AAWG-AAMS-CM-AMS-Workspace |               | AES_CM_128_HMAC_SHA1_80                           |
| Agent                              |               | AES_CM_128_HMAC_SHA1_32                           |
| PSTN Call                          | SRTP          | Secure after Avaya SBC using the below algorithms |
|                                    |               | AES_CM_128_HMAC_SHA1_80                           |
|                                    |               | AES_CM_128_HMAC_SHA1_32                           |

# Port Matrix

For information on port matrix, see Avaya Port Matrix Avaya WebRTC Connect 4.0 (Remote Worker).

# Secure Communications using Transport Layer Security

Transport Layer Security (TLS) is a cryptographic protocol used to increase security over computer networks. The solution supports TLS 1.0 and TLS 1.2. When you deploy the solution, by default, TLS 1.0 is configured. The highest supported TLS version is 1.2.

You can change the TLS versions by using the following options:

- Globally from Avaya Aura<sup>®</sup> System Manager
- Through the Cluster Editor page in the System Manager

Setting TLS is a security requirement for internal communications, and external communications with databases and LDAP.

# **Certificate requirement checklist**

The following are the security considerations regarding certificates:

| No. | Task                                                 | Description                                   | <b>v</b> |
|-----|------------------------------------------------------|-----------------------------------------------|----------|
| 1   | Replace the default certificate on all Breeze nodes. | Creating the common<br>certificate on page 26 |          |

Table continues...

| No. | Task                                                                       | Description                                                                                                    | v |
|-----|----------------------------------------------------------------------------|----------------------------------------------------------------------------------------------------|---|
| 2   | Create certificates for SBC (Client and Server)                            | <u>Creating the common</u><br><u>server certificate</u> on<br>page 76                                                     |   |
|     |                                                                            | <ul> <li><u>Creating the common</u><br/><u>client certificate</u> on<br/>page 75</li> </ul>                               |   |
| 3   | Importing Breeze<br>common certificate on<br>AAWG ad AADS<br>Authorization | Importing the<br><u>authorization</u><br><u>certificate</u> on<br>page 27                                                 |   |
|     |                                                                            | <ul> <li>Enabling authorization<br/>on Avaya Aura<sup>®</sup> Web<br/>Gateway on page 53</li> </ul>                       |   |
|     |                                                                            | <ul> <li>Enabling Avaya<br/>Breeze platform<br/>authorization on<br/>Avaya Aura Device<br/>Services on page 33</li> </ul> |   |

# **Security Overview**

The core applications of the solution must be secured at the core level, followed by the clients and applications, which connect securely to the inner core, and then the security at the entire enterprise level in the internet zone and beyond.

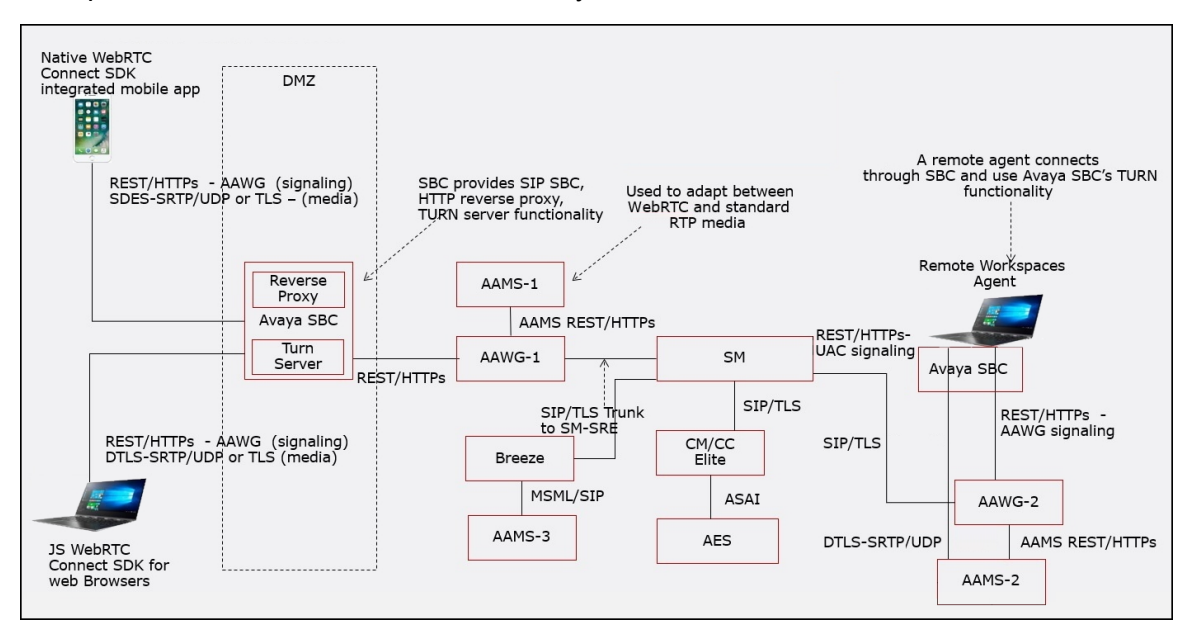

# 😵 Note:

Only the key media and call signaling related components are displayed in the diagram.

The inner layer of the solution contains the core applications, Avaya Aura<sup>®</sup> Core and Avaya Workspaces for Call Center Elite applications. The solution is secured by enabling the security between all the core applications. The applications outside of the core interact with the core applications. Security must be enabled for all communications and data exchange between these two layers. The applications and clients on the internet must access the contact center functionality in a secure and reliable manner.

This chapter describes the types of configurations, settings, and the techniques that the customer can use to secure all the areas, starting at the core, to the internet zone at the edge of company networks.

# **Core Applications Security**

The operations require the three core applications to communicate with each other. Avaya Workspaces for Call Center Elite uses the Avaya Aura<sup>®</sup> Suite of applications comprising Avaya Aura<sup>®</sup> System Manager, Avaya Aura<sup>®</sup> Session Manager, Avaya Aura<sup>®</sup> Communication Manager, Application Enablement Services, and Avaya Aura<sup>®</sup> Media Server to provide the voice platform for PSTN voice contacts.

You can secure communications and data transfer for the core applications using:

- · Secure Communications with https and wss (web socket secure)
- Token Based Authorization
- TLS 1.2
- FQDNs
- A root CA certificate in conjunction with Identity Certificates to deliver a Server Authentication Model

Avaya Workspaces for Call Center Elite core applications are primarily Avaya Breeze<sup>®</sup> platformbased software applications called snap-ins or services. The software applications take the configuration data from configurable parameters called Attributes.

The following are examples of snap-in attributes related to security, which can be set on the Elite Configuration Service, and automatically applied to all other Avaya Workspaces for Call Center Elite services:

- Secure Connections to Database Default Value = True
- Toggle Secure Mode Default Value = False ( https on by default)
- Enable Tokenless Access Default Value= False (Token required by default). All REST requests for these interfaces must contain a valid token within the request header or they are rejected.
- TLS version Default Value = 1.2
- Enable Secure Communications Default Value = True
- Authorization Required to Contact Service Default Value = True
- Authorization Required for Service Default Value = True

For all these attributes except the **Enable Tokenless Access** attribute, a value of True specifies that the web communications into these snap-ins are secure and also use token-

based authorization. However, for enhanced security, Avaya recommends that all customers use the combination of Fully Qualified Domain Name (FQDN) and Domain Name Server (DNS) in conjunction with security certificates for all interfaces accessible in the solution. Avaya Workspaces for Call Center Elite Breeze Clusters must use an FQDN. After you configure all applications in the solution for security, all clients and applications can securely communicate with Avaya Workspaces for Call Center Elite I.

# **Certificate Authority (CA)**

A Certificate Authority (CA) is a trusted entity that issues digital certificates and public-private key pairs. A CA verifies the identity of an individual or organization before issuing a digital certificate. A CA can be an external (public) or internal (private) entity configured inside an enterprise network. A Certificate Authority is a critical security service in a network.

Every Avaya Workspaces for Call Center Elite deployment has an Avaya Aura<sup>®</sup> System Manager deployed, and one of its functions is that of a CA. You can use System Manager's CA to secure the communications between the Avaya Aura<sup>®</sup> components, Avaya Workspaces for Call Center Elite, Avaya Breeze<sup>®</sup> platform components, and all the other surrounding components in the solution.

Customers can implement a solution with their own Enterprise CA, either replacing System Manager as the CA or using it as a sub CA. Before attempting to make certificate changes in the deployed solution, you must have a solution level view to understand which network elements are affected. This requires planning and network audits before deploying new certificates.

A certificate change goes through the following four stages:

- Assessment: Identify and scope the migration work for your network.
- Planning: Plan and schedule the migration tasks.
- Migration: The actual migration which includes software upgrades, Trust Certificates deployment, and Identity Certificate deployment.
- Post-migration: Ongoing audits to avoid certificate expiration.

For public or private CA, the procedures for enabling security and applying the required certificates are almost identical. If you are using a third-party public CA, a third-party vendor certificates require time to be made available and the customer to work with the third-party to obtain the certificates after the correct information about their system is provided.

Using System Manager as a Root CA means the end customer can perform the certificate creation process themselves. For more details on System Manager as a CA, see the Avaya Aura<sup>®</sup> System Manager documentation suite.

# Chapter 5: Configure Avaya Workspaces for Call Center Elite Solution with Avaya WebRTC Connect agents

# Avaya WebRTC Connect solution configurations and prerequisites

# Configurations

Avaya Workspaces for Call Center Elite provides the following WebRTC Connect configurations. Based on your requirements, you can choose from the following configurations and complete all tasks:

• Avaya Workspaces for Call Center Elite with WebRTC Connect agents.

With this configuration, WebRTC Connect agents can answer PSTN voice calls.

• Avaya Workspaces for Call Center Elite with web and mobile voice calls.

With this configuration, phone-enabled agents can answer web and mobile voice calls that customers make through web and mobile devices on the public internet.

• Avaya Workspaces for Call Center Elite with web and mobile voice calls and WebRTC Connect agents.

With this configuration, WebRTC Connect and phone-enabled agents can answer PSTN, web, and mobile voice calls.

• Avaya Workspaces for Call Center Elite with web and mobile video calls and WebRTC Connect agents.

With this configuration, WebRTC Connect agents can answer web and mobile video calls.

## Important:

- Before proceeding with any of these configurations, you must deploy the Elite voice solution.
- WebRTC Connect agents do not support the Auto answer feature. Therefore, do not configure WebRTC Connect agents to use this feature.
- Avaya Workspaces for Call Center Elite supports web and mobile video calls only if you have Avaya Workspaces for Call Center Elite 7.1.3 or later.

- Hot Desking configuration does not apply to WebRTC Connect agents.
- Web calls made using the Microsoft Edge browser do not support STUN, TURN-TCP, or TURN-TLS.
- Web calls made using the Microsoft Edge browser support UDP TURN.
- WebRTC Connect only supports secure deployment options.

## Prerequisites

The following are the prerequisites for the WebRTC Connect solution:

- Network Time Protocol (NTP) server configured
- Fully Qualified Domain Name (FQDN) configured on the DNS server
- LDAP/Active Directory
- Avaya Aura<sup>®</sup> Communication Manager, Avaya Aura<sup>®</sup> Session Manager, Avaya Aura<sup>®</sup> System Manager, and Avaya Breeze<sup>®</sup> platform.
- Avaya Aura<sup>®</sup> Media Server for Avaya Aura<sup>®</sup> Web Gateway
- Avaya Aura<sup>®</sup> Device Services
- Avaya Aura<sup>®</sup> Web Gateway
- Avaya Control Manager 9.0.1 and higher
- Avaya Contact Recorder Advanced for recording

# **Configuration checklist**

Use the following checklist to configure Avaya Workspaces for Call Center Elite with WebRTC Connect agents so that WebRTC Connect agents can answer PSTN voice calls.

Before you proceed with the tasks listed in the checklist, ensure the following:

- Avaya Aura<sup>®</sup> Call Center Elite 7.1.3 or higher is deployed and configured. Minimum version supported for Application Enablement Services is 8.1 or higher. See *Avaya Aura<sup>®</sup> Call Center Elite Solution*.
- The basic voice and video calls are functional for SIP and H.323 users.
- Complete each step in the checklist before proceeding to the next step.

| No. | Task           | Description                           | <b>v</b> |
|-----|----------------|---------------------------------------|----------|
| 1   | Configure LDAP | See <u>Configure LDAP</u> on page 23. |          |

Table continues...

| No. | Task                                                                                                    | Description                                                                                                    | <b>v</b> |
|-----|----------------------------------------------------------------------------------------------------|----------------------------------------------------------------------------------------------------|----------|
| 2   | Synchronize LDAP users<br>in System Manager                                                                                                    | See <u>Synchronizing</u><br>LDAP users in System<br><u>Manager</u> on page 24.                                                                                                    |          |
| 3   | Assign SIP Handles<br>to the synchronized<br>LDAP users in System<br>Manager                                                                                 | -                                                                                                    |          |
| 4   | Install and configure<br>Avaya Aura <sup>®</sup> Device<br>Services, Avaya Aura <sup>®</sup><br>Media Server, and<br>Avaya Aura <sup>®</sup> Web<br>Gateway. | See the following:<br>• <u>Avaya Aura</u><br><u>Device Services</u><br><u>deployment</u> on<br>page 29.<br>• <u>Avaya Aura Media</u><br>Server deployment on                                                                                                    |          |
|     |                                                                                                    | <ul> <li><u>Avaya Aura Web</u><br/><u>Gateway deployment</u><br/><u>and configuration</u> on<br/>page 46.</li> </ul>                                                                                                    |          |
| 5   | Publish the<br>COMM_ADDR_HANDL<br>E values of the WebRTC<br>agent on Avaya Aura <sup>®</sup><br>Device Services                                              | See <u>Publishing</u><br><u>COMM_ADDR_HANDL</u><br><u>E values on Avaya Aura</u><br><u>Device Services</u> on<br>page 34.                                                                                                    |          |
| 6   | Configure the voice<br>media path                                                                                                    | <ul> <li>See the following:.</li> <li><u>Configuring codecs</u><br/>in Avaya Aura Web<br/><u>Gateway</u> on page 53.</li> <li><u>Prioritizing codecs in</u><br/><u>Avaya Aura Media</u><br/><u>Server</u> on page 54.</li> <li><u>Prioritizing codecs</u><br/>in Communication</li> </ul> |          |
| 7   | Configure authorization<br>on Avaya Aura <sup>®</sup> Web<br>Gateway                                                                                         | Manager on page 54.<br>See <u>Avaya Aura</u><br><u>Web Gateway</u><br><u>authorization</u> on<br>page 52.                                                                                                    |          |
| 8   | Create WebRTC agents<br>that can use media in<br>browsers                                                                                                    | See <u>Creating a user</u><br>in Avaya Control<br><u>Manager</u> on page 62.                                                                                                    |          |

Table continues...

| No. | Task                                                              | Description                                                        | <b>v</b> |
|-----|-------------------------------------------------------------------|--------------------------------------------------------------------|----------|
| 9   | Ensure that the agent is<br>able to log on to Avaya<br>Workspaces | See <u>Logging in to</u><br><u>Avaya Workspaces</u> on<br>page 63. |          |

# **Configure LDAP**

The LDAP configuration involves the following:

- Preconfiguration
- · Create a user in Active Directory
- Synchronize the LDAP users in Avaya Aura® System Manager

# **LDAP Preconfiguration**

Ensure that you install and configure Windows Active Directory or any supported LDAP and also configure System Manager with LDAP by using a secure link.

- Get a working LDAP to complete the installation of Avaya Aura<sup>®</sup> Device Services and Avaya Aura<sup>®</sup> Web Gateway.
- Assign a user to the selected admin group to administer the system after the installation.
- Create the following in your AD or LDAP system:
  - A domain for the users.

This domain does not need to match the SIP domain. Multiple Avaya Workspaces for Call Center Elite deployments can use the same users from the same LDAP or domain.

- An organizational unit under the domain.
- A test user that Avaya Aura<sup>®</sup> Device Services uses for connectivity.
- Two LDAP security groups for authenticating users and administrators.

The following table lists the groups:

| Group name | Purpose                                                                                                    |
|------------|----------------------------------------------------------------------------------------------------|
| AADS_User  | General users including all Avaya WebRTC Connect users and Avaya Aura <sup>®</sup> Device Services users.                                           |
| AADS_Admin | Users who can administer Avaya Aura <sup>®</sup> Device Services and Avaya Aura <sup>®</sup> Web Gateway after logging on to the AD or LDAP system. |

# **Creating a user in Active Directory**

# About this task

Use this procedure to create a user in Active Directory who can act as a general user for Avaya Aura<sup>®</sup> Device Services, and can also administer Avaya Aura<sup>®</sup> Device Services and Avaya Aura<sup>®</sup> Web Gateway.

# Procedure

- 1. Log in to the server containing the Active Directory.
- 2. Click Start > Administrative Tools > Active Directory Users and Computers.
- 3. In the navigation pane, expand the domain that you created for the users.
- 4. Right-click the Active Directory organizational unit (OU) and click New > User.
- 5. In the **New Object User** dialog box, in the **First name** field, enter the first name of the user.
- 6. In the **Last name** field, enter the surname of the user.
- 7. In the User logon name field, enter the user name.
- 8. Click Next.
- 9. In the **Password** field, enter a password for the user.
- 10. In the **Confirm Password** field, re-enter the password.
- 11. Clear the User must change password at next logon check box.
- 12. Select the Password never expires check box.
- 13. Click Next.
- 14. Click Finish.

The server displays the new user in the list in the content pane.

- 15. In the content pane, right-click the new user and click Add to a group.
- 16. In the Select Groups dialog box, add the user to the standard users group and the appropriate administrator group, and click **OK**.

For more information, see <u>LDAP Preconfiguration</u> on page 23.

# Synchronizing LDAP users in System Manager

# About this task

Use this procedure to synchronize LDAP users in System Manager.

## Procedure

- 1. On the System Manager web console, click **Users** > **Directory Synchronization** > **Sync Users**.
- 2. On the User Synchronization page, on the Synchronization Datasources tab, click New.

The New User Synchronization Datasource page opens.

- 3. In the Directory Parameters section, in the **Datasource Name** field, enter the name to identify Active Directory.
- 4. In the **Host** field, enter the FQDN address of your LDAP server. Ensure that LDAP certificates contain a SAN entry.
- 5. In the **Principal** field, enter the LDAP login details.

For example, myDomain\Administrator.

- 6. In the **Password** field, enter the password for the LDAP login account that you specify.
- 7. In the Port field, enter the port number as 636.
- 8. In the **Base Distinguished Name** field, enter the LDAP details.

For example, CN=myDomain.com,DC=myDomain,DC=com

9. In the **Search Filter** field, enter the LDAP search string.

For example, CN=Alex\*.

- 10. Select the **Use SSL** check box.
- 11. Click Test Connection.
- 12. In the Attribute Parameters section, click Add Mapping to add a row.
- 13. From the drop-down list on the left, select **cn**.
- 14. From the corresponding drop-down list on the right, select **sourceUserKey**.
- 15. Click Add Mapping to add another row.
- 16. From the drop-down list on the left, select mail.
- 17. From the corresponding drop-down list on the right, select loginName.

# 😵 Note:

Instead of the **mail** field pointing to **loginName**, you can also use **userPrincipalName** depending on the configuration of the LDAP server. For example, if the **mail** field is not set in the LDAP server.

- 18. Click Add Mapping to add another row.
- 19. From the drop-down list on the left, select givenName.
- 20. From the corresponding drop-down list on the right, select surname.
- 21. Click Add Mapping to add another row.
- 22. From the drop-down list on the left, select givenName.
- 23. From the corresponding drop-down list on the right, select givenName.
- 24. Click Add Mapping to add another row.
- 25. From the drop-down list on the left, select **givenName**.

- 26. From the corresponding drop-down list on the right, select displayName.
- 27. Click Save.
- 28. On the User Synchronization page, click Active Synchronization Jobs.
- 29. Click Create New Job.
- 30. On the New User Synchronization Job page, in the **Datasource Name** field, select the LDAP server and click **Run Job**.

Wait for the job to complete so that all LDAP users are loaded in System Manager.

- 31. On the User Synchronization page, click **Synchronization Job History**.
- 32. In the Status column, verify that the status of the job is RUNNING.

The status changes to COMPLETED when the job is complete.

# Creating the common certificate

#### About this task

If your system uses authorization certificates created by a third-party certificate authority, you may reuse them. Alternatively, you can create authorization certificates using the same service. You can reuse the existing certificates if they are created with the FQDNs and IP addresses of every node in the cluster.

#### Important:

Authorization certificates are used only for internal communication. Therefore, you can use the System Manager-generated certificates. If you already have a valid pk12-format certificate file, you can skip these steps.

#### Procedure

- 1. Create an end entity: Log on to Avaya Aura<sup>®</sup> System Manager.
- On the System Manager web console, click Services > Security > Certificates > Authority.
- 3. In the navigation pane, in the RA Functions section, click Add End Entity.
- 4. In the End Entity Profile field, select INBOUND\_OUTBOUND\_TLS.
- 5. In the **Username** field, enter a user name.
- 6. In the **Password (or Enrollment Code)** field, enter a password.

Ensure that you make a note of the user name and password. The user name and password are required when creating a certificate for this server.

7. In the **Confirm Password** field, re-enter the password.

- 8. In the **CN**, **Common name** field, enter the FQDN of the cluster that AuthorizationService is installed on.
- 9. In the first **DNS Name** field, enter the Security Module FQDN for one of the nodes of the cluster.
- 10. In the second **DNS Name** field, enter the Security Module FQDN for the second node of the cluster.

In a small solution, AuthorizationService is installed on Avaya Workspaces for Call Center Elite Cluster 1 that contains three nodes. Therefore, you must also configure the **DNS Name** field for the third node of the cluster.

- 11. In the IP Address field, enter the IP address of the cluster.
- 12. In the Token field, select P12 file.
- 13. Click Add.
- 14. Create a keystore: On the System Manager web console, click Services > Security > Certificates > Authority.
- 15. In the navigation pane, click **Public Web**.
- 16. On the EJBCA welcome page, in the navigation pane, click Create Keystore.
- 17. On the Keystore Enrollment page, enter the user name and password that you specified while creating the end entity.
- 18. Click OK.
- 19. Select the Key Length as 2048 bits.
- 20. Click Enroll.
- 21. Save the certificate file.

# Importing the authorization certificate

# Procedure

- 1. On the System Manager web console, click **Services > Inventory > Manage Elements**.
- 2. On the Manage Elements page, select the check box for the Avaya Breeze<sup>®</sup> platform node, and click **More Actions > Manage Identity Certificates**.
- 3. On the Manage Identity Certificates page, select Authorization and click Replace.
- 4. On the Replace Identity Certificate page, select the **Import third party certificate** option.
- 5. In the **Please select a file (PKCS#12 format)** field, browse and select the P12 file that you generate.
- 6. In the **Password** field, enter the password that you specified while creating the end entity.
- 7. Click Commit.

- 8. Repeat Step 2 to Step 7 for the other nodes of the cluster.
- 9. On the System Manager web console, click **Elements** > **Avaya Breeze**<sup>®</sup> > **Cluster Administration**.
- 10. Select the cluster that contains AuthorizationService.
- 11. Click Certificate Management > Update/Install Identity Certificate (Authorization Service).

System Manager displays a message stating that the certificate has been updated successfully.

- 12. On the System Manager web console, click **Elements** > **Avaya Breeze**<sup>®</sup> > **Configuration** > **Authorization**.
- 13. On the Authorization Configuration page, on the Clients tab, select **UnifiedAgentController**.
- 14. Click Edit Grants.
- 15. On the Edit Grants for Authorization Client page, click **New**.
- 16. In the **Resource Name** field, select **UnifiedAgentController**.
- 17. In the **Resource Cluster** field, select the cluster that contains UAC.
- 18. In the Feature field, select desktop.
- 19. Select the check box for **access**.
- 20. Click Commit.
- 21. Click Done.

# Exporting the Avaya Breeze<sup>®</sup> platform Authorization Identity Certificate

# About this task

Requests from clients to the Avaya Aura<sup>®</sup> Web Gateway server involves passing an authorization token in the request. The authorization is handled through Avaya Workspaces for Call Center Elite cluster 2 that hosts the *AuthorizationService* snapin. Avaya Aura<sup>®</sup> Web Gateway is a third-party server. Therefore, you must configure the Avaya Breeze<sup>®</sup> platform Authorization Certificate on Avaya Aura<sup>®</sup> Web Gateway.

An issue arises because each Avaya Breeze<sup>®</sup> platform node in the cluster has a different Authorization Identity Certificate and when load balancing is enabled between the nodes, some requests are rejected. To enable authorization on Avaya Aura<sup>®</sup> Web Gateway, you must first replace the Authorization Identity Certificate on each Avaya Breeze<sup>®</sup> platform node with a single System Manager generated identity certificate. Import this identity certificate into your Avaya Aura<sup>®</sup> Web Gateway.

## Procedure

- 1. On the System Manager web console, click **Services > Inventory > Manage Elements**.
- On the Manage Elements page, select the check box for any of the Avaya Breeze<sup>®</sup> platform nodes with the new certificate, and click More Actions > Manage Identity Certificates.
- 3. On the Manage Identity Certificates page, select Authorization and click Export.
- 4. Save the .pem file on your local machine.

# Avaya Aura<sup>®</sup> Device Services deployment

Avaya Workspaces for Call Center Elite requires Avaya Aura<sup>®</sup> Device Services to provide login services to Video-enabled SIP agents through a browser endpoint.

# Installing Avaya Aura<sup>®</sup> Device Services

## About this task

Use this procedure to install Avaya Aura<sup>®</sup> Device Services.

## Before you begin

On the System Manager web console, click **Elements** > **Session Manager** > **Dashboard** and verify that all Session Manager instances are up and running.

## Procedure

- 1. Log on to AADS terminal.
- 2. Go to the Avaya directory by typing the following command:

cd /opt/Avaya

3. Run the following command:

#### app install

The Initial Installation Configuration screen appears.

- 4. Select the **Cluster Configuration** menu and ensure that the **Initial cluster node** option is set to y.
- 5. To return to the previous menu, select Return to Main Menu and press Enter.
- 6. Select the **Front-end host, System Manager and Certificate Configuration** menu and configure the settings that are accessible from the menu.
- 7. In the **Front-end FQDN** field, type the Avaya Aura<sup>®</sup> Device Services FQDN to extend the system to an Avaya Aura<sup>®</sup> Device Services cluster.

You must use the hostname corresponding to the virtual IP address. For a standalone Avaya Aura<sup>®</sup> Device Services, this field is the same as the local front end host.

8. In the fields specific to System Manager, enter the required values.

Keystore password must have six or more characters. The password must be the same on all nodes in the cluster.

After you enter the System Manager FQDN and press **OK**, the installer tries to check the validity of the hostname.

- 9. Select Return to Main Menu and press Enter.
- 10. Select the **Session Manager Cassandra Configuration** menu and type the Session Manager Management and Asset IP addresses.
- 11. Read the End User License Agreement (EULA) and press Accept to accept the EULA.

The system configures the other settings such as required RPMs, downloads certificates from System Manager, creates database schema, and does the required initial configuration required for the Avaya Aura<sup>®</sup> Device Services server installation.

- 12. Select **Continue** to finish the installation.
- 13. Select LDAP Configuration.
- 14. On the LDAP configuration screen, type values for each parameter manually.

#### Important:

Do not copy-paste these values to avoid invalid characters such as spaces.

15. Navigate to Advanced LDAP parameters and click Select.

# 😵 Note:

Ensure that you use the same groups for **User Role** and **Administrator Role** created on LDAP. See <u>LDAP Preconfiguration</u> on page 23.

- 16. On the Advanced LDAP parameter screen, verify the default values for the parameters and update the required values.
- 17. Select Return to Main Menu and press Enter.
- 18. Navigate to TestUser and click Select.
- 19. Add an LDAP test user for better validation of the LDAP parameters.

The test user must be a valid user on LDAP and must be present in the provided Base Context DN. The LDAP user must correspond to **UID Attribute ID**.

- 20. Click OK.
- 21. Click Apply.
- 22. Click Yes.
- 23. Click Continue.

- 24. Leave the **CORS Configuration** and **Serviceability Agent Configuration** fields unchanged.
- 25. Click Continue.
- 26. On the prompt to restart Avaya Aura<sup>®</sup> Device Services, click **Yes**.
- 27. Click Continue.

# Adding a data center

## About this task

Use this procedure to add a data center in System Manager.

## Procedure

- 1. On the System Manager web console, click **Elements > Session Manager > Session Manager Administration > Groups**.
- 2. On the Groups page, click the Session Manager Groups tab.
- 3. Click New > New data Center.
- 4. In the **Name** field, enter a name for the data center.
- 5. In the **Description** field, enter the description of the data center.
- 6. Click Commit.

# Assigning Session Manager to the data center

# About this task

Use this procedure to assign Session Manager to the newly created data center.

# Procedure

- 1. On the System Manager web console, click **Elements** > **Session Manager** > **Session Manager** > **Session**
- 2. On the Session Manager Groups tab, select a data center and click Edit.

The system displays the Edit Session Manager Group page.

- 3. To assign Session Manager to a data center, under the **SMs unassigned or assigned to other Data Center** section, select the data center name from the Data Center list.
- If you select the same data center name for Session Manager, System Manager refreshes the page and displays the assigned data center under the SMs in Data Center section.
- If you select another data center name for Session Manager, System Manager displays the assigned data center under the **SMs unassigned or assigned to other Data Center** section.
- 4. Click Commit.

The system displays the Confirm Data Center assignments page.

- 5. Verify the data center and Session Manager assignment.
- 6. Click Confirm.

# Adding an Avaya Aura<sup>®</sup> Device Services instance to System Manager inventory

## About this task

Use this procedure to add an instance of Avaya Aura<sup>®</sup> Device Services to System Manager inventory.

## Procedure

- 1. On the System Manager web console, click **Services > Inventory > Manage Elements**.
- 2. On the Manage Elements page, click New.

System Manager displays the New Elements page.

3. In the Type field, select Avaya Aura Device Services.

System Manager displays the New Avaya Aura Device Services page.

- 4. On the General tab, in the **Name** field, enter the name of the Avaya Aura<sup>®</sup> Device Services server.
- 5. In the **Node** field, enter the IP address of the Avaya Aura<sup>®</sup> Device Services server.
- 6. In the **Description** field, enter the description of the Avaya Aura<sup>®</sup> Device Services server.
- 7. Click the Attributes tab.
- 8. On the Attributes tab, in the **Login** field, enter the user name to access the Avaya Aura<sup>®</sup> Device Services server.

The user name that you enter in this field is the administrator user name provided during the Avaya Aura<sup>®</sup> Device Services OVA deployment.

9. In the **Password** field, enter the password to access the Avaya Aura<sup>®</sup> Device Services server.

This is the administrator password provided during the Avaya Aura<sup>®</sup> Device Services OVA deployment.

- 10. In the **Confirm Password** field, re-enter the password to access the Avaya Aura<sup>®</sup> Device Services server.
- 11. In the **Version** field, enter the Avaya Aura<sup>®</sup> Device Services base version (7).
- 12. In the **Location** field, enter the location of the Avaya Aura<sup>®</sup> Device Services server. This is an optional field.
- 13. Click the General tab.
- 14. Select the TrustManagement access profile and click Edit.
- 15. Leave the **Container type** field blank.

- 16. In the **Host** field, enter the hostname of the Avaya Aura<sup>®</sup> Device Services server.
- 17. Click Save.
- 18. To add an EMURL access profile to enable SSO login, on the General tab, in the Access Profile area, click **New**.
- 19. In the Access Profile Type field, select EMURL.
- 20. In the Host field, enter the FQDN of the Avaya Aura® Device Services server.
- 21. In the Port field, type 8445.
- 22. In the Path field, type /admin.
- 23. Click Save.
- 24. Click Commit.

# Pairing Session Manager with an Avaya Aura<sup>®</sup> Device Services server

# About this task

Use this procedure to pair Session Manager with an Avaya Aura® Device Services server.

## Procedure

- 1. On the System Manager web console, click **Elements > Session Manager > Session Manager Administration > Session Manager Administration**.
- 2. On the Session Manager tab, select an instance and click Edit.

System Manager displays the Edit Session Manager page.

- 3. In the **Avaya Aura Device Services Server Pairing** field, select an Avaya Aura<sup>®</sup> Device Services server to pair with Session Manager.
- 4. Click Commit.

# Enabling Avaya Breeze<sup>®</sup> platform authorization on Avaya Aura<sup>®</sup> Device Services

# About this task

The Avaya Workspaces address book uses Avaya Aura<sup>®</sup> Device Services to search for enterprise directory contacts using LDAP. Use this procedure to enable single sign-on (SSO) capabilities for Avaya Aura<sup>®</sup> Device Services users that previously authenticated using the Avaya Breeze<sup>®</sup> platform AuthorizationService. This allows Avaya Workspaces users to use the address book to search for enterprise directory contacts using LDAP, without needing to separately authorize with Avaya Aura<sup>®</sup> Device Services.

To enable authorization, you must import the Avaya Breeze<sup>®</sup> platform authorization certificate to Avaya Aura<sup>®</sup> Device Services. If the certificate is changed, then you must re-upload it to Avaya Aura<sup>®</sup> Device Services.

For more information about Authorization Service, see Administering Avaya Breeze® platform.

## Before you begin

Obtain the Avaya Breeze<sup>®</sup> platform authorization certificate file in the . PEM format.

For information about how to create the common certificate, import it in Avaya Breeze<sup>®</sup> platform nodes, and export the Avaya Breeze<sup>®</sup> platform authorization Identity Certificate see:

- <u>Creating the common certificate</u> on page 26
- Importing the authorization certificate on page 27
- Exporting the Avaya Breeze platform Authorization Identity Certificate on page 28

## Procedure

- 1. On the Avaya Aura<sup>®</sup> Device Services web administration portal, navigate to **Security Settings** > **Authorization**.
- 2. Click **Choose File** and select the . PEM file that you exported from the Avaya Breeze<sup>®</sup> platform node.
- 3. Click Save.

# Publishing COMM\_ADDR\_HANDLE values on Avaya Aura<sup>®</sup> Device Services

## Procedure

- 1. On the Avaya Aura<sup>®</sup> Device Services web administration portal, click **Dynamic Configuration** > **Configuration**.
- 2. On the Configuration page, click the **Group** tab.
- 3. In the COMM\_ADDR\_HANDLE\_TYPE field, click Avaya SIP.
- 4. In the **COMM\_ADDR\_HANDLE\_LENGTH** field, enter the number of digits in the extension number of the SIP agent.
- 5. Click Publish.

The portal displays the Publish/Delete Settings dialog box.

- 6. Select the Group settings will be applied to group check box.
- In the text box, type the first five characters of the LDAP group that contains the agents.
   For example, AADS\_User.
- 8. In the drop-down list, click the group.
- 9. Click Publish.
- 10. Click Yes.
- 11. To verify whether the values are published, in your web browser, enter the following URL:

```
https://<Avaya Aura Device Services_FQDN>:8443/acs/resources/
configurations
```

- 12. On the prompt, enter the login credentials of the LDAP user who is a part of the LDAP user group.
- 13. Verify the output.

The following is an example of the output:

```
## File Generation Notes
## Avaya Dynamic Configuration Service does not recognize User-Agent - Mozilla/5.0 (Windows)
SET SIPSECURE Ø
SET SIPENABLED 1
SET SIPDOMAIN oceana.com
SET SIPUSERNAME 8831093
SET SIPHA1 70e9ab3f778a27d0012d725f941783c8
SET ACSPORT 8843
SET ACSSECURE 1
SET ACSENABLED 1
SET ACSSSO 1
SET SIP_CONTROLLER_LIST 10.133.34.202:5061;transport=TLS
SET ACSSRVR 10.133.34.204
SET SIPPROXYSRVR 10.133.34.202
SET SIPPORT 5061
SET LOCKED_PREFERENCES "SIPSECURE, SIPENABLED, SIPDOMAIN, SIPUSERNAME, SIPHA1, ACSPORT, ACSSECURE
SET OBSCURE_PREFERENCES ""
```

# Avaya Aura<sup>®</sup> Media Server deployment

In an Avaya Workspaces for Call Center Elite deployment, you need to install one to three media servers depending on your feature requirements.

The following table lists the number of media servers that you can install as a part of your deployment:

| Quantity | Software Platform                             |
|----------|-----------------------------------------------|
| 1        | Avaya Aura <sup>®</sup> Communication Manager |
| 1        | Avaya Breeze <sup>®</sup> platform            |
| 1        | Avaya Aura <sup>®</sup> Web Gateway           |

For information about how to install and configure Avaya Aura<sup>®</sup> Media Server, see <u>Deploying</u> <u>Avaya Breeze<sup>®</sup> platform</u>.

## Important:

To support Web Video in Avaya Workspaces for Call Center Elite, you must install Avaya Aura<sup>®</sup> Media Server Release 8.0.

# Install and configure Avaya Aura<sup>®</sup> Media Server for Avaya Aura<sup>®</sup> Web Gateway

Avaya Aura<sup>®</sup> Media Server supports standard media processing features. For Avaya Aura<sup>®</sup> Media Server installation and configuration, see *Deploying Avaya Aura<sup>®</sup> Web Gateway*.

# Important:

To support Web Voice in Avaya Workspaces for Call Center Elite, you must install Avaya Aura<sup>®</sup> Media Server Release 7.8 with Profile 1.

For this release, Avaya Aura<sup>®</sup> Web Gateway uses REST instead of SIP to communicate with Avaya Aura<sup>®</sup> Media Server. Therefore, Avaya Aura<sup>®</sup> Media Server requires enrollment with System Manager and configuration for REST operations. For more information, see the section about the deployment of Avaya Aura<sup>®</sup> Media Server in *Deploying Avaya Aura<sup>®</sup> Web Gateway*.

For more information about how to install, update, implement, and administer Avaya Aura<sup>®</sup> Media Server, see:

- Deploying and Updating Avaya Aura® Media Server Appliance
- Installing and Updating Avaya Aura<sup>®</sup> Media Server Application on Customer Supplied Hardware and OS
- Implementing and Administrating Avaya Aura<sup>®</sup> Media Server

# Changing the default password in Avaya Aura<sup>®</sup> Media Server

# About this task

After the installation of Avaya Aura<sup>®</sup> Media Server, you must change the default password.

# Procedure

1. In your web browser, enter the following URL to log on to Avaya Aura<sup>®</sup> Media Server Element Manager:

https://<Avaya Aura Media Server\_FQDN>:8443/emlogin

- 2. On the login page, in the User ID field, type admin as the default user name.
- 3. In the **Password** field, type Admin123\$ as the default password.
- 4. Click Sign In.
- 5. Change the default password on the initial login.
- (Optional) On the Avaya Aura<sup>®</sup> Media Server Element Manager interface, click Account Management > Policies, and change the required value in the fields in the Password area.
- 7. Click Save.
# Installing Avaya Aura<sup>®</sup> Media Server updates

### About this task

Perform the following procedure to update the system software and the Avaya Aura<sup>®</sup> Media Server software. These updates are available in the ISO format.

### Before you begin

For the latest software version, install the latest patches after you install the OVA.

### Procedure

1. In your web browser, enter the following URL to log on to Avaya Aura<sup>®</sup> Media Server Element Manager:

https://<Avaya Aura Media Server\_FQDN>:8443/emlogin

- 2. On the login page, enter the login credentials and click Sign In.
- 3. On the Avaya Aura<sup>®</sup> Media Server Element Manager interface, click **Tools > Manage Software > Updates**.
- 4. In the Upload Updates area, click **Choose File**.
- 5. Browse and select the system software ISO file and click **Upload**.
- 6. Accept the license agreement on the completion of the upload process.
- 7. In the Upload Updates area, click **Choose File**.
- 8. Browse and select the Avaya Aura® Media Server software ISO file and click Upload.
- 9. Accept the license agreement on the completion of the upload process.
- 10. Click Install Updates.

The upgrade process takes several minutes to complete.

# Setting up the Avaya Aura® Media Server cluster

### Procedure

1. On the primary Avaya Aura<sup>®</sup> Media Server, in your web browser, enter the following URL to log on to Avaya Aura<sup>®</sup> Media Server Element Manager:

https://<Avaya Aura Media Server\_FQDN>:8443/emlogin

- 2. On the login page, enter the login credentials and click Sign In.
- 3. On the Avaya Aura<sup>®</sup> Media Server Element Manager interface, click **Cluster Configuration > Server Designation**.
- 4. Note the UUID.
- 5. Select the Enable Replication Account check box.
- 6. In the **Username** field, type repluser.
- 7. In the **Password** field, type replpass.

- 8. Click Save.
- 9. Confirm the Avaya Aura<sup>®</sup> Media Server restart.
- 10. On the secondary Avaya Aura<sup>®</sup> Media Server, in your web browser, enter the following URL to log on to Avaya Aura<sup>®</sup> Media Server Element Manager:

https://<Avaya Aura Media Server\_FQDN>:8443/emlogin

- 11. On the login page, enter the login credentials and click Sign In.
- 12. On the Avaya Aura<sup>®</sup> Media Server Element Manager interface, click **Cluster Configuration** > **Server Designation**.
- 13. In the Role field, select Secondary.
- 14. In the **Primary Server UUID** field, enter the UUID you note from the primary server.
- 15. In the **Primary Server Address** field, enter the IP address of the primary server.
- 16. Select the Enable Replication Account check box.
- 17. In the Username field, type repluser.
- 18. In the Password field, type replpass.
- 19. Click Save.
- 20. Confirm the Avaya Aura<sup>®</sup> Media Server restart.
- 21. On the standard Avaya Aura<sup>®</sup> Media Server, in your web browser, enter the following URL to log on to Avaya Aura<sup>®</sup> Media Server Element Manager:

https://<Avaya Aura Media Server FQDN>:8443/emlogin

- 22. On the login page, enter the login credentials and click Sign In.
- 23. On the Avaya Aura<sup>®</sup> Media Server Element Manager interface, click **Cluster Configuration > Server Designation**.
- 24. In the Role field, select Standard.
- 25. On the primary server, click **Cluster Configuration** > **Server Designation**.
- 26. In the Standard Designation area, verify that all servers are listed.
- 27. On the primary server, click **System Status** > **Cluster Status** to reverify all servers.

# Enrolling Avaya Aura<sup>®</sup> Media Server with System Manager

### About this task

Use this procedure to enroll Avaya Aura® Media Server with System Manager.

### Before you begin

Add an entry to map System Manager FQDN to its IP address.

### Procedure

1. In your web browser, enter the following URL to log on to Avaya Aura<sup>®</sup> Media Server Element Manager:

https://<Avaya Aura Media Server\_FQDN>:8443/emlogin

- 2. On the login page, enter the login credentials and click Sign In.
- 3. On the Avaya Aura<sup>®</sup> Media Server Element Manager interface, click **Security > System Manager > Enrollment**.
- 4. On the System Manager Enrollment page, enter names and descriptions for the Avaya Aura<sup>®</sup> Media Server node and Avaya Aura<sup>®</sup> Media Server cluster.

For clustered systems, you must enter the name and description of each node in the cluster.

- 5. Click Next.
- 6. Enter the FQDN of System Manager.

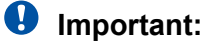

Do not enter the IP address instead of FQDN.

- 7. Enter the administrator user name and password for System Manager.
- 8. Click Next.
- 9. Select the option for creating a new System Manager signed certificates and click Next.
- 10. Enter the details of the certificate.
- 11. Select the Include Subject Alternative Name with IP address check box.
- 12. Include Subject Alternative Name with FQDN.
- 13. Enter the System Manager enrollment password.

On the completion of the enrollment, Avaya Aura<sup>®</sup> Media Server Element Manager automatically logs you out.

Enrollment switches the Avaya Aura<sup>®</sup> Media Server to a single sign-on mode. Therefore, you must log in to Avaya Aura<sup>®</sup> Media Server Element Manager through System Manager.

14. (Optional) To enable standard login to Avaya Aura<sup>®</sup> Media Server Element Manager, click Account Management > Policies and set the Authentication and authorization source to Avaya Aura<sup>®</sup> Media Server.

## **Configuring security certificates**

### About this task

Use this procedure to configure security certificates for Avaya Aura® Media Server nodes.

### Procedure

1. In your web browser, enter the following URL to log on to Avaya Aura<sup>®</sup> Media Server Element Manager:

https://<Avaya Aura Media Server FQDN>:8443/emlogin

- 2. On the login page, enter the login credentials and click **Sign In**.
- 3. On the Avaya Aura<sup>®</sup> Media Server Element Manager interface, click **Security > Certificate Management > Key Store**.
- 4. In the Service Profiles area, click Assign.
- 5. For each field, select the System Manager-generated certificate.

The System Manager-generated certificate ends with \_signed.

- 6. Click Save.
- 7. Click **Confirm** to restart.
- 8. Repeat Steps 1 through 7 for all Avaya Aura<sup>®</sup> Media Server nodes.

# Configuring Avaya Aura® Media Server

### About this task

You must perform the following configuration procedure on the primary Avaya Aura<sup>®</sup> Media Server node for clustered systems. After you complete these configurations on the primary node, they are automatically propagated to the other Avaya Aura<sup>®</sup> Media Server nodes in the cluster.

#### Procedure

1. In your web browser, enter the following URL to log on to Avaya Aura<sup>®</sup> Media Server Element Manager:

https://<Avaya Aura Media Server\_FQDN>:8443/emlogin

- 2. On the login page, enter the login credentials and click Sign In.
- 3. On the Avaya Aura<sup>®</sup> Media Server Element Manager interface, click Licensing > General Settings.
- 4. In the Server Host Name or IP Address field, enter the IP address of System Manager.
- 5. Click Save.
- 6. Restart the Avaya Aura<sup>®</sup> Media Server node.
- 7. Log in to Avaya Aura<sup>®</sup> Media Server Element Manager.
- 8. On the Avaya Aura<sup>®</sup> Media Server Element Manager interface, click **Licensing** > **Monitoring**.
- 9. Verify that the License Status field is set to License Acquired.
- 10. Click System Configuration > Network Settings > General Settings.
- 11. In the SOAP area, in the **Trusted Nodes** field, enter the IP address of System Manager.

- 12. In the Connection Security area, in the TLS Version field, select TLSv1.2.
- 13. In the Connection Security area, clear the **Verify Host Name of TLS Client Connections** check box.
- 14. Click Save.
- 15. Click System Configuration > Signaling Protocols > REST > General Settings.
- 16. Clear the **Basic Authentication** check box.
- 17. Click Save.
- 18. Click System Configuration > Server Profile > General Settings.
- 19. Select the Video Media Processor check box.
- 20. Click Save.
- 21. Click System Status > Element Status.
- 22. Click Restart.
- 23. Click Confirm to restart.

### Assigning a location to media servers

#### About this task

Use this procedure to assign a location to media servers in System Manager.

#### Procedure

- 1. On the System Manager web console, click **Elements > Media Server > Server** Administration.
- 2. Verify the entry for each installed media server.
- 3. Select the entry for a media server and click Edit.
- 4. In the Location field, assign the appropriate location to the media server.
- 5. Repeat Steps 3 and 4 for all media servers.

## Configure Avaya Aura<sup>®</sup> Media Server for Avaya Aura<sup>®</sup> Web Gateway

The configuration of Avaya Aura<sup>®</sup> Media Server for Avaya Aura<sup>®</sup> Web Gateway includes the following:

- Configure Avaya Aura<sup>®</sup> Media Server for Web Voice.
- Create the Avaya Aura<sup>®</sup> Media Server content namespace and group if they do not already exist, and upload media prompts into the namespace.

Without the sample media files for Web Voice, you cannot route Video contacts.

### 😵 Note:

For PSTN calls, Avaya Aura<sup>®</sup> Media Server for Avaya Aura<sup>®</sup> Web Gateway is not required. Customers can have IVR on Experience Portal to play wait treatment and route the call to an agent.

### Configuring audio codecs for Web Voice in Avaya Aura® Media Server

### About this task

Use this procedure to configure audio codecs for Web Voice in Avaya Aura<sup>®</sup> Media Server for Avaya Breeze<sup>®</sup> platform.

#### Procedure

1. In your web browser, enter the following URL to log on to Avaya Aura<sup>®</sup> Media Server Element Manager:

https://<Avaya Aura Media Server\_FQDN>:8443/emlogin

- 2. On the login page, enter the login credentials and click Sign In.
- 3. On the Avaya Aura<sup>®</sup> Media Server Element Manager interface, click **System Configuration > Media Processing > Audio Codes**.
- 4. Use the **Up** button to move the G.711-ULAW and G.711-ALAW codecs to the top of the **Enabled** list.
- 5. Click Save.

### Configuring server profile and video codecs for Web Video

#### About this task

Use this procedure to configure server profile and video codecs for Web Video.

#### Procedure

1. In your web browser, enter the following URL to log on to Avaya Aura<sup>®</sup> Media Server Element Manager:

https://<Avaya Aura Media Server FQDN>:8443/emlogin

- 2. On the login page, enter the login credentials and click Sign In.
- 3. On the Avaya Aura<sup>®</sup> Media Server Element Manager interface, click **System Configuration > Service Profile > General Settings**.
- 4. Select the **Firewall NAT Tunneling Media Processor** and **Video Media Processor** check boxes.
- 5. Click System Configuration > Service Profile > Advanced Settings.
- 6. Select the following check boxes:
  - Firewall NAT Tunneling Media Processor
  - Media Server

- Reporting Agent
- SIP UserAgent
- Video Media Processor
- VoiceXML Interpreter
- 7. Click Save.

### **Configuring network settings**

### About this task

Use this procedure to configure network settings for Avaya Aura<sup>®</sup> Media Server.

### Procedure

1. In your web browser, enter the following URL to log on to Avaya Aura<sup>®</sup> Media Server Element Manager:

https://<Avaya Aura Media Server\_FQDN>:8443/emlogin

- 2. On the login page, enter the login credentials and click Sign In.
- 3. On the Avaya Aura<sup>®</sup> Media Server Element Manager interface, click **System Configuration > Network Settings > General Settings**.
- 4. Select the following check boxes:
  - Verify Host Name on HTTPS Client Connections
  - Verify Host Name of the Remote DB secure connection
- 5. Click Save.

### **Configuring signaling protocols**

### About this task

Use this procedure to configure signaling protocols in Avaya Aura<sup>®</sup> Media Server.

#### Procedure

1. In your web browser, enter the following URL to log on to Avaya Aura<sup>®</sup> Media Server Element Manager:

https://<Avaya Aura Media Server FQDN>:8443/emlogin

- 2. On the login page, enter the login credentials and click Sign In.
- 3. On the Avaya Aura<sup>®</sup> Media Server Element Manager interface, click **System Configuration > Signaling Protocols > SIP > Nodes and Routes**.
- 4. On the SIP Nodes and Routes page, in the Trusted Nodes area, verify the Avaya Aura<sup>®</sup> Web Gateway IP address and cluster FQDNs.
- 5. Click System Configuration > Signaling Protocols > REST > General Settings.

Configure Avaya Workspaces for Call Center Elite Solution with Avaya WebRTC Connect agents

- 6. Select the Enable TLS Mutual Authentication check box.
- 7. Click Save.

### **Secure Real-Time Protocol configuration**

### Configuring SRTP in Avaya Aura<sup>®</sup> Web Gateway

#### About this task

Use this procedure to configure Best Effort or Enforced Secure Real-Time Protocol (SRTP) in Avaya Aura<sup>®</sup> Web Gateway.

#### Procedure

1. In your web browser, enter the following URL to log on to Avaya Aura<sup>®</sup> Web Gateway administration portal:

https://<Avaya Aura Web Gateway\_FQDN>:8445/admin

- On the Avaya Aura<sup>®</sup> Web Gateway administration portal, click Security Settings > Session Security.
- 3. In the SIP and SRTP Security Policy field, select Best Effort.

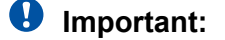

If required, use Enforced.

4. Click Save.

### Configuring SRTP in Avaya Aura<sup>®</sup> Media Server

#### About this task

Use this procedure to configure Best Effort or Enforced Secure Real-Time Protocol (SRTP) in Avaya Aura<sup>®</sup> Media Server.

#### Procedure

1. In your web browser, enter the following URL to log on to Avaya Aura<sup>®</sup> Media Server Element Manager:

https://<Avaya Aura Media Server\_FQDN>:8443/emlogin

- 2. On the Avaya Aura<sup>®</sup> Media Server Element Manager interface, click **System Configuration > Media Processing > Media Security**.
- 3. In the Security Policy field, select BEST EFFORT.

### Important:

If required, use SECURITY ENFORCED.

4. Click Save.

### **Configuring SRTP in Communication Manager**

### About this task

Use this procedure to configure Best Effort or Enforced Secure Real-Time Protocol (SRTP) in Communication Manager.

### Procedure

- 1. Using an SSH client, connect to the Communication Manager System Access Terminal (SAT) interface.
- 2. Identify the Far-end Network Region assigned to the signaling group intended to process calls from Avaya Aura<sup>®</sup> Web Gateway.
- 3. Identify the ip-codec-set associated with the Far-end Network Region that you identify.
- Run the change ip-codec-set <codec set number used by the SIP signaling group> command.
- 5. On page 1, ensure that the Encrypted SRTCP field is set to Encrypted SRTCP: besteffort.

```
Media Encryption Encrypted SRTCP: best-effort

1: 1-srtp-aescm128-hmac80

2: 2-srtp-aescm128-hmac32

3: none
```

### Important:

If required, use enforce-unenc-srtcp.

### Configuring SRTP in Avaya Aura<sup>®</sup> Session Border Controller

### About this task

Use this procedure to configure Enforced Secure Real-Time Protocol (SRTP) in Avaya Aura<sup>®</sup> Session Border Controller.

### Procedure

- 1. Log on to the EMS web interface with administrator credentials.
- 2. In the **Device** drop-down list, select ASBCE.
- 3. In the navigation pane, click **Domain Policies > Media Rules**.
- 4. Select the required media rule and click Edit.
- 5. On the Encryption tab, in the Audio Encryption and Video Encryption areas, ensure that the **Preferred Formats** field includes the SRTP format.
- 6. Click Finish.

# Avaya Aura<sup>®</sup> Web Gateway deployment and configuration

Avaya Workspaces for Call Center Elite requires Avaya Aura<sup>®</sup> Web Gateway to provide Avaya WebRTC Connect Signaling Gateway services to Video-enabled SIP agents through a browser endpoint.

## Prerequisites for Avaya Aura<sup>®</sup> Web Gateway

The following are the prerequisites for Avaya Aura<sup>®</sup> Web Gateway:

- Avaya Aura<sup>®</sup> Media Server
- LDAP/Active Directory

You can also use a shared Active Directory.

Ensure that you use the same groups for **User Role** and **Administrator Role** created on LDAP. See <u>LDAP Preconfiguration</u> on page 23 and <u>Installing Avaya Aura Device Services</u> on page 29.

- System Manager details
- Avaya Aura<sup>®</sup> Device Services

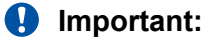

To support external mobile client access for Voice and Video, you must install the latest compatible patch of Avaya Aura<sup>®</sup> Web Gateway over Avaya Aura<sup>®</sup> Web Gateway 3.8.

# Deploying Avaya Aura<sup>®</sup> Web Gateway

For more information about how to deploy and administer Avaya Aura<sup>®</sup> Web Gateway, see the following documents on Avaya Support website at <u>http://support.avaya.com</u>:

- Deploying the Avaya Aura<sup>®</sup> Web Gateway
- Administering the Avaya Aura<sup>®</sup> Web Gateway

#### Important:

- Use lowercase FQDNs and hostnames while deploying Avaya Aura<sup>®</sup> Web Gateway.
- To use Avaya Aura<sup>®</sup> Web Gateway, you must have a valid license installed in System Manager. If you do not have a previously installed license, generate a new license and load the license in System Manager.

### Adding a device to System Manager

#### About this task

Use this procedure to add the Avaya Aura<sup>®</sup> Web Gateway element in System Manager.

#### Procedure

- 1. On the System Manager web console, click **Services > Inventory > Manage Elements**.
- 2. On the Manage Elements page, click **New**.

The New Elements page opens.

- 3. In the General section, in the Type field, select Avaya Aura Web Gateway.
- 4. In the **Name** field, enter the name of your device.
- 5. In the **Node** field, enter the IP address of your device.
- 6. In the Access Profile section, click New.
- 7. For Access Profile Details, in the Name field, type SSO.
- 8. In the Access Profile Type field, select EMURL.
- 9. In the **Host** field, enter the FQDN of the server.
- 10. In the Port field, type 8445.
- 11. In the Path field, type /admin.
- 12. Click Save.
- 13. Click Commit.

### Configuring Avaya Aura<sup>®</sup> Web Gateway

#### About this task

Use this procedure to configure Avaya Aura<sup>®</sup> Web Gateway.

#### Procedure

1. In your web browser, enter the following URL to log on to Avaya Aura<sup>®</sup> Web Gateway administration portal:

https://<Avaya Aura Web Gateway FQDN>:8445/admin

2. Log on to Avaya Aura<sup>®</sup> Web Gateway administration portal with the credentials of the user assigned to the admin group on LDAP.

Use the complete login name in the user@domain format.

- 3. In the navigation pane, click **General Network Settings > System Manager**.
- 4. In the FQDN field, enter the FQDN of System Manager.
- 5. In the Protocol field, select https.
- 6. In the **Username** field, enter the user name of the System Manager administrator account.
- 7. In the **Password** field, enter the password of the System Manager administrator account.
- 8. Click Save.
- 9. In the navigation pane, click **General Network Settings > Device Services**.
- 10. In the **FQDN** field, enter the FQDN of Avaya Aura<sup>®</sup> Device Services and click **Save**.
- 11. In the navigation pane, click **General Network Settings** > **LDAP Configuration**.
- 12. Enter the appropriate value in all fields.

To enter the value in the fields, see the Avaya Aura<sup>®</sup> Device Services LDAP configuration.

- 13. Enter the appropriate value in the **Base Context DN**, **Administrator Role**, and **User Role** fields and click **Save**.
- 14. In the navigation pane, click General Network Settings > Media Services.
- 15. Verify that the page displays the details of the dedicated Avaya Aura<sup>®</sup> Media Server for Avaya Aura<sup>®</sup> Web Gateway.
- 16. In the navigation pane, click Security Settings > HTTP Clients.
- 17. In the **REST** field, change the value to OPTIONAL and click Save.
- 18. In the navigation pane, click **External Access > Guest SIP Proxy**.
- 19. In the Guest SIP Domain area, in the **Default Guest Sip Domain** field, enter the appropriate SIP domain and click **Save**.
- 20. In the Guest SIP Proxy area, click Add.
- 21. In the **SIP Address** field, enter the SIP IP Address of Session Manager.
- 22. In the Weight field, type 100.
- 23. In the SIP Port field, type 5061.
- 24. In the SIP Protocol field, select TLS.
- 25. In the Location field, select the appropriate location.
- 26. Click Save.
- 27. In the navigation pane, click **Security Settings > Trusted Hosts**.
- 28. In the Trusted Hosts area, add the following entries by clicking Add:
  - IP address of Avaya Aura<sup>®</sup> Device Services
  - FQDN of Avaya Aura<sup>®</sup> Device Services
  - IP address of Session Manager
  - Self FQDN of Avaya Aura<sup>®</sup> Web Gateway
  - FQDN of System Manager
  - FQDNs of Avaya Breeze<sup>®</sup> platform nodes
- 29. Click Save.
- 30. In the navigation pane, click **Security Settings > Session Security**.
- 31. In the Cipher Support area, select all ciphers for media encryption and click Save.
- 32. In the navigation pane, click **Advanced > CORS Configuration**.
- 33. Select the **Enable Cross-Origin Resource Sharing** and **Allow access from any origin** check boxes and click **Save**.
- 34. In the navigation pane, click General Network Settings > Location.
- 35. In the Web Gateway Locations area, select a location for the Web Gateway and click **Save**.

The location might take some time to appear because it must be synchronized from System Manager.

- 36. In the navigation pane, click **Advanced > Media Settings > Audio**.
- 37. In the WebRTC Audio Codecs area, verify that G711A and G711MU are prioritized and placed on the top.
- 38. In the navigation pane, click **Advanced > Media Settings > Video**.
- 39. In the Call Maximum Video Bandwidth (kbps) field, change the value to 768.

# Verifying the components connected to Avaya Aura<sup>®</sup> Web Gateway

### About this task

Use this procedure to verify that all configured components are successfully connected to Avaya Aura<sup>®</sup> Web Gateway.

### Procedure

1. In your web browser, enter the following URL to log on to Avaya Aura<sup>®</sup> Web Gateway administration portal:

https://<Avaya Aura Web Gateway\_FQDN>:8445/admin

2. Log on to Avaya Aura<sup>®</sup> Web Gateway administration portal with the credentials of the user assigned to the admin group on LDAP.

Use the complete login name in the user@domain format.

- 3. In the content pane, in the Solution Servers area, verify that the status of the following components is Connected:
  - LDAP Configuration
  - Device Services
  - System Manager
  - Media Services
  - 😵 Note:

Proceed to the next step only after you verify that the four components are displayed as connected and green.

# Configuring Avaya Aura<sup>®</sup> for Avaya Aura<sup>®</sup> Web Gateway

### About this task

Use this procedure to configure Avaya Aura<sup>®</sup> components for Avaya Aura<sup>®</sup> Web Gateway through System Manager.

### Procedure

- 1. On the System Manager web console, click **Elements** > **Media Server** > **Application Assignment**.
- 2. On the Application Assignment page, select Avaya Aura Web Gateway and click Edit.
- 3. Select an available Avaya Aura<sup>®</sup> Media Server cluster that does not have an asterisk (\*) mark.
- 4. Click Commit.
- 5. On the System Manager web console, click **Elements** > **Media Server** > **Server Administration**.
- 6. On the Server Administration page, ensure that the location of each media server in the new Avaya Aura<sup>®</sup> Web Gateway media server cluster is set.
- 7. In your web browser, enter the following URL to log on to Avaya Aura<sup>®</sup> Web Gateway administration portal:

https://<Avaya Aura Web Gateway FQDN>:8445/admin

8. Log on to Avaya Aura<sup>®</sup> Web Gateway administration portal with the credentials of the user assigned to the admin group on LDAP.

Use the complete login name in the user@domain format.

- 9. In the navigation pane, click **Security Settings** > **Trusted Hosts**.
- 10. In the Trusted Hosts area, add the following entries by clicking Add:
  - FQDN of Avaya Aura<sup>®</sup> Web Gateway
  - FQDN of Avaya Aura® Device Services
  - FQDN of System Manager
  - FQDNs of the media servers in the cluster assigned to Avaya Aura<sup>®</sup> Web Gateway
- 11. On the System Manager web console, click **Elements > Routing > SIP Entities**.
- 12. On the SIP Entities page, click New.
- 13. In the **Name** field, enter a name for the Avaya Aura<sup>®</sup> Web Gateway entity.
- 14. In the IP address field, enter the IP address of Avaya Aura® Web Gateway.
- 15. In the Type field, select SIP Trunk.
- 16. In the **Location** field, select the appropriate location.
- 17. In the **Time Zone** field, select the appropriate time zone.
- 18. In the SIP Link Monitoring field, select Link Monitoring Disabled.
- 19. In the CRLF Keep Alive Monitoring field, select CRLF Monitoring Disabled.
- 20. In the Entity Links area, click Add.
- 21. In the **SIP Entity 1** field, select the Session Manager SIP entity.

- 22. In the **SIP Entity 2** field, select the Avaya Aura<sup>®</sup> Web Gateway SIP entity.
- 23. Click Commit.

### **Enabling Token Service and TestApp**

### About this task

Use this procedure to enable Token Service and TestApp in Avaya Aura<sup>®</sup> Web Gateway.

### Procedure

- 1. Using an SSH client, log on to Avaya Aura® Web Gateway.
- 2. Run the following commands:

cdto active

cd mss/\*/telportal/webapps

sudo mv devclient.undeploy devclient.war; sudo mv token-generationservice.undeploy token-generation-service.war

3. Run the following command to restart Avaya Aura® Web Gateway services:

svc CSA restart

The restart process might take several minutes to complete.

### Testing the installation of Avaya Aura<sup>®</sup> Web Gateway

### About this task

Use this procedure to test the installation of Avaya Aura<sup>®</sup> Web Gateway through TestApp.

#### Before you begin

Enable Avaya Aura<sup>®</sup> Web Gateway Token Service and TestApp.

#### Procedure

1. In your web browser, enter the following URL to start Avaya Aura<sup>®</sup> Web Gateway TestApp:

https://<Avaya Aura Web Gateway\_FQDN>/devclient/testapp/index.html

Where <*Avaya Aura Web Gateway\_FQDN*> is the FQDN of the Avaya Aura<sup>®</sup> Web Gateway server.

2. When prompted, enter the login credentials of a valid agent as defined in LDAP.

The browser displays the Avaya Aura<sup>®</sup> Web Gateway TestApp console with some text in green.

3. Type ac<return>.

The browser displays several lines of text in green.

For example, <= serviceStatusChanged: calls service activated.</pre>

The lines indicate that Avaya Aura® Web Gateway is installed correctly.

4. For audio calls, run the following command:

call <destination number> audio

5. For video calls, run the following command:

call <destination number> video

### Enabling port for remote access on Avaya Aura<sup>®</sup> Web Gateway HTTP Reverse Proxy

#### About this task

This procedure is required only for remote worker agent configuration.

#### Procedure

1. In your web browser, enter the following URL:

https://<Avaya Aura Web Gateway\_FQDN>:8445/admin

- 2. On the Avaya Aura<sup>®</sup> Web Gateway administration portal, click **External Access > HTTP Reverse Proxy**.
- 3. Select the Use Front-end Host from a client request check box.
- 4. Select the Enable port for remote access check box.
- 5. In the Front-end port for remote access field, enter a port number.

For example, enter a port number similar to 8444.

Avaya Aura<sup>®</sup> Web Gateway uses this port number to distinguish between clients on the internal network and external clients on the internet. Internal clients use the standard 443 port whereas external clients such as Browsers, Android, and iOS use the port specified in this field to access Avaya Aura<sup>®</sup> Web Gateway. Based on the port number, Avaya Aura<sup>®</sup> Web Gateway sets the media paths.

6. Click Save.

### Avaya Aura<sup>®</sup> Web Gateway authorization

When a request is made between a client and the Avaya Aura<sup>®</sup> Web Gateway server, an authorization token is passed with the request. This authorization token is the same token that Avaya Workspaces passes with the requests to Unified Agent Controller (UAC). The authorization is handled through AuthorizationService.

Avaya Aura<sup>®</sup> Web Gateway is a third-party server. Therefore, you must configure the Avaya Breeze<sup>®</sup> platform Authorization Certificate on Avaya Aura<sup>®</sup> Web Gateway. However, it creates a conflict because each Avaya Breeze<sup>®</sup> platform node in the cluster has a different Authorization Certificate.

When load balancing is enabled between the nodes, some requests are rejected because they cannot be authorized. Therefore, you must create a single, shared certificate that you can use for authorization on all nodes in the cluster.

## Enabling authorization on Avaya Aura<sup>®</sup> Web Gateway

### Before you begin

Obtain the Avaya Breeze® platform authorization certificate file in the . PEM format.

For information about how to create the common certificate, import it in Avaya Breeze<sup>®</sup> platform nodes, and export the Avaya Breeze<sup>®</sup> platform authorization Identity Certificate see:

- Creating the common certificate on page 26
- Importing the authorization certificate on page 27
- Exporting the Avaya Breeze platform Authorization Identity Certificate on page 28

#### Procedure

- 1. On the Avaya Aura<sup>®</sup> Web Gateway web administration portal, navigate to **Security Settings** > **Authorization**.
- 2. Click **Choose File** and select the . PEM file that you exported from the Avaya Breeze<sup>®</sup> platform node.
- 3. Click Save.

# Configure the voice media path

## Configuring codecs in Avaya Aura<sup>®</sup> Web Gateway

### Procedure

1. In your web browser, enter the following URL to log on to Avaya Aura<sup>®</sup> Web Gateway administration portal:

https://<Avaya Aura Web Gateway\_FQDN>:8445/admin

- On the Avaya Aura<sup>®</sup> Web Gateway administration portal, click Advanced > Media Settings > Audio.
- 3. In the SIP Audio Coded Preference drop-down list, select Custom.
- 4. From the **SIP Audio Codecs** list, remove all codecs except your preferred, such as, G711 codec (G711A or G711MU), OPUS codec (OPUS Wideband or OPUS Narrowband).
- 5. From the **WebRTC Audio Codecs** list, remove all codecs except your preferred, such as, G711 codec (G711A or G711MU), OPUS codec (OPUS Wideband or OPUS Narrowband).
- 6. Click Save.

- 7. On the Avaya Aura<sup>®</sup> Web Gateway administration portal, click **Advanced > Media Settings > Video**.
- 8. From the SIP Video Codecs list, remove all codecs except the H264 codec.
- 9. From the WebRTC Video Codecs list, remove all codecs except the H264 codec.
- 10. Set the Call Maximum Video Bandwidth field to 768 kbps.
- 11. Click Save.

### Prioritizing codecs in Avaya Aura<sup>®</sup> Media Server

### Procedure

1. In your web browser, enter the following URL to log on to Avaya Aura<sup>®</sup> Media Server Element Manager:

https://<Avaya Aura Media Server\_FQDN>:8443/emlogin

- 2. On the Avaya Aura<sup>®</sup> Media Server Element Manager interface, click **System Configuration > Media Processing > Audio Codecs**.
- 3. Use the **Up** button to move your preferred G711 codec or OPUS codec to the top of the **Enabled** list.
- 4. Click Save.

### **Prioritizing codecs in Communication Manager**

#### Procedure

- 1. Using an SSH client, connect to the Communication Manager System Access Terminal (SAT) interface.
- 2. Identify the Far-end Network Region assigned to the signaling group intended to process calls from Avaya Aura<sup>®</sup> Web Gateway.
- 3. Identify the ip-codec-set associated with the Far-end Network Region that you identify.
- 4. Run the change ip-codec-set <codec set number used by the SIP signaling group> command.
- 5. On page 1, in the **Audio Codec** area, verify that your preferred codec, such as G711 codec (G.711A or G.711MU), OPUS codec (OPUS Wideband or OPUS Narrowband) is at number on the list.
- 6. **(Optional)** If the signaling group intended to process calls from or to Avaya Breeze<sup>®</sup> platform is different, repeat Step 1 to Step 5 for that signaling group.

# Creating Avaya WebRTC Connect agents for Avaya Workspaces for Call Center Elite Solution

### **Creating a user in Active Directory**

### About this task

Use this procedure to create a user in Active Directory who can act as a general user for Avaya Aura<sup>®</sup> Device Services, and can also administer Avaya Aura<sup>®</sup> Device Services and Avaya Aura<sup>®</sup> Web Gateway.

### Procedure

- 1. Log in to the server containing the Active Directory.
- 2. Click Start > Administrative Tools > Active Directory Users and Computers.
- 3. In the navigation pane, expand the domain that you created for the users.
- 4. Right-click the Active Directory organizational unit (OU) and click New > User.
- 5. In the **New Object User** dialog box, in the **First name** field, enter the first name of the user.
- 6. In the Last name field, enter the surname of the user.
- 7. In the User logon name field, enter the user name.
- 8. Click Next.
- 9. In the **Password** field, enter a password for the user.
- 10. In the Confirm Password field, re-enter the password.
- 11. Clear the User must change password at next logon check box.
- 12. Select the **Password never expires** check box.
- 13. Click Next.
- 14. Click Finish.

The server displays the new user in the list in the content pane.

- 15. In the content pane, right-click the new user and click Add to a group.
- 16. In the Select Groups dialog box, add the user to the standard users group and the appropriate administrator group, and click **OK**.

For more information, see <u>LDAP Preconfiguration</u> on page 23.

### **Create a user in System Manager and Communication Manager**

The following are the two methods that you can use to create users:

• Create users manually through System Manager.

• Create an XML file containing users and import them into System Manager through the bulk import utility.

### Creating a user through System Manager

### About this task

Use this procedure to manually create a user through System Manager.

#### Procedure

- 1. On the System Manager web console, click **Users > User Management > Manage Users**.
- 2. On the Manage Users page, click New.

System Manager displays the User Profile | Add page.

- 3. In the Last Name field, enter the surname of the user.
- 4. In the **First Name** field, enter the first name of the user.
- 5. In the Login Name field, enter the login name of the user, including the domain name.
- 6. In the **Password** and **Confirm Password** fields, enter the password.
- 7. Click Commit and Continue.
- 8. In the **Communication Profile Password** field, click **Edit** and enter the password.
- 9. In the Communication Address area, click New.
- 10. Leave the Type field as Avaya SIP.
- 11. In the Fully Qualified Address field, enter the SIP address of the user station.
- 12. In the **Domain** field, choose the appropriate domain.
- 13. Click Add.
- 14. Select the Session Manager Profile check box.
- 15. In the Primary Session Manager field, select the primary Session Manager.
- In the Originating Sequence and Terminating Sequence fields, select the option which was added in Elements > Session Manager > Application Configuration > Application Sequences.
- 17. In the **Home Location** field, select the appropriate value.
- 18. Select the **CM Endpoint Profile** check box.
- 19. In the System field, select CM system.
- 20. Leave the Profile Type field as Endpoint.
- 21. In the Extension field, enter the SIP address of the user station.
- 22. In the **Template** field, select the appropriate template based on the version of Communication Manager.
- 23. (Optional) In the Preferred Handle field, select the communication address of the user.

- 24. Click Endpoint editor in the Extension field.
- 25. On the General Options tab, ensure that the Type of 3PCC Enabled field is set to Avaya.
- 26. On the Feature Options tab, select the IP Softphone check box.
- 27. Select the IP Video Softphone check box.
- 28. Clear the H.320 Conversion check box.
- 29. Select the Direct IP-IP Audio Connections check box.
- 30. On the Button Assignment tab, set the button features in the following way:

| Button Feature | Argument-1 | Argument-2 |
|----------------|------------|------------|
| manual-in      |            |            |
| call-appr      |            |            |
| call-appr      |            |            |
| call-appr      |            |            |
| aux-work       |            |            |
| auto-in        |            |            |
| agnt-login     |            |            |

- 31. Click Done.
- 32. Click Commit.

### Creating System Manager users through bulk import utility

#### About this task

Use this procedure to create System Manager users through bulk import utility.

#### Procedure

- 1. Create a user bulk import XML file using the template.
- 2. Save the XML file on your local machine.
- 3. On the System Manager web console, click **Users > User Management > Manage Users**.
- 4. On the Manage Users page, click **More Actions > Import Users**.
- 5. Click Browse and select the XML file.
- 6. Click Import.

### Synchronizing users with Avaya Control Manager

### About this task

The synchronization process synchronizes the user information from Communication Manager in to the Avaya Control Manager database.

### Procedure

- 1. Log in to the Avaya Control Manager server.
- 2. On the Avaya Control Manager server, go to the <install\_path>\Avaya\Avaya Control Manager\Services\ACCCM Synchronizer folder.
- 3. Right-click the NAV360 Synchronizer file and click Run as administrator.
- 4. In the Type Sync field, select CM.
- 5. In the Objects to Synchronize, select Extension.
- 6. In the Locations to Synchronize, select appropriate location.
- 7. Click **Start** to start the synchronization process.
- 8. Click **Yes** on the confirmation screen.

# Configuring VDNs and vectors for Avaya Workspaces for Call Center Elite

### About this task

Use this procedure to configure basic VDNs and vectors which you can use to route calls to Avaya Workspaces for Call Center Elite agents.

#### Procedure

- 1. Using an SSH client, connect to the Communication Manager System Access Terminal (SAT) interface.
- 2. On page 1 of the VECTOR DIRECTORY NUMBER screen, in the **Name** field, enter the name of the VDN.
- 3. In the **Destination** field, set the destination to a vector number which is not in use.

This example uses 5.

4. In the Allow VDN Override field, type y.

This allows this VDN to be overridden and routed to another VDN.

| display vdn 3011                | Page | 1 of | 3 |
|---------------------------------|------|------|---|
| VECTOR DIRECTORY NUMBER         |      |      |   |
| Extension: 3011                 |      |      |   |
| Name*: Helpdesk                 |      |      |   |
| Destination: Vector Number 5    |      |      |   |
| Attendant Vectoring? n          |      |      |   |
| Meet-me Conferencing? n         |      |      |   |
| Allow VDN Override? y           |      |      |   |
| COR: 1                          |      |      |   |
| TN*: 1                          |      |      |   |
| Measured: none                  |      |      |   |
| UDN of Origin Appa Futorgiont,  |      |      |   |
| VDN OF OFIGIN ANNC. Extension*: |      |      |   |
| ISt Skill*:                     |      |      |   |
| 2nd Skill*:                     |      |      |   |
| 3rd Skill*:                     |      |      |   |
|                                 |      |      |   |

- \* Follows VDN Override Rules
- 5. Save the settings.
- 6. Using an SSH client, connect to the Communication Manager System Access Terminal (SAT) interface.
- 7. Run change vector n.

*n* is the number that you entered in the **Destination** field of the VECTOR DIRECTORY NUMBER screen while creating the Routing VDN. In this example, the vector number is 5.

- 8. On page 1 of the CALL VECTOR screen, in the **Name** field, enter the name of the vector.
- 9. Enter the details required from line 01 to line 03 as shown below.

This is an example of a basic vector which routes the call to another VDN:

| display ve | ctor | 5                                        | Page     | 1 of  | 6 |
|------------|------|------------------------------------------|----------|-------|---|
|            |      | CALL VECTOR                              |          |       |   |
| Number     | : 5  | Name: Helpdesk                           |          |       |   |
| Multimedia | ? n  | Attendant Vectoring? n Meet-me Conf? n   |          | Lock? | n |
| Basic      | ? Y  | EAS? y G3V4 Enhanced? y ANI/II-Digits? y | ASAI Rou | ting? | У |
| Prompting  | Y ?! | LAI? y G3V4 Adv Route? y CINFO? y BSR? y | Holiday  | s? y  |   |
| Variables  | ? Y  | 3.0 Enhanced? y                          |          |       |   |
| 01 wait-ti | me   | 2 secs hearing ringback                  |          |       |   |
| 02 route-t | 0    | number 3007 with cov n if uncondit       | tionally |       |   |
| 03 stop    |      |                                          |          |       |   |
| 04         |      |                                          |          |       |   |
| 05         |      |                                          |          |       |   |
| 06         |      |                                          |          |       |   |
| 07         |      |                                          |          |       |   |
| 08         |      |                                          |          |       |   |
| 09         |      |                                          |          |       |   |
| 10         |      |                                          |          |       |   |
| 11         |      |                                          |          |       |   |
| 12         |      |                                          |          |       |   |
|            |      | Press 'Esc f 6' for Vector Editing       |          |       |   |

- 10. Save the settings.
- 11. Run add vdn next or add vdn n.

*n* is the extension that you want to use for the VDN. This example uses 3007.

- 12. On page 1 of the VECTOR DIRECTORY NUMBER screen, in the **Name** field, enter the name of the VDN.
- 13. In the **Destination** field, set the destination to a vector number which is not in use.

This example uses 2.

14. In the Allow VDN Override field, type n.

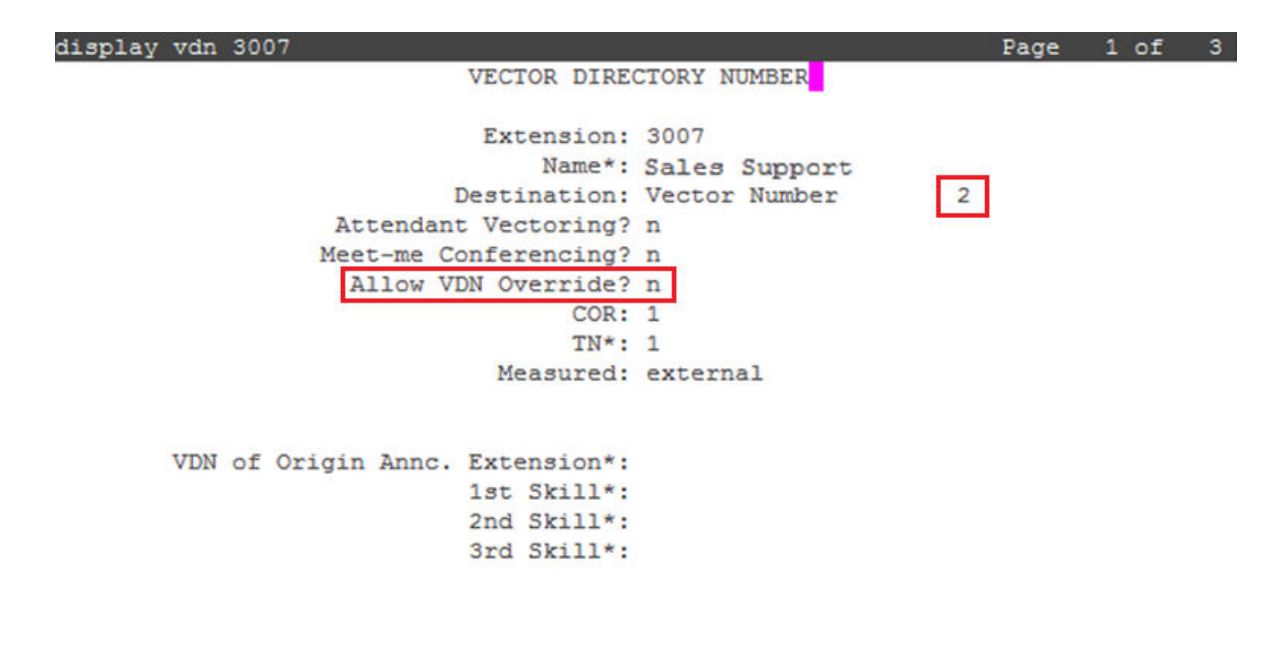

- \* Follows VDN Override Rules
- 15. Save the settings.
- 16. Using an SSH client, connect to the Communication Manager System Access Terminal (SAT) interface.
- 17. Run change vector n.

*n* is the number that you entered in the **Destination** field of the VECTOR DIRECTORY NUMBER screen while creating the Routing VDN. In this example, the vector number is 2.

- 18. On page 1 of the CALL VECTOR screen, in the Name field, enter the name of the vector.
- 19. Enter the details required from line 01 to line 05 as shown below.

This is an example of a basic vector which collects digits and assigns the digits to variable C. The collected digits are set to Variable D. The call then routes to Avaya Workspaces for Call Center Elite Hunt Group:

Configure Avaya Workspaces for Call Center Elite Solution with Avaya WebRTC Connect agents

| display vec | tor | 2                                      | Page 1 of         | 6 |
|-------------|-----|----------------------------------------|-------------------|---|
|             |     | CALL VECTOR                            |                   |   |
| Number:     | 2   | Name: Sales Support                    |                   |   |
| Multimedia? | n   | Attendant Vectoring? n Meet-me Conf?   | n Lock? n         | 1 |
| Basic?      | У   | EAS? y G3V4 Enhanced? y ANI/II-Digits? | y ASAI Routing? y | 7 |
| Prompting?  | У   | LAI? y G3V4 Adv Route? y CINFO? y BSR3 | ? y Holidays? y   |   |
| Variables?  | У   | 3.0 Enhanced? y                        |                   |   |
| 01 wait-tim | e   | 2 secs hearing ringback                |                   |   |
| 02 collect  |     | 5 digits after announcement none for   | c C               |   |
| 03 set      |     | D = digits SEL 5                       |                   |   |
| 04 route-to |     | number 3009 with cov n if uncon        | nditionally       |   |
| 05 stop     |     |                                        |                   |   |
| 06          |     |                                        |                   |   |
| 07          |     |                                        |                   |   |
| 08          |     |                                        |                   |   |
| 09          |     |                                        |                   |   |
| 10          |     |                                        |                   |   |
| 11          |     |                                        |                   |   |
| 12          |     |                                        |                   |   |
|             |     | Press 'Esc f 6' for Vector Editing     |                   |   |

20. Save the settings.

### Creating a user in Avaya Control Manager

#### Before you begin

- Ensure that Avaya Workspaces for Call Center Elite Cluster 1 is in running and accepting state.
- For each Avaya WebRTC Connect agent, ensure the following on Communication Manager:
  - On page 2 of the STATION screen, the Auto Answer field is set to none.
  - On page 1 of the AGENT LOGINID screen, the Auto Answer field is set to none.

### Procedure

- 1. On the Avaya Control Manager webpage, click Users.
- 2. Select the Users tab.
- 3. Click Add.
- 4. In the Available applications section, select the Workspaces for Elite check box .
- 5. In the **Team** field, select the available option.
- 6. In the First Name (English) field, enter the first name of the user in English.
- 7. In the **Surname (English)** field, enter the surname of the user in English.
- 8. In the LDAP Username field, enter the LDAP user name of the user.

The LDAP user name must be in the username@domain.com format. This user name is used for logging on to Avaya Workspaces.

9. In the **Username** field, enter a user name.

In this release, the user name is the internal handle.

10. In the **Password** field, enter a password.

This password is used for logging on to Avaya Control Manager.

- 11. In the **Confirm Password** field, re-enter the password.
- 12. In the AVAYA Login field, enter the AgentID of the agent.

When creating an agent, if the **Profile** field is set to **Agent** and the **AVAYA Login** field is populated, then this agent is added to Elite.

13. In the **Extension** field, enter the SIP station associated with this agent that was created in <u>Creating a user through System Manager</u> on page 56 <u>Synchronizing users with Avaya</u> <u>Control Manager</u> on page 57.

### 😵 Note:

This station should exist on System Manager: Communication Manager and Avaya Control Manager.

This is used when logging on to Avaya Workspaces.

### 😵 Note:

You must enter a value in this field only if the agent has to handle Voice contacts.

- 14. Click Save.
- 15. Scroll to the right and select the Avaya Oceana tab.
- 16. Select the Allow browser only login check box.
- 17. Click Skills tab.
- 18. Select the skill number associated with the VDN created.

See Configuring VDNs and vectors for Avaya Workspaces for Call Center Elite on page 58.

19. Click Save.

### Logging in to Avaya Workspaces

### About this task

Use this procedure to log in to Avaya Workspaces.

#### Before you begin

Get the Avaya Workspaces URL from your supervisor.

#### Procedure

1. Access Avaya Workspaces by using the URL that you received from your supervisor.

The URL is in the format: https://CLUSTER-FQDN/services/ UnifiedAgentController/workspaces/#/login.

2. In the **Username** field, type your user name.

### Important:

Avaya Workspaces supports the use of apostrophe (') in the username.

- 3. In the **Password** field, type your password.
- 4. Click Sign in.

Avaya Workspaces displays the Activate Agent screen.

- 5. In the **Profile** field, select the profile.
- 6. In the **Extension** field, type the extension.
- 7. Click Activate.

Avaya Workspaces displays a blank interaction area with the option to Start Work, and the Team and Welcome widgets.

8. Click Start Work.

### Note:

If enabled by your administrator, on the interaction area you can click **Go Ready** to start work in the Ready state, or click **Go Not Ready** to start work in the Not Ready state.

This places you in the Ready or Not Ready state for customer interactions. Avaya Workspaces queues interactions in the **Interaction** area.

# Chapter 6: Configure Avaya Workspaces for Call Center Elite Solution with web and mobile voice calls

# **Overview**

Customers can make web and mobile voice calls to agents having Avaya Agent for Desktop or Avaya one-X<sup>®</sup> Agent softphones running on their computers. This chapter provides information on configuring Avaya Workspaces for Call Center Elite with web and mobile voice calls.

# **Configuration checklist**

Use the following checklist to configure Avaya Workspaces for Call Center Elite with web and mobile voice calls so that phone-enabled agents can answer web and mobile voice calls:

| No. | Task                                                                                                    | Description                                                                                                    | ~ |
|-----|----------------------------------------------------------------------------------------------------|----------------------------------------------------------------------------------------------------|---|
| 1   | Install and configure Avaya<br>Aura <sup>®</sup> Web Gateway and Avaya<br>Aura <sup>®</sup> Media Server.                  | <ul> <li>See the following:</li> <li><u>Avaya Aura Web Gateway</u><br/><u>deployment and configuration</u> on<br/>page 46.</li> <li><u>Avaya Aura Media Server</u><br/><u>deployment</u> on page 35.</li> </ul> |   |
| 2   | Install and configure web and<br>mobile applications to make<br>anonymous calls to Avaya Aura <sup>®</sup><br>Web Gateway. | See <u>Install and configure web and</u><br><u>mobile applications</u> on page 66.                                                                                                    |   |
| 3   | Install and configure Avaya<br>Aura <sup>®</sup> Session Border Controller<br>to enable calls from the public<br>internet. | See Install and configure Avaya<br>Aura <sup>®</sup> Session Border Controller on<br>page 72.                                                                                                    |   |

Table continues...

| No. | Task                                                                                                    | Description                                                                                                    | ~ |
|-----|----------------------------------------------------------------------------------------------------|----------------------------------------------------------------------------------------------------|---|
| 4   | Configure Avaya Breeze <sup>®</sup><br>platform so that voice calls can<br>be anchored on Avaya Breeze <sup>®</sup><br>platform with wait treatment. | See <u>Install and configure Avaya</u><br><u>Aura Media Server for Avaya Aura</u><br><u>Web Gateway</u> on page 36.                                                                                                    |   |
| 5   | Configure the voice media path.                                                                                                    | <ul> <li>See the following:.</li> <li>Configuring codecs in Avaya Aura<br/>Web Gateway on page 53.</li> <li>Prioritizing codecs in Avaya Aura<br/>Media Server on page 54.</li> <li>Prioritizing codecs in<br/>Communication Manager on<br/>page 54.</li> </ul> |   |

# Install and configure web and mobile applications

Avaya supplies the following web and mobile applications or reference clients for making anonymous calls to Avaya Aura<sup>®</sup> Web Gateway:

• Javascript reference client for web browsers.

Web browsers are supported on the Windows desktop platform only.

- iOS reference client for iOS devices.
- Android reference client for Android devices.

To make anonymous calls to Avaya Aura<sup>®</sup> Web Gateway, you must install and configure these applications on the relevant platform.

### Installing the Javascript reference client

### Before you begin

Ensure that you have the free base-level registered membership of Avaya DevConnect Program. For information about Avaya DevConnect, see *Avaya DevConnect Program Guide* available on <u>https://support.avaya.com</u>.

#### Procedure

- 1. Download the JavaScript reference client from the Avaya DevConnect portal at <a href="http://www.avaya.com/devconnect">http://www.avaya.com/devconnect</a>.
- 2. To use the JavaScript reference client, extract the relevant archive retrieved in the previous step and copy the folder to the customer-provided web server.

The JavaScript reference client is now reachable on the customer web server.

# Configuring the Javascript reference client and making a call

### Before you begin

Ensure that the following certificates are installed on the client computer:

- A root certificate from Certificate Authority (CA), for example System Manager CA certificate.
- A common identity certificate for Avaya Breeze<sup>®</sup> nodes. For example, certificate created in common certificate section.
- A trust certificate for Avaya Aura<sup>®</sup> Device Services using the link: https://<Avaya Aura Device Services\_FQDN>/acs/resources.
- A trust certificate for Avaya Aura<sup>®</sup> Web Gateway using the link: https://<Avaya Aura Web Gateway\_FQDN/csa/resources/tenants/default.

### Procedure

1. In your web browser, enter the following URL:

https://<IP Address>/ReferenceClient/index.html

<IP Address> is the IP address of the server hosting the Reference Client web application.

- 2. Click the Hamburger menu on the right-top corner.
- 3. Click Settings.
- 4. Select Elite.
- 5. On the CLIENT CONFIG tab, in the **Display Name** field, enter the customer display name.
- 6. In the **From Address** field, enter the customer address.

The from address must be a numeric value. If you do not specify a from address, it is randomly assigned for each call.

- In the Destination Address field, enter the VDN number to make a VDN call or add Station ID to Agent ID to make a direct call to the agent. See <u>Configuring VDNs and</u> vectors for Avaya Workspaces for Call Center Elite on page 58.
- 8. In the **Context (Optional)** field, enter the customer specific information.
- 9. In the Topic (Optional) field, enter the customer specific information.
- 10. Click the SERVICE tab and enter appropriate values in the **Priority**, **Locale**, and **Strategy** fields.
- 11. Click the RESOURCE tab.
- 12. In the **Source Name** field, enter the name of the Voice provider to which the agent is associated.
- 13. In the **Resource Id** field, enter the Native Resource ID of the agent.

To get the Voice provider name, you must log on to Avaya Control Manager and access the Providers tab on the Workspaces for Elite Server Edit page. Perform this step only if you use the Specified (Required or Preferred) Resource or Coverage feature for Web Voice.

- 14. Click the AAWG CONFIG tab.
- 15. In the **AAWG Server Address** field, enter the FQDN of the Avaya Aura<sup>®</sup> Web Gateway server.
- 16. In the **AAWG Server Port** field, type one of the following values:
  - Type 80 for HTTP.
  - Type 443 for HTTPS.
- 17. Configure the Use HTTPS field to enable security.
- 18. Click the TOKEN CONFIG tab.
- 19. In the **Token Service Address** field, enter the FQDN of the webserver that is hosting the token service.
- 20. In the **Token Service Port** field, enter the port number of the webserver that is hosting the token service.
- 21. In the Use HTTPs field, select the checkbox for HTTPS.

#### Important:

This is based on the protocol that the reference client uses when connecting to the webserver that is hosting the token service.

- 22. In the **Token Server Url Path** field, enter the URL path to connect to the token service hosted on a webserver
- 23. Click Save.
- 24. Click the Hamburger menu and then select **Home**.
- 25. Click (+) icon.
- 26. Click Start Audio or Start Video to initiate a Avaya WebRTC Connect Voice/Video call .

For a Voice call, ensure that you have a microphone connected and the browser has access to the microphone. For a Video call, ensure that you have a webcam and a microphone connected and the browser has access to the webcam and the microphone.

### Installing the iOS reference client

#### Before you begin

- Ensure that you have the free base-level registered membership of Avaya DevConnect Program. For information about Avaya DevConnect, see Avaya DevConnect Program Guide available on <a href="https://support.avaya.com">https://support.avaya.com</a>.
- Ensure that the following certificates are installed and trusted on the iOS device:
  - A root certificate from Certificate Authority (CA), for example System Manager CA certificate.
  - A common identity certificate for Avaya Breeze<sup>®</sup> nodes. For example, certificate created in common certificate section.

- A trust certificate for Avaya Aura<sup>®</sup> Device Services using the link: https://<Avaya Aura Device Services\_FQDN>/acs/resources.
- A trust certificate for Avaya Aura<sup>®</sup> Web Gateway using the link: https://<Avaya Aura Web Gateway\_FQDN/csa/resources/tenants/default.

### Procedure

- 1. Download the iOS reference client from the Avaya DevConnect portal at <u>http://</u><u>www.avaya.com/devconnect</u>.
- 2. To use the iOS reference client, extract the relevant archive retrieved in the previous step on an Apple Mac and double-click on the .xcodeproj file.

This opens the XCode project. The reference client can now be built from XCode and can be run on an iOS device.

### Configuring the iOS reference client and making a call

### Procedure

- 1. Open the iOS reference client for Avaya Workspaces for Call Center Elite.
- 2. Click the Hamburger menu on the right-top corner.
- 3. Click Settings.
- 4. Select Elite.
- 5. On the CLIENT CONFIG tab, in the **Display Name** field, enter the customer display name.
- 6. In the From Address field, enter the customer address.

The from address must be a numeric value. If you do not specify a from address, it is randomly assigned for each call.

- In the Destination Address field, enter the VDN number to make a VDN call or add Station ID to Agent ID to make a direct call to the agent. See <u>Configuring VDNs and</u> vectors for Avaya Workspaces for Call Center Elite on page 58.
- 8. In the **Context (Optional)** field, enter the customer specific information.
- 9. In the Topic (Optional) field, enter the customer specific information.
- 10. Click the SERVICE tab and enter appropriate values in the **Priority**, **Locale**, and **Strategy** fields.
- 11. Click the RESOURCE tab.
- 12. In the **Source Name** field, enter the name of the Voice provider to which the agent is associated.
- 13. In the **Resource Id** field, enter the Native Resource ID of the agent.

To get the Voice provider name, you must log on to Avaya Control Manager and access the Providers tab on the Workspaces for Elite Server Edit page. Perform this step only if you use the Specified (Required or Preferred) Resource or Coverage feature for Web Voice.

- 14. Click the AAWG CONFIG tab.
- 15. In the **AAWG Server Address** field, enter the FQDN of the Avaya Aura<sup>®</sup> Web Gateway server.
- 16. In the **AAWG Server Port** field, type one of the following values:
  - Type 80 for HTTP.
  - Type 443 for HTTPS.
- 17. Configure the Use HTTPS field to enable security.
- 18. Click the TOKEN CONFIG tab.
- 19. In the **Token Service Address** field, enter the FQDN of the webserver that is hosting the token service.
- 20. In the **Token Service Port** field, enter the port number of the webserver that is hosting the token service.
- 21. In the Use HTTPs field, select the checkbox for HTTP.

### Important:

This is based on the protocol that the reference client uses when connecting to the webserver that is hosting the token service.

- 22. In the **Token Server Url Path** field, enter the URL path to connect to the token service hosted on a webserver.
- 23. Click Save.
- 24. Click the Hamburger menu and then select **Home**.
- 25. Click (+) icon.
- 26. Click Start Audio or Start Video to initiate a Avaya WebRTC Connect Voice/Video call .

For a Voice call, ensure that you have a microphone connected and the browser has access to the microphone. For a Video call, ensure that you have a webcam and a microphone connected and the browser has access to the webcam and the microphone.

### Installing the Android reference client

#### Before you begin

- Ensure that you have the free base-level registered membership of Avaya DevConnect Program. For information about Avaya DevConnect, see Avaya DevConnect Program Guide available on <a href="https://support.avaya.com">https://support.avaya.com</a>.
- Ensure that the following certificates are installed and trusted on the Android device:
  - A root certificate from Certificate Authority (CA), for example System Manager CA certificate. .
  - A trust certificate for Avaya Aura<sup>®</sup> Device Services using the link: https://<Avaya Aura Device Services\_FQDN>/acs/resources.

- A trust certificate for Avaya Aura<sup>®</sup> Web Gateway using the link: https://<Avaya Aura Web Gateway\_FQDN/csa/resources/tenants/default.

### Procedure

- 1. Download the Android reference client from the Avaya Devconnect portal at <u>http://</u><u>www.avaya.com/devconnect</u>.
- 2. To use the Android reference client, extract the relevant archive retrieved in the previous step.
- 3. Using Android Studio, import the project.

The reference client can now be built from Android Studio and can be run on an Android device.

# Configuring the Android reference client and making a call

### Procedure

- 1. Open the Avaya Workspaces for Call Center Elite Android Reference Client.
- 2. Click the Hamburger menu on the right-top corner.
- 3. Click Settings.
- 4. Select Elite.
- 5. On the CLIENT CONFIG section, in the **Display Name** field, enter the customer display name.
- 6. In the From Address field, enter the customer address.

The from address must be a numeric value. If you do not specify a from address, it is randomly assigned for each call.

- In the Destination Address field, enter the VDN number to make a VDN call or add Station ID to Agent ID to make a direct call to the agent. See <u>Configuring VDNs and</u> vectors for Avaya Workspaces for Call Center Elite on page 58.
- 8. In the **Context (Optional)** field, enter the customer specific information.
- 9. In the Topic (Optional) field, enter the customer specific information.
- 10. Click the SERVICE tab and enter appropriate values in the **Priority**, **Locale**, and **Strategy** fields.
- 11. Click the RESOURCE tab.
- 12. In the **Source Name** field, enter the name of the Voice provider to which the agent is associated.
- 13. In the **Resource Id** field, enter the Native Resource ID of the agent.

To get the Voice provider name, you must log on to Avaya Control Manager and access the Providers tab on the Workspaces for Elite Server Edit page. Perform this step only if you use the Specified (Required or Preferred) Resource or Coverage feature for Web Voice.

- 14. Click the AAWG CONFIG tab.
- 15. In the **AAWG Server Address** field, enter the FQDN of the Avaya Aura<sup>®</sup> Web Gateway server.
- 16. In the AAWG Server Port field, type one of the following values:
  - Type 80 for HTTP.
  - Type 443 for HTTPS.
- 17. Configure the Use HTTPS field to enable security.
- 18. Click the TOKEN CONFIG tab.
- 19. In the **Token Service Address** field, enter the FQDN of the webserver that is hosting the token service.
- 20. In the **Token Service Port** field, enter the port number of the webserver that is hosting the token service.
- 21. In the Use HTTPs field, select the checkbox for HTTP.

#### Umportant:

This is based on the protocol that the reference client uses when connecting to the webserver that is hosting the token service.

- 22. In the **Token Server Url Path** field, enter the URL path to connect to the token service hosted on a webserver.
- 23. Click Save.
- 24. Click the Hamburger menu and then select **Home**.
- 25. Click (+) icon.
- 26. Click Start Audio or Start Video to initiate a Avaya WebRTC Connect Voice/Video call .

For a Voice call, ensure that you have a microphone connected and the browser has access to the microphone. For a Video call, ensure that you have a webcam and a microphone connected and the browser has access to the webcam and the microphone.

# Install and configure Avaya Aura<sup>®</sup> Session Border Controller

#### 😵 Note:

This section is applicable only for remote worker agent configuration.

Avaya Workspaces for Call Center Elite requires Avaya Aura<sup>®</sup> Session Border Controller to enable calls from the public internet. Therefore, you must install Avaya Aura<sup>®</sup> Session Border Controller as part of your solution. For information about how to install Avaya Aura<sup>®</sup> Session Border Controller, see *Deploying Avaya Session Border Controller on a Hardware Platform*.
For information about how to configure Avaya Aura® Session Border Controller to enable calls from the public internet, complete the tasks described in this section.

## Configuring Avaya Aura<sup>®</sup> Session Border Controller networks Procedure

- 1. Log in to the EMS web interface with administrator credentials.
- 2. In the navigation pane, click **Device Specific Settings > Network Management >** Interfaces.
- 3. On the Interfaces page, enable the following interfaces:
  - A1 internal interface
  - B1 external interface
- 4. On the Networks tab, configure the following networks:
  - A1 internal network
  - B1 external network
- 5. For external web and mobile access, assign IP addresses to each network as follows: External IP addresses:

- One IP address for the Avaya Aura<sup>®</sup> Web Gateway reverse proxy
- One IP address for the TURN relay service

Internal IP addresses:

- One IP address for the Avaya Aura<sup>®</sup> Web Gateway reverse proxy
- · One IP address for the TURN relay service

## Creating a reverse proxy policy

- 1. Log in to the EMS web interface with administrator credentials.
- 2. In the navigation pane, click **Global Profiles** > **Reverse Proxy Policy**.
- 3. Click Add.
- 4. In the **Rule Name** field, type the name of the reverse proxy policy and click **Next**.
- 5. In the General area, select the Allow Web Socket check box.
- 6. Keep the default values in the other fields.
- 7. Click Finish.

## Creating a reverse proxy service for Avaya Aura<sup>®</sup> Web Gateway

#### Before you begin

Create a reverse proxy policy through the EMS web interface, ensuring that the **Allow Web Socket** field for the reverse proxy policy is set to Y.

#### Procedure

- 1. Log on to the EMS web interface with administrator credentials.
- 2. In the navigation pane, click **Device Specific Settings > DMZ Services > Relay Services**.
- 3. On the Reverse Proxy tab, click Add.

Add Reverse Proxy Profile page opens.

- 4. In the **Service Name** field, type the reverse proxy profile name.
- 5. Select the **Enabled** check box.
- 6. In the Listen IP field, click the external IP address of Avaya SBC.
- 7. In the **Listen Port** field, type the port number as 443.
- 8. In the Listen Protocol field, click HTTP/HTTPS.
- 9. In the Listen TLS Profile field, click the relevant TLS Profile.
- 10. In the Server Protocol field, click HTTP/HTTPS.
- 11. In the **Connect IP** field, click the internal IP address of Avaya SBC.
- 12. In the **Reverse Proxy Policy Profile** field, click the reverse proxy policy that you created.
- 13. In the Server Addresses field, type <Avaya Aura Web Gateway IP/FQDN>: <port number>.

The value of <*Avaya Aura Web Gateway IP/FQDN>* must be based on the value that you used in the SAN name while creating the TLS certificate.

The value of *<port number>* must be same as the port number configured in the **Front-end port for remote access** field on the HTTP Reverse Proxy page in Avaya Aura<sup>®</sup> Web Gateway. Avaya Aura<sup>®</sup> Web Gateway uses this port to identify requests from an external or remote user.

To go to the HTTP Reverse Proxy page, you must log on to the Avaya Aura<sup>®</sup> Web Gateway administration portal and click **External Access > HTTP Reverse Proxy**.

14. Click Finish.

## **Deploying Identity Certificate**

Perform the following procedures to deploy Identity Certificate on Avaya Aura<sup>®</sup> Session Border Controller.

## Creating the common client certificate

### About this task

Use this procedure to create the common client certificate that you require while creating a client profile for Avaya Aura<sup>®</sup> Session Border Controller.

#### Procedure

- 1. Log on to Avaya Aura<sup>®</sup> System Manager.
- 2. On the System Manager web console, click **Services** > **Security** > **Certificates** > **Authority**.
- 3. In the navigation pane, in the RA Functions section, click Add End Entity.
- 4. In the End Entity Profile field, select INBOUND\_OUTBOUND\_TLS.
- 5. In the **Username** field, enter a user name.

For example, SBCINT.

6. In the **Password (or Enrollment Code)** field, enter a password.

Ensure that you make a note of the user name and password. The user name and password are required when creating a certificate for this server.

- 7. In the **Confirm Password** field, re-enter the password.
- 8. In the CN, Common name field, enter the FQDN of Session Border Controller.

For example, Subject: CN=SBCFQDN.apac.avaya.com, CN=SBCFQDN.apac.avaya.com, OU=SDP, O=AVAYA, C=US

9. In the first DNS Name field, enter the domain name of the first node of the cluster.

For example, DNS1: apac.avaya.com.

- 10. In the second **DNS Name** field, enter the domain name of the second node of the cluster. For example, DNS2: apac.avaya.com
- 11. In the **IP Address** field, enter the IP address of the internal interface.
- 12. In the Token field, select P12 file.
- 13. Click Add.
- 14. Create a keystore: On the System Manager web console, click Services > Security > Certificates > Authority.
- 15. In the navigation pane, click **Public Web**.
- 16. On the EJBCA welcome page, in the navigation pane, click **Create Keystore**.
- 17. On the Keystore Enrollment page, enter the user name and password that you specified while creating the end entity.
- 18. Click OK.
- 19. Select the Key Length as 2048 bits.

Configure Avaya Workspaces for Call Center Elite Solution with web and mobile voice calls

- 20. Click Enroll.
- 21. Save the certificate file.

### Creating the common server certificate

#### About this task

Use this procedure to create the common server certificate that you require while creating a server profile for Avaya Aura<sup>®</sup> Session Border Controller.

#### Procedure

- 1. On the System Manager web console, click **Services** > **Security** > **Certificates** > **Authority**.
- 2. In the navigation pane, in the RA Functions section, click Add End Entity.
- 3. In the End Entity Profile field, select INBOUND OUTBOUND TLS.
- 4. In the **Username** field, enter a user name.

For example, SBCEXT.

5. In the **Password (or Enrollment Code)** field, enter a password.

Ensure that you make a note of the user name and password. The user name and password are required when creating a certificate for this server.

- 6. In the **Confirm Password** field, re-enter the password.
- 7. In the CN, Common name field, enter the FQDN of Session Border Controller.

For example, Subject: CN=SBCFQDN.apac.avaya.com, CN=SBCFQDN.apac.avaya.com, OU=SDP, O=AVAYA, C=US

8. In the first **DNS Name** field, enter the enter the FQDN for Avaya Aura<sup>®</sup> Web Gateway of the cluster.

For example, DNS1: AAWG.apac.avaya.com.

9. In the second DNS Name field, enter the domain name of the second node of the cluster.

For example, DNS2: apac.avaya.com

- 10. In the IP Address field, enter the IP address of the external interface.
- 11. In the Token field, select P12 file.
- 12. Click Add.
- 13. Create a keystore: On the System Manager web console, click Services > Security > Certificates > Authority.
- 14. In the navigation pane, click **Public Web**.
- 15. On the EJBCA welcome page, in the navigation pane, click **Create Keystore**.
- 16. On the Keystore Enrollment page, enter the user name and password that you specified while creating the end entity.

- 17. Click OK.
- 18. Select the Key Length as 2048 bits.
- 19. Click Enroll.
- 20. Save the certificate file.

## Creating a client profile for the Avaya Aura<sup>®</sup> Web Gateway reverse proxy Procedure

- 1. Log in to the EMS web interface with administrator credentials.
- 2. In the navigation pane, click **TLS Management > Client Profiles**.
- 3. On the Client Profiles page, click Add.
- 4. In the **Profile Name** field, type the name of the profile.
- 5. In the Certificate field, select a certificate.

The certificate must include the internal interface IP that you need to specify in the **Connect IP** field while creating a reverse proxy service for Avaya Aura<sup>®</sup> Web Gateway.

- 6. In the Peer Verification field, click Required.
- 7. In the **Peer Certificate Authority** field, use the CA that is used to sign your certificates.
- 8. In the Verification Depth field, type 1.
- 9. Keep the default values in the other fields.
- 10. Click Finish.

## Creating a server profile for the Avaya Aura<sup>®</sup> Web Gateway reverse proxy Procedure

- 1. Log in to the EMS web interface with administrator credentials.
- 2. In the navigation pane, click TLS Management > Server Profiles.
- 3. On the Server Profiles page, click Add.
- 4. In the **Profile Name** field, type the name of the profile.
- 5. In the **Certificate** field, select a certificate.

The certificate must include:

- The external interface IP that you need to specify in the Listen IP field while creating a reverse proxy service for Avaya Aura<sup>®</sup> Web Gateway
- Avaya Aura<sup>®</sup> Web Gateway FQDN because external clients use this FQDN to access Avaya Aura<sup>®</sup> Web Gateway
- 6. In the Peer Verification field, click None.
- 7. Keep the default values in the other fields.
- 8. Click Finish.

## Generating Identity Certificate from the System Manager Certificate Authority

#### About this task

Use this procedure generate Identity Certificate from the System Manager Certificate Authority (CA) in the P12 format.

#### Procedure

- 1. Create an end entity: Log on to Avaya Aura® System Manager.
- 2. On the System Manager web console, click **Services** > **Security** > **Certificates** > **Authority**.
- 3. In the navigation pane, in the RA Functions section, click Add End Entity.
- 4. In the End Entity Profile field, select INBOUND\_OUTBOUND\_TLS.
- 5. In the **Username** field, enter a user name.
- 6. In the **Password (or Enrollment Code)** field, enter a password.

Ensure that you make a note of the user name and password. The user name and password are required when generating the certificate.

- 7. In the **Confirm Password** field, re-enter the password.
- 8. Complete any other fields that you want in your certificate.
- 9. In the CN, Common name field, enter the FQDN of Session Border Controller.
- 10. In the IP Address field, enter the IP address of Session Border Controller.
- 11. In the Certificate Profile field, select ID\_CLIENT\_SERVER.
- 12. In the CA field, select tmdefaultca.
- 13. In the Token field, select P12 file.
- 14. Click Add.
- 15. Create a keystore: On the System Manager web console, click Services > Security > Certificates > Authority.
- 16. In the navigation pane, click **Public Web**.
- 17. On the EJBCA welcome page, in the navigation pane, click Create Keystore.
- 18. On the Keystore Enrollment page, enter the user name and password that you specified while creating the end entity.
- 19. Click OK.
- 20. Select the Key Length as 2048 bits.
- 21. Click Enroll.
- 22. Save the certificate file in the P12 format.

## Extracting the certificate and private key in Session Border Controller

### About this task

Use this procedure to extract the certificate and private key from the P12 file in Session Border Controller.

#### Procedure

- 1. Log in to Session Border Controller as root user by using an SSH client application, such as PuTTy.
- 2. Run the following command to extract the certificate from the P12 file:

```
openssl pkcs12 -in <filename>.p12 -out <filename>.pem -nokeys -
clcerts
```

3. Run the following command to extract the private key from the P12 file:

openssl pkcs12 -in <filename>.p12 -out <filename>.key -nocerts

## Installing the client and server certificates on Session Border Controller

#### About this task

Use this procedure to install the client and server certificates on Session Border Controller.

#### Procedure

- 1. Log on to the EMS web interface with administrator credentials.
- 2. In the navigation pane, click TLS Management > Certificates.
- 3. On the Certificates page, click Install.
- 4. In the Type field, select Certificate.
- 5. In the **Name** field, type the name of the profile.

For example, sbc\_cert.

6. In the **Certificate File** field, select the certificate that you extracted in Session Border Controller.

For example, cert.pem.

- 7. In the Key field, select Upload Key File.
- 8. Select the private key that you extracted in Session Border Controller.
- 9. In the **Key Passphrase** field, enter the password that you provided during private key generation.
- 10. Click Upload File.
- 11. Check the certificate to verify all details that you provided when creating the p12 file.
- 12. Click Install.

## **Configure TURN for Avaya WebRTC Connect**

Avaya Workspaces for Call Center Elite supports both Client side TURN and server side TURN for WebRTC Connect calls from the public internet. Avaya recommends the use of Client side TURN unless there is a specific reason where Server side TURN is required. Follow one of the procedures below to configure either WebRTC Connect Client side TURN OR WebRTC Connect Server side TURN.

## Configure Avaya WebRTC Connect Client Side TURN

#### Creating a server profile for the TLS TURN relay Procedure

- 1. Log in to the EMS web interface with administrator credentials.
- 2. In the navigation pane, click TLS Management > Server Profiles.
- 3. Click Add to add a new TLS server profile.
- 4. In the **Profile Name** field, enter a name for the profile.
- 5. In the Certificate field, select appropriate certificate.

## Important:

Ensure that the certificate associated with the profile includes the external (B1) Interface IP. This B1 IP acts as an listen IP for the TLS client TURN requests. Hence, port 443 must not be in use on this B1 IP for any other SBC function such as reverse proxy.

- 6. In the Peer Verification field, select None.
- 7. Leave all others fields to default values.
- 8. Click Next.
- 9. Click Finish.

## Adding a TURN/STUN service for Avaya WebRTC Connect clients Procedure

- 1. Log on to the EMS web interface with administrator credentials.
- In the navigation pane, click DMZ Services > TURN/STUN Service > TURN/STUN Profiles.
- 3. On the TURN/STUN Profiles tab, click Add.
- 4. In the **Profile Name** field, type an appropriate profile name.
- 5. In the UDP Listen Port field, type 3478.
- 6. In the TCP/TLS Listen Port field, type 443.
- 7. In the **TLS Server Profile** field, select the profile created in <u>Creating a server profile for the</u> <u>TLS TURN relay</u> on page 80.

- 8. In the **Media Relay Port Range** field, type a value between 50000 to 55000.
- 9. In the **Authentication** field, enable the authentication.
- 10. In the **Client Authentication** field, enable the authentication.
- 11. In the **Realm** field, specify the SIP domain.
- 12. In the UDP Relay field, enable the UDP relay.
- 13. Click Finish.
- 14. On the TURN Relay tab, click Add.
- 15. In the **Listen IP** field, enter the external interface IP configured on Avaya Aura<sup>®</sup> Session Border Controller that external clients use.
- In the Media Relay IP field, enter the internal IP configured on Avaya Aura<sup>®</sup> Session Border Controller that Avaya Aura<sup>®</sup> Web Gateway and Avaya Aura<sup>®</sup> Media Server use for media.
- 17. Keep the Service FQDN field blank.
- 18. In the TURN/STUN Profile field, select the TURN/STUN profile that you created.
- 19. Click Finish.

### Enabling Avaya WebRTC Connect Client Side TURN on Web Gateway Procedure

1. In your web browser, enter the following URL to log on to Avaya Aura<sup>®</sup> Web Gateway administration portal:

https://<Avaya Aura Web Gateway FQDN>:8445/admin

- 2. Log on to Avaya Aura<sup>®</sup> Web Gateway administration portal with your administrator credentials.
- 3. On the Avaya Aura<sup>®</sup> Web Gateway administration portal, click **External Access > Session Border Controller**.
- 4. Select the Enable TURN in WebRTC Client check box.
- 5. Click Save.

## Creating a server profile for the Avaya Aura<sup>®</sup> Session Border Controller signaling interface

- 1. Log in to the EMS web interface with administrator credentials.
- 2. In the navigation pane, click **TLS Management > Server Profiles**.
- 3. On the Server Profiles page, click Add.
- 4. In the **Profile Name** field, type the name of the profile.
- 5. In the **Certificate** field, select a certificate.

The certificate must include the internal interface IP that is to be used to communicate with Session Manager.

- 6. In the Peer Verification field, click None.
- 7. Keep the default values in the other fields.
- 8. Click Finish.

# Creating the Avaya Aura<sup>®</sup> Session Border Controller signaling interface

#### Procedure

- 1. Log in to the EMS web interface with administrator credentials.
- 2. In the Device drop-down list, select your ASBCE.
- 3. In the navigation pane, click **Network & Flows > Signaling Interface**.
- 4. Click Add.
- 5. In the **Name** field, enter an appropriate name for the signaling interface.
- 6. In the **IP Address** field, enter the internal IP address that is allocated for communication with Session Manager.
- 7. In the TCP Port field, type 5060.
- 8. Keep the **UDP Port** field blank.
- 9. In the TLS Port field, type 5061.
- 10. In the **TLS Profile** field, select the server profile that you created for the Avaya Aura<sup>®</sup> Session Border Controller signaling interface.
- 11. Keep the default values in the other fields.
- 12. Click Finish.

# Configuring the Avaya Aura<sup>®</sup> Session Border Controller external media interface

- 1. Log in to the EMS web interface with administrator credentials.
- 2. In the Device drop-down list, select your ASBCE.
- 3. In the navigation pane, click **Network & Flows > Media Interface**.
- 4. Click Add.
- 5. In the **Name** field, enter an appropriate name for the media interface.
- 6. In the IP Address field, enter the external IP address that is allocated for external media.
- 7. Leave the **TLS Profile** field as None.

- 8. In the **Port Range** field, enter any value between 35000 to 40000.
- 9. Keep the default values in the other fields.
- 10. Click Finish.

## Configuring the Avaya Aura<sup>®</sup> Session Border Controller internal media interface

#### Procedure

- 1. Log in to the EMS web interface with administrator credentials.
- 2. In the Device drop-down list, select your ASBCE.
- 3. In the navigation pane, click **Network & Flows > Media Interface**.
- 4. Click Add.
- 5. In the Name field, enter an appropriate name for the media interface.
- 6. In the **IP Address** field, enter the internal IP address that is allocated for internal media.
- 7. In the Port field, enter any value between 35000 to 40000.
- 8. Leave the **TLS Profile** field as None.
- 9. Keep the default values in the other fields.
- 10. Click Finish.

## Creating an application rule

- 1. Log in to the EMS web interface with administrator credentials.
- 2. In the **Device** drop-down list, select your ASBCE.
- 3. In the navigation pane, click **Domain Policies > Application Rules**.
- 4. In the Application Rules pane, click Add.
- 5. On the Application Rule page, enter a name for the new application rule and click **Next**.
- 6. Select the following check boxes:
  - In
  - Out
  - Audio
  - Video
- 7. In the Maximum Concurrent Sessions field, enter the appropriate value.
- 8. In the Maximum Sessions Per Endpoint field, enter the appropriate value.
- 9. Keep the default values in the other fields.

10. Click Finish.

## Creating an endpoint policy group

## Procedure

- 1. Log in to the EMS web interface with administrator credentials.
- 2. In the **Device** drop-down list, select your ASBCE.
- 3. In the navigation pane, click **Domain Policies > End Point Policy Group**.
- 4. In the Application pane, click **Add**.
- 5. In the **Group Name** field, type a name for the new policy group, and click **Next**.
- 6. Assign the newly created video-enabled application rule to the policy group.
- 7. Click Finish.

## Creating a client profile for the Avaya Aura<sup>®</sup> Session Border Controller signaling interface

### Procedure

- 1. Log in to the EMS web interface with administrator credentials.
- 2. In the **Device** drop-down list, select your ASBCE.
- 3. In the navigation pane, click **TLS Management > Client Profiles**.
- 4. On the Client Profiles page, click Add.
- 5. In the **Profile Name** field, type the name of the profile.
- 6. In the **Certificate** field, select a certificate.

The certificate must include the internal interface IP that is to be used to communicate with Session Manager.

- 7. In the Peer Verification field, click Required.
- 8. In the **Peer Certificate Authority** field, use the CA that is used to sign your certificates.
- 9. In the Verification Depth field, type 1.
- 10. Keep the default values in the other fields.
- 11. Click Finish.

## Creating an interworking profile without remote Avaya Aura<sup>®</sup> Session Border Controller

- 1. Log in to the EMS web interface with administrator credentials.
- 2. In the **Device** drop-down list, select your ASBCE.

- 3. In the navigation pane, click **Configuration Profiles > Server Interworking**.
- In the Interworking Profiles area, select avaya-ru and click Clone.
   The EMS web interface displays the Clone Profile dialog box.
- In the Clone Name field, enter a name for the new profile.
   For example, avaya-no-sbc.
- 6. Click Finish.
- 7. In the Interworking Profiles area, select the new profile.
- 8. Click the Advanced tab and click Edit.

The EMS web interface displays the Editing Profile dialog box.

- 9. Ensure that the Has Remote SBC check box is cleared.
- 10. Click Finish.

## Adding a server configuration for Avaya Aura<sup>®</sup> Web Gateway Procedure

- 1. Log in to the EMS web interface with administrator credentials.
- In the Device drop-down list, select your ASBCE.
- 3. In the navigation pane, click **Services** > **SIP Servers**.
- 4. Click Add.
- 5. In the **Profile Name** field, type a name for the new server profile and click **Next**.
- 6. In the Server Type field, select Trunk Server.
- 7. Leave the SIP Domain field blank.
- 8. In the DNS Query Type field, select NONE/A.
- 9. In the **TLS Client Profile** field, enter the client profile that you created for the Avaya Aura<sup>®</sup> Session Border Controller signaling interface.
- 10. In the **IP Addresses/FQDNs** field, enter the IP address of the Avaya Aura<sup>®</sup> Web Gateway server node.
- **11.** In the **Port** field, type 5061.
- 12. In the **Transport** field, select TLS.
- 13. Keep the default values in the other fields and click **Next**.
- 14. On the Add Server Configuration Profile Advanced page, select the **Enable Grooming** check box.
- 15. In the **Interworking Profile** field, select the newly created interworking profile with remote SBC disabled.
- 16. Keep the default values in the other fields.

- 17. Click Finish.
- 18. If the Avaya Aura<sup>®</sup> Web Gateway server is part of a cluster, repeat this procedure to add a server configuration for each server node in the cluster.

Do not add Server Configuration for the shared virtual IP.

## Adding a server configuration for Session Manager

#### Procedure

- 1. Log in to the EMS web interface with administrator credentials.
- 2. In the **Device** drop-down list, select your ASBCE.
- 3. In the navigation pane, click **Services** > **SIP Servers**.
- 4. Click Add.
- 5. In the **Profile Name** field, type a name for the new server profile and click **Next**.
- 6. In the Server Type field, select Trunk server.
- 7. Leave the SIP Domain field blank.
- 8. In the DNS Query Type field, select NONE/A.
- 9. In the **TLS Client Profile** field, enter the client profile that you created for the Avaya Aura<sup>®</sup> Session Border Controller signaling interface.
- 10. In the IP Addresses/FQDNs field, enter the IP address of the Session Manager server.
- 11. In the Port field, type 5061.
- 12. In the Transport field, select TLS.
- 13. Keep the default values in the other fields and click Next.
- 14. On the Add Server Configuration Profile Advanced page, select the **Enable Grooming** check box.
- 15. In the **Interworking Profile** field, select the newly created interworking profile with remote SBC disabled.
- 16. Keep the default values in the other fields.
- 17. Click Finish.

## Adding a server flow for Avaya Aura<sup>®</sup> Web Gateway

- 1. Log in to the EMS web interface with administrator credentials.
- 2. In the **Device** drop-down list, select your ASBCE.
- 3. In the navigation pane, click **Network & Flows > End Point Flows > Server Flows**.
- 4. Click Add.

- 5. In the **Flow Name** field, type an appropriate name for the flow.
- 6. In the **Server Configuration** field, select the configuration for the Avaya Aura<sup>®</sup> Web Gateway server node.
- 7. Keep the default values for the URI Group, Transport, and Remote Subnet fields.
- 8. In the **Received Interface** field, specify the internal SIG interface.
- 9. In the **Signaling Interface** field, specify the internal SIG interface.
- 10. In the **Media Interface** field, specify the external media interface.
- 11. In the End Point Policy Group field, select the video-enabled endpoint policy group.
- 12. Keep the default values in the other fields.
- 13. Click Finish.
- 14. If the Avaya Aura<sup>®</sup> Web Gateway server is part of a cluster, repeat this procedure to add a server flow for each server node in the cluster.

## Adding a server flow for Session Manager

#### Procedure

- 1. Log in to the EMS web interface with administrator credentials.
- 2. In the **Device** drop-down list, select your ASBCE.
- 3. In the navigation pane, click **Network & Flows > End Point Flows > Server Flows**.
- 4. Click Add.
- 5. In the **Flow Name** field, type an appropriate name for the flow.
- 6. In the **SIP Server Profile** field, select the configuration for the Session Manager server.
- 7. Keep the default values for the URI Group, Transport, and Remote Subnet fields.
- 8. In the **Received Interface** field, specify the internal SIG interface.
- 9. In the **Signaling Interface** field, specify the internal SIG interface.
- 10. In the **Media Interface** field, specify the internal media interface.
- 11. In the **End Point Policy Group** field, select the video-enabled endpoint policy group.
- 12. Keep the default values in the other fields.
- 13. Click Finish.

# Configuring Avaya Aura<sup>®</sup> Session Border Controller for load monitoring

- 1. Log in to the EMS web interface with administrator credentials.
- 2. In the **Device** drop-down list, select your ASBCE.

- 3. In the navigation pane, click **Network & Flows > Advanced Options > Load Monitoring**.
- 4. Click Add.
- 5. In the Load Balance Type field, select INTERNAL.
- 6. In the Transport field, select TCP.
- 7. In the Listen IP field, select an internal SIG IP that can be used.
- 8. Click Finish.

# Adding Avaya Aura<sup>®</sup> Session Border Controller as a SIP entity in System Manager

- 1. On the System Manager web console, click **Elements > Routing > SIP Entities**.
- 2. On the SIP Entities page, click New.
- 3. In the Name field, enter a name for the SIP entity.
- 4. In the FQDN or IP Address field, enter the IP address of the Avaya Aura<sup>®</sup> Session Border Controller internal interface that you specified while creating the Avaya Aura<sup>®</sup> Session Border Controller signaling interface. For more information see, <u>Creating the Avaya Aura</u> <u>Session Border Controller signaling interface</u> on page 82.
- 5. In the Type field, enter **SIP Trunk**.
- 6. Configure the appropriate **Location** and **Time Zone**.
- 7. Leave all other fields with default values.
- 8. In Entity Links click Add.
- 9. Modify the Entity Link name if required.
- 10. In the SIP Entity 1 field, select the Session Manager entity.
- 11. In the **Protocol** field, select TLS.
- 12. In the Port field, enter 5061.
- 13. In the SIP Entity 2 field, select the Session Border Controller entity.
- 14. In the Port field, enter 5061.
- 15. In the Connection Policy field, select trusted.
- 16. Click **Commit**.

## Adding the Avaya Aura<sup>®</sup> Session Border Controller configuration to Avaya Aura<sup>®</sup> Web Gateway

### Procedure

1. In your web browser, enter the following URL to log on to Avaya Aura<sup>®</sup> Web Gateway administration portal:

https://<Avaya Aura Web Gateway\_FQDN>:8445/admin

- 2. On the Avaya Aura<sup>®</sup> Web Gateway administration portal, click **External Access > Session Border Controller**.
- 3. Click Add.
- 4. In the **SIP Address** field, type the address of the Avaya Aura<sup>®</sup> Session Border Controller internal interface that you specified while creating the Avaya Aura<sup>®</sup> Session Border Controller signaling interface.
- 5. In the SIP Port field, type 5061.
- 6. In the SIP Protocol field, select TLS.
- In the HTTP Address field, type the address of the Avaya Aura<sup>®</sup> Session Border Controller internal interface that you specified while configuring Avaya Aura<sup>®</sup> Session Border Controller for load monitoring.
- 8. In the **HTTP Port** field, type 80 if you are using HTTP protocol or 443 if you are using HTTPS protocol.
- 9. In the HTTP Protocol field, select http or https.
- 10. In the **Location** field, specify the location of the Avaya Aura<sup>®</sup> Session Border Controller server.
- 11. Click Save

## Chapter 7: Configure Avaya Workspaces for Call Center Elite Solution with web and mobile video calls and Avaya WebRTC Connect agents

## **Overview**

Avaya WebRTC Connect agents can answer web and mobile video calls. This chapter provides information on configuring Avaya Workspaces for Call Center Elite with web and mobile video calls and WebRTC Connect agents.

## **Configuration checklist**

Use the following checklist to configure Avaya Workspaces for Call Center Elite with web and mobile video calls and WebRTC Connect agents so that WebRTC Connect agents can answer web and mobile video calls:

| No. | Task                                                                                                    | Description                                                                                                    | <b>v</b> |
|-----|----------------------------------------------------------------------------------------------------|----------------------------------------------------------------------------------------------------|----------|
| 1   | Install and configure Avaya<br>Aura <sup>®</sup> Web Gateway, Avaya<br>Aura <sup>®</sup> Media Server, and Avaya<br>Aura <sup>®</sup> Device Services. | <ul> <li>See the following:</li> <li><u>Avaya Aura Web Gateway</u><br/><u>deployment and configuration</u> on<br/>page 46.</li> </ul> |          |
|     |                                                                                                    | <ul> <li><u>Avaya Aura Media Server</u><br/><u>deployment</u> on page 35.</li> </ul>                                                  |          |
|     |                                                                                                    | <ul> <li><u>Avaya Aura Device Services</u><br/><u>deployment</u> on page 29.</li> </ul>                                               |          |

Table continues...

| No. | Task                                                                                                    | Description                                                                                                    | ~ |
|-----|----------------------------------------------------------------------------------------------------|----------------------------------------------------------------------------------------------------|---|
| 2   | Install and configure Avaya<br>Aura <sup>®</sup> Media Server.                                                             | See <u>Install and configure Avaya</u><br>Aura Media Server for Avaya Aura<br><u>Web Gateway</u> on page 36.                                                                                                    |   |
| 3   | Configure authorization on Avaya Aura <sup>®</sup> Web Gateway.                                                            | See <u>Avaya Aura Web Gateway</u><br><u>authorization</u> on page 52.                                                                                                    |   |
| 4   | Create WebRTC Connect agents that can use media in browsers.                                                               | See <u>Creating a user in Avaya</u><br><u>Control Manager</u> on page 62.                                                                                                    |   |
| 5   | Configure the voice media path.                                                                                            | <ul> <li>See the following:.</li> <li>Configuring codecs in Avaya Aura<br/>Web Gateway on page 53.</li> <li>Prioritizing codecs in Avaya Aura<br/>Media Server on page 54.</li> <li>Prioritizing codecs in<br/>Communication Manager on<br/>page 54.</li> </ul> |   |
| 6   | Install and configure web and<br>mobile applications to make<br>anonymous calls to Avaya Aura <sup>®</sup><br>Web Gateway. | See <u>Install and configure web and</u><br><u>mobile applications</u> on page 66.                                                                                                    |   |
| 7   | Install and configure Avaya<br>Aura <sup>®</sup> Session Border Controller<br>to enable calls from the public<br>internet. | See Install and configure Avaya<br>Aura <sup>®</sup> Session Border Controller on<br>page 72.                                                                                                    |   |
| 8   | Create WebRTC Connect video agents.                                                                                        | See <u>Create Avaya WebRTC</u><br><u>Connect video agents</u> on page 91.                                                                                                    |   |
| 9   | Configure the video media path.                                                                                            | See <u>Configure the video media</u><br><u>path</u> on page 94.                                                                                                    |   |

## Create Avaya WebRTC Connect video agents

## Important:

For Web Video, you must install Avaya Aura<sup>®</sup> Communication Manager 7.1.2 or later version.

## **Configuring customer options**

- 1. Using an SSH client, connect to the Communication Manager System Access Terminal (SAT) interface.
- 2. Run the change system-parameters customer-options command.

Configure Avaya Workspaces for Call Center Elite Solution with web and mobile video calls and Avaya WebRTC Connect agents

- 3. On page 5, verify that the **Multimedia IP SIP Trunking** field is set to y.
- 4. Save the settings.

## Configuring the signaling group for Web Video

#### Procedure

- 1. Using SSH client, connect to the Communication Manager System Access Terminal (SAT) interface.
- 2. Run change signaling-group n.

*n* is the number of the signaling group that you need to configure.

- 3. On the SIGNALING GROUP screen, in the IP Video field, type yes.
- 4. In the **Priority Video** field, type yes.
- 5. In the Initial IP-IP Direct Media field, type yes.
- 6. Save the settings.

## **Enabling Video on a Communication Manager SIP station**

### Procedure

- 1. Using SSH client, connect to the Communication Manager System Access Terminal (SAT) interface.
- 2. Run change station n.

*n* is the number of the SIP for which you want to enable Video.

- 3. Page 1: In the IP Softphone and IP Video Softphone fields, type Y.
- 4. Page 2: In the H.320 Conversion field, type N.
- 5. In the Direct IP-IP Audio Connections field, type Y.
- 6. Save the settings.

## Enable Video for Avaya Workspaces for Call Center Elite SIP agents

In Avaya Workspaces for Call Center Elite, agents handle Video contacts using a Video enabled SIP station. Therefore, you must first configure SIP agents for Avaya Workspaces for Call Center Elite and then enable Video for those SIP agents.

## Configuring a provider to support Video

## Before you begin

Ensure that Avaya Workspaces for Call Center Elite Cluster 1 is in running and accepting state.

### Procedure

- 1. On the Avaya Control Manager webpage, click **Configuration > Custom Engagement > Workspace for Elite**.
- 2. On the Avaya Workspaces for Call Center Elite Server List page, double-click the UCAServer server.
- 3. Select the Communication Manager tab.
- 4. Select the check box for the Voice provider and click Edit.
- 5. Select the **Video Enabled** check box.
- 6. Click Save.

## Enabling Video for an Avaya Workspaces for Call Center Elite agent

## About this task

Use this procedure to upgrade an existing agent so that the agent can receive video calls.

#### Procedure

- 1. Log on to the Avaya Aura® System Manager webpage.
- 2. Click Users > User Management > Manage Users.
- 3. Select a user and click Edit.
- 4. Click Session Manager Profile and enter the required details.
- 5. Click CM Endpoint Profile and enter the required details.
- 6. In the Extension field, click the pencil icon.
- 7. In the General Options tab, in the Type of 3PCC Enabled field, select Avaya.
- 8. Click Done.

## Configuring an IP network region

- 1. Using SSH client, connect to the Communication Manager System Access Terminal (SAT) interface.
- 2. Run change ip-network-region
- 3. Page 1: In the Intra-region IP-IP Direct Audio and Inter-region IP-IP Direct Audio fields, type yes.
- 4. Save the settings.

Configure Avaya Workspaces for Call Center Elite Solution with web and mobile video calls and Avaya WebRTC Connect agents

## Configure the video media path

## **Configuring media servers for Web Video**

#### About this task

Perform this procedure for all Avaya Breeze<sup>®</sup> platform and Avaya Aura<sup>®</sup> Web Gateway media servers.

#### Procedure

1. In your web browser, enter the following URL to log on to Avaya Aura<sup>®</sup> Media Server Element Manager.

https://<AMS\_EM\_FQDN>:8443/emlogin/

- 2. Click System Configuration > Server Profile > General Settings.
- 3. Select the Video Media Processor check box and click Save.

## Configuring an IP codec set for Video

#### Procedure

- 1. Using SSH client, connect to the Communication Manager System Access Terminal (SAT) interface.
- 2. Run change ip-codec-set.
- 3. Page 2: In the Allow Direct-IP Multimedia field, type yes.
- 4. In the Maximum Call Rate for Direct-IP Multimedia field, type 768 kbps.
- 5. In the Maximum Call Rate for Priority Direct-IP Multimedia field, type 768 kbps.
- 6. Save the settings.

## Configuring codecs in Avaya Aura<sup>®</sup> Web Gateway

#### Procedure

1. In your web browser, enter the following URL to log on to Avaya Aura<sup>®</sup> Web Gateway administration portal:

https://<Avaya Aura Web Gateway\_FQDN>:8445/admin

- On the Avaya Aura<sup>®</sup> Web Gateway administration portal, click Advanced > Media Settings > Audio.
- 3. Select Custom in SIP Audio Codec Preference list.
- 4. From the **SIP Audio Codecs** list, remove all codecs except your preferred, such as, G711 codec (G711A or G711MU), OPUS codec (OPUS Wideband or OPUS Narrowband).
- 5. From the **WebRTC Audio Codecs** list, remove all codecs except your preferred, such as, G711 codec (G711A or G711MU), OPUS codec (OPUS Wideband or OPUS Narrowband).

- 6. Click Save.
- 7. On the Avaya Aura<sup>®</sup> Web Gateway administration portal, click **Advanced > Media Settings > Video**.
- 8. From the SIP Video Codecs list, remove all codecs except the H264 codec.
- 9. From the WebRTC Audio Codecs list, remove all codecs except the H264 codec.
- 10. Set the Call Maximum Video Bandwidth field to 768 kbps.
- 11. Click Save.

## Adding the OPUS codec to the SIP Audio Codecs list

### About this task

Use this procedure to add the OPUS Wideband or Narrowband codec to the SIP Audio Codecs list. You can use the similar procedure to add any of your preferred codecs.

#### Procedure

1. In your web browser, enter the following URL to log on to Avaya Aura<sup>®</sup> Web Gateway administration portal:

https://<Avaya Aura Web Gateway\_FQDN>:8445/admin

- On the Avaya Aura<sup>®</sup> Web Gateway administration portal, click Advanced > Media Settings > Audio.
- 3. In the SIP Audio Coded Preference field, select Custom.
- 4. In the SIP Audio Codec field, based on your requirement, select Opus Wideband or Opus Narrowband and click Add.
- 5. In the SIP Audio Codecs list, verify the OPUS codec.
- 6. Click Save.

## Adding the OPUS codec to the WebRTC Audio Codecs list

#### About this task

Use this procedure to add the OPUS Wideband or Narrowband codec to the WebRTC Audio Codecs list. You can use the similar procedure to add any of your preferred codecs.

#### Procedure

1. In your web browser, enter the following URL to log on to Avaya Aura<sup>®</sup> Web Gateway administration portal:

https://<Avaya Aura Web Gateway FQDN>:8445/admin

- 2. On the Avaya Aura<sup>®</sup> Web Gateway administration portal, click **Advanced > Media Settings > Audio**.
- 3. In the WebRTC Audio Codec field, select Opus and click Add.

Configure Avaya Workspaces for Call Center Elite Solution with web and mobile video calls and Avaya WebRTC Connect agents

- 4. In the OPUS Profile field, based on your requirement, select Wide Band or Narrow Band and click Add.
- 5. In the WebRTC Audio Codecs list, verify the OPUS codec.
- 6. Click Save.

## Configuring the OPUS codec in Avaya Aura<sup>®</sup> Media Server

#### Procedure

1. In your web browser, enter the following URL to log on to Avaya Aura<sup>®</sup> Media Server Element Manager:

https://<Avaya Aura Media Server\_FQDN>:8443/emlogin

- 2. On the Avaya Aura<sup>®</sup> Media Server Element Manager interface, click **System Configuration > Media Processing > Audio Codecs**.
- 3. In the **Available** list, based on your requirement, select the OPUS Wideband or Narrowband codec and click **Add** to move the codec to the **Enabled** list.
- 4. Use the **Up** button to move the codec to the top of the **Enabled** list.
- 5. Click Save.

## Configuring the OPUS codec in Communication Manager

- 1. Using an SSH client, connect to the Communication Manager System Access Terminal (SAT) interface.
- 2. Identify the Far-end Network Region assigned to the signaling group intended to process calls from Avaya Aura<sup>®</sup> Web Gateway.
- 3. Identify the ip-codec-set associated with the Far-end Network Region that you identify.
- 4. Run the change ip-codec-set <codec set number used by the SIP signaling group> command.
- 5. On page 1, in the **Audio Codec** area, based on your requirement, verify that the OPUS Wideband or Narrowband codec is present the list.
- 6. To prioritize, ensure that your codec is at the top of the list.
- 7. **(Optional)** If the signaling group intended to process calls from or to Avaya Breeze<sup>®</sup> platform is different, repeat Step 1 to Step 5 for that signaling group.

# Configuring the OPUS codec in Avaya Aura<sup>®</sup> Session Border Controller

## About this task

Use this procedure to configure the OPUS Wideband or Narrowband codec in Avaya Aura<sup>®</sup> Session Border Controller. You can use the similar procedure to configure any of your preferred codecs.

## Procedure

- 1. Log on to the EMS web interface with administrator credentials.
- 2. In the **Device** drop-down list, select ASBCE.
- 3. In the navigation pane, click **Domain Policies > Media Rules**.
- 4. Select the required media rule and click Edit.
- 5. Click Codec Prioritization > Audio Codec > Edit.
- 6. Select the **Codec Prioritization** check box.
- 7. In the **Available** list, based on your requirement, select the OPUS Wideband or Narrowband codec and click the > arrow to move the codec to the **Selected** list.
- 8. Select the Allow Preferred Codecs Only check box to allow only preferred codecs.
- 9. Select **Codec Prioritization** check box if you have multiple codecs and want to set the priority.

The topmost codec gets the highest priority.

10. Click Finish.

## Prioritizing codecs in Avaya Aura® Media Server

## Procedure

1. In your web browser, enter the following URL to log on to Avaya Aura<sup>®</sup> Media Server Element Manager:

https://<Avaya Aura Media Server\_FQDN>:8443/emlogin

- 2. On the Avaya Aura<sup>®</sup> Media Server Element Manager interface, click **System Configuration > Media Processing > Audio Codecs**.
- 3. Use the **Up** button to move your preferred G711 or OPUS codec to the top of the **Enabled** list.
- 4. Click Save.

Configure Avaya Workspaces for Call Center Elite Solution with web and mobile video calls and Avaya WebRTC Connect agents

## **Prioritizing codecs in Communication Manager**

- 1. Using an SSH client, connect to the Communication Manager System Access Terminal (SAT) interface.
- 2. Identify the Far-end Network Region assigned to the signaling group intended to process calls from Avaya Aura<sup>®</sup> Web Gateway.
- 3. Identify the ip-codec-set associated with the Far-end Network Region that you identify.
- 4. Run the change ip-codec-set <codec set number used by the SIP signaling group> command.
- On page 1, in the Audio Codec area, verify that your preferred G711 codec (G.711A or G.711MU) or OPUS codec (OPUS Wideband or OPUS Narrowband) is at number on the list.
- 6. **(Optional)** If the signaling group intended to process calls from or to Avaya Breeze<sup>®</sup> platform is different, repeat Step 1 to Step 5 for that signaling group.

## **Chapter 8: Remote Worker Solution**

## **Overview**

Avaya Workspaces for Call Center Elite supports the remote worker functionality for Web Voice and Web Video. With this functionality, remote agents and supervisors who are located outside the contact center infrastructure can access Avaya Workspaces for Call Center Elite applications and perform their tasks.

A remote worker can be an agent or a supervisor with reporting and agent capabilities.

You must deploy Avaya Workspaces for Call Center Elite applications with the standard Avaya Aura<sup>®</sup> applications for Web Voice and Web Video with Avaya Aura<sup>®</sup> Session Border Controller. With this type of deployment, remote workers with Internet can access full remote worker capabilities from any location outside the contact center infrastructure.

To use the remote worker functionality, you must:

- Deploy Avaya Workspaces for Call Center Elite 3.8.x.
- Deploy and enable Web Voice and Web Video capabilities for all on-premise and remote workers.
- Deploy the following applications for Web Voice and Web Video:
  - Avaya Aura<sup>®</sup> Web Gateway
  - Avaya Aura<sup>®</sup> Media Server
  - Avaya Aura® Device Services
  - Avaya Aura<sup>®</sup> Session Border Controller
- Deploy a combination of on-premise workers in the firewall of Avaya Aura<sup>®</sup> Session Border Controller and remote workers outside the firewall of Avaya Aura<sup>®</sup> Session Border Controller.

## **Remote workers capabilities**

The capabilities of remote workers are similar to standard on-premise workers.

Avaya Workspaces for Call Center Elite remote workers can perform the following operations:

 Remote Web Voice workers can receive incoming PSTN Voice calls using media in their Avaya Workspaces for Call Center Elite-supported browsers and process them through Avaya Workspaces.

It implies that the remote workers can initiate outgoing voice contacts to reachable destinations through Avaya Workspaces.

• Remote Web Video workers can receive incoming Web Video calls using media in their Avaya Workspaces for Call Center Elite-supported browsers and process them through Avaya Workspaces.

It implies that the remote workers can initiate outgoing video contacts to reachable destinations through Avaya Workspaces.

Avaya Workspaces for Call Center Elite remote workers can have the following roles:

| Role                | Description                                                                                                    |
|---------------------|----------------------------------------------------------------------------------------------------|
| Supervisor Agent    | Can access all supported supervisor functions of Avaya Workspaces for Call Center Elite.                                       |
| Agent               | Can access all supported agent functions of Avaya Workspaces for Call Center Elite.                                            |
| Remote Worker Agent | Can log in from outer network and support all functions of Avaya Workspaces for Call Center Elite for web voice and web video. |
| Administrator       | Can access all access to all Avaya Workspaces administration functions, such as adding or changing the widget layouts.         |

## **Remote workers limitations**

Regardless of the type and roles, remote workers:

• Cannot use Avaya telephony devices at their remote location to handle voice contacts from PSTN customers.

Remote workers only use their browsers to handle all voice contacts.

- Cannot use the following capabilities for Web Voice:
  - DTMF

DTMF is supported on the customer side. Customers can send DTMF with limitations.

- Auto Answer

## **Remote worker solution architecture**

The following diagram depicts the high-level architecture of the remote worker solution:

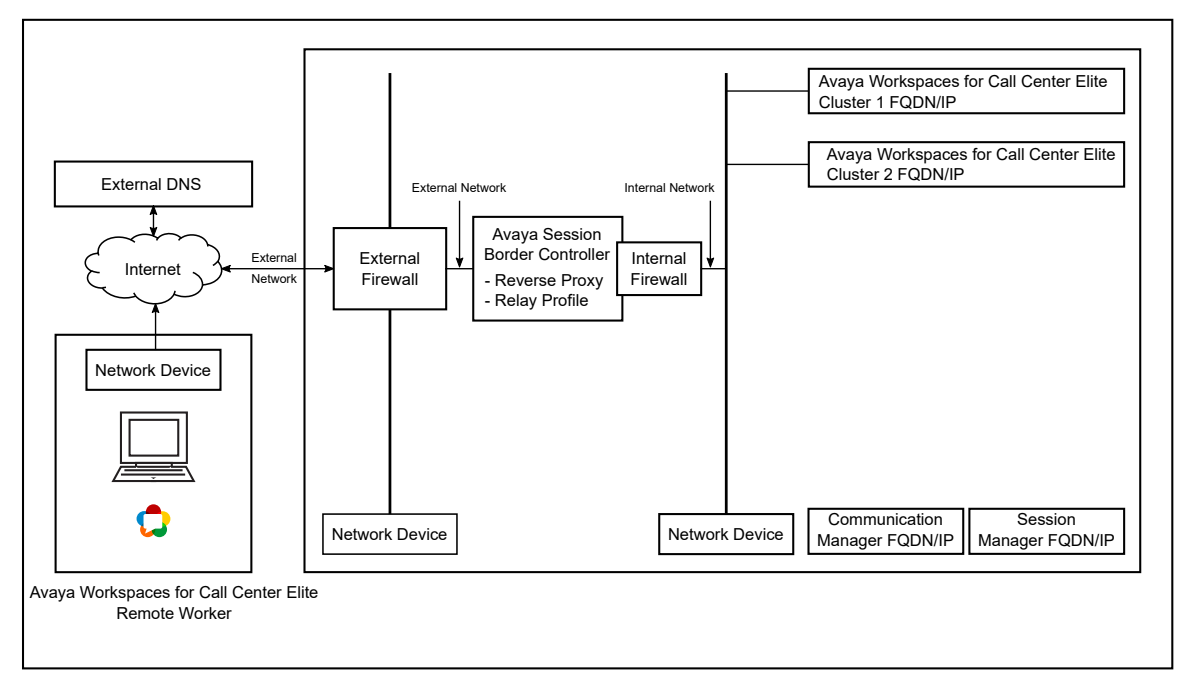

#### Figure 1: Remote Worker Solution

All workers in the bigger box use Avaya Workspaces for Call Center Elite FQDNs to directly access solution functionality on the internal LAN. All workers outside the bigger box are considered as external workers. The external workers must transit through firewall layers and network elements by using interfaces on the external firewall to connect to the Avaya Workspaces for Call Center Elite applications. Customers must deploy this level of infrastructure so that remote workers can get secure access to enterprise applications.

For the remote worker capability, you must deploy and provision the following:

Avaya Aura<sup>®</sup> Session Border Controller

You must configure and enable the following on Session Border Controller:

- One externally facing IP address on its external (B1) side.
- One internally facing IP address on its internal (A1) side.
- A certificate for the B1 external interface. You use this certificate for the reverse proxy.
- A certificate for the A1 internal interface. You use this certificate for the reverse proxy.
- External DNS capability to resolve the Avaya Workspaces for Call Center Elite FQDNs to an IP address that is accessible from the Internet.
- External firewall to provide a double layer of security (DMZ) between the Internet and the backend Avaya Workspaces for Call Center Elite servers.

You must have an external firewall with the following configured items:

- One external IP address on the WAN side.
- One internal IP address on the LAN side.

You must enable the following ports on the external firewall:

- Port 443 for general signaling of the remote worker devices/clients to Avaya Workspaces for Call Center Elite AuthorizationService.
- Port 9443 for authorization of the remote worker devices/clients to contact center applications.
- Internal firewall

You must have an internal firewall with the following configured items:

- Up to six externally facing IP addresses on the external (WAN) side.
- One internally facing IP address on the internal (LAN) side.

The following are the additional considerations for the remote worker solution:

- You must use the split-horizon DNS so that on-premise and remote workers can use the same FQDNs to use Avaya Workspaces for Call Center Elite. However, the FQDNs resolve to different IP addresses depending on whether the agent is remote or on-premise.
- All Avaya Workspaces for Call Center Elite FQDNs resolve to a single IP address on the external firewall and proxies are used internally to the correct Avaya Workspaces for Call Center Elite server or cluster based on the request URL from the client.
- Minimum network characteristics must be achieved with the internet connection from the remote workers to the on-premise infrastructure containing the contact center.

Remote workers utilize Avaya Workspaces, and its performance degrades, or it becomes unresponsive on network connections with a latency greater than 300 ms Round Trip Time (RTT). Remote workers must have a reliable internet connection that can deliver an RTT less than 300 ms.

- Avaya Workspaces for Call Center Elite is deployed and operational for all required channels.
- On-premise agents can log in to Avaya Workspaces and process contacts.
- Avaya Workspaces for Call Center Elite must completely use secure connections:
  - The **Only allow secure web communication** check box must be selected in the cluster attributes of all Avaya Workspaces for Call Center Elite clusters.
  - The **Secure Communications** attribute must be enabled in the EliteLargeConfiguration service.
- Any screen-pops required for agents must be externalized so that they are accessible to the remote agents.

## **Remote worker solution process flow**

The following workflow shows the sequence of tasks that you must perform to deploy the remote worker solution:

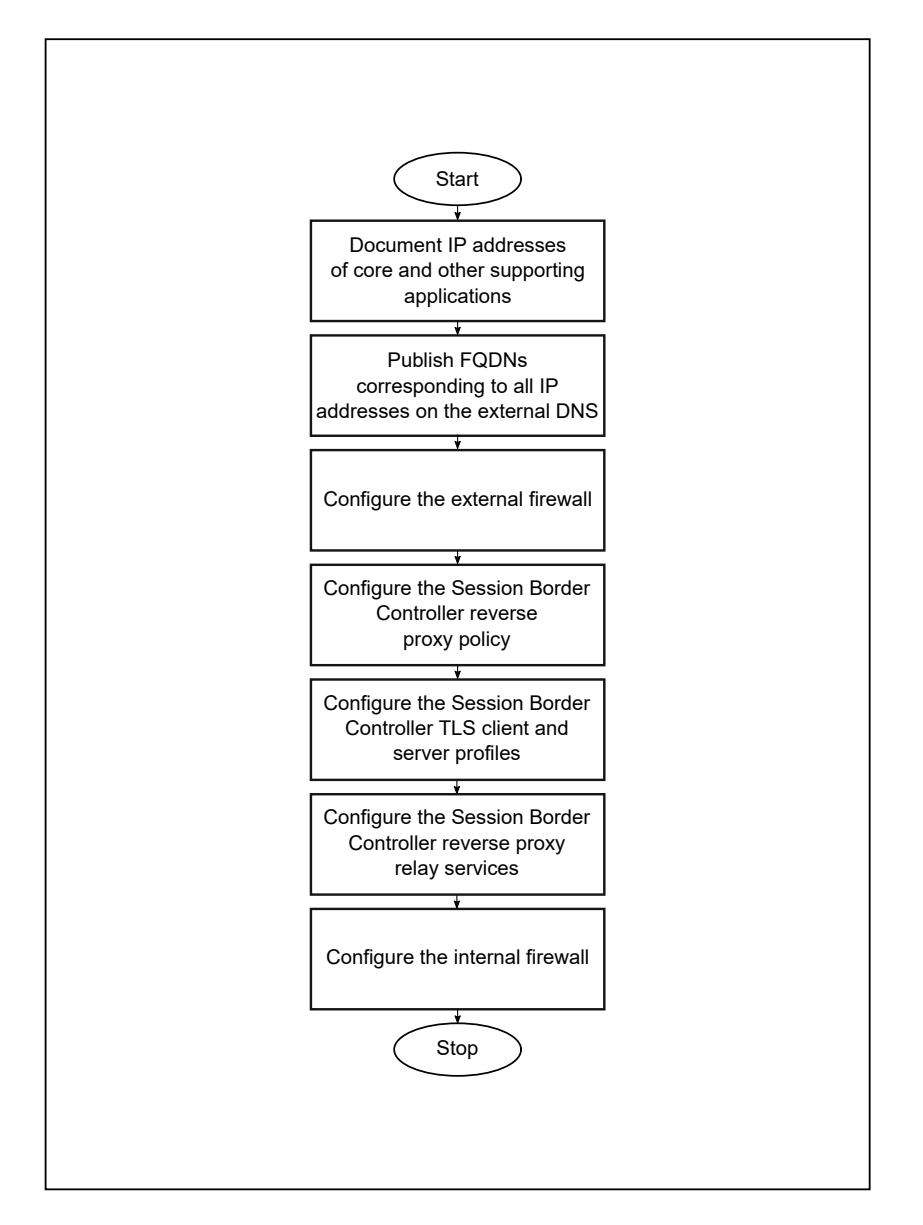

## Configuration and deployment details for the remote worker solution

For successful deployment of the remote worker solution, you must gather all configuration and deployment details.

## **Documentation of FQDNs and IP addresses of solution interfaces**

To deploy the remote worker solution, you must document FQDNs and IP addresses of Avaya Workspaces for Call Center Elite interfaces that remote workers access during normal operations.

## Publishing of FQDNs external to the enterprise for remote workers

Avaya Workspaces for Call Center Elite users use FQDNs to access the functionality in the solution. In the enterprise, FQDNs are resolved to the IP addresses through the internal Domain Name Server (DNS). For example, Avaya Workspaces users access Avaya Workspaces for Call Center Elite Cluster 1 or Avaya Workspaces for Call Center Elite Cluster 2 FQDNs to login and receive basic user functionality depending on the agent footprint size.

Similar to on-premise workers, remote workers must also be able to utilize the same URLs and client requests, even though they are outside of the enterprise. Therefore, customers must publish a DNS entry for each required Avaya Workspaces for Call Center Elite FQDN that remote workers use. The number of FQDNs for publishing depends on customer configuration.

When the remote worker accesses or requests a URL containing the Avaya Workspaces for Call Center Elite FQDNs, the FQDNs are resolved to a single IP, which is the external firewall Listen IP address.

## Function and role of the external firewall for remote workers

All remote worker requests terminate on a single IP address on the external firewall. With the configuration rule on the firewall, the requests are translated into internal addresses and ports by using Network Address Translation (NAT). Customers must configure their external firewall to translate requests coming in on different ports towards the next application in the chain, which is the reverse proxy. The external firewall allows the requests to go to the reverse proxy.

The reverse proxy forwards the requests to the unique IP address and port to the internal firewall based on the path in the request URL.

## Function and role the reverse proxy for remote workers

The reverse proxy determines which URL requests must be allowed and how the requests must flow into the enterprise applications. It also relays the reverse communications to remote workers.

The reverse proxy is configured with a set of rules that analyze the request URLs and allow the requests to go to the backend Avaya Workspaces for Call Center Elite servers.

## Reverse proxy policies, TLS profiles, and relay services

Session Border Controller and reverse proxy perform many essential functions that must be appropriately configured on each deployment:

- Many whitelist relays require a WebSocket connection. Therefore, on Session Border Controller, you must create a reverse proxy policy with WebSockets enabled.
- Session Border Controller reverse proxy relay requires the following:
  - A TLS client profile for the interface facing the internal Intranet Avaya Workspaces for Call Center Elite servers/clusters
  - A TLS server profile for the interface facing the Internet
- For each server/cluster:port combination, you must configure a reverse proxy relay service. For multiple servers using the same port, such as 443, Session Border Controller directs the requests to the appropriate back-end server/cluster based on the URL in the request.

For example, you must configure a relay service for Avaya Workspaces for Call Center Elite clusters containing the Authorization service.

## Function and role of the internal firewall for remote workers

An internal firewall is the final application before the enterprise applications. On its external (WAN) side, internal firewall communicates with various IP addresses and ports allocated to Avaya Workspaces for Call Center Elite servers/clusters. Using the NAT functionality and preconfigured rules, it routes all allowed requests through to Avaya Workspaces for Call Center Elite servers on the internal network.

## Connectivity details of remote workers

Remote workers connect to the Avaya Workspaces for Call Center Elite contact center similar to how they connect within the enterprise. They access Avaya Workspaces for Call Center Elite clients. Remote workers potentially access admin clients for both of these applications.

Remote workers do not need to log in to an Enterprise VPN to access the Avaya Workspaces for Call Center Elite applications.

#### Example of remote workers accessing Avaya Workspaces

A remote worker opens a supported browser and accesses the URL for Avaya Workspaces .

For example, https://<*AvayaWorkspacesforEliteCluster PublicFQDN*/services/ UnifiedAgentController/workspaces/#/login.

Based on the externally published FQDNs, the FQDN is resolved to the external firewall IP address and the request is directed to the external firewall. Functions of the external firewall are:

- External firewall allows the requests from remote workers through to the reverse proxy.
- Reverse proxy already has the configuration information set up to allow the requests to be processed securely. After checking the validity of the requests, the requests are forwarded to an internal IP address and port destination on the internal firewall.
- For any Avaya Workspaces for Call Center Elite solution, the reverse proxy has NAT entries for the different Avaya Workspaces for Call Center Elite servers.

## Chapter 9: Deploy Web Voice and Web Video for remote workers

## **Overview**

Avaya Workspaces for Call Center Elite provides Web Voice and Web Video configurations for remote workers. Based on your requirements, you can choose from the following configurations and complete all tasks:

• Avaya Workspaces for Call Center Elite with Avaya WebRTC Connect agents.

With this configuration, WebRTC Connect agents can answer PSTN voice calls.

• Avaya Workspaces for Call Center Elite with web and mobile voice calls.

With this configuration, phone-enabled agents can answer web and mobile voice calls that customers make through web and mobile devices on the public internet.

• Avaya Workspaces for Call Center Elite with web and mobile video calls and WebRTC Connect agents.

With this configuration, WebRTC Connect agents can answer web and mobile video calls.

#### Important:

- Before doing any of these configurations, you must deploy the Elite voice solution.
- WebRTC Connect agents do not support the Auto answer feature. Therefore, do not configure WebRTC Connect agents to use this feature.

## Checklist for configuring Avaya Workspaces for Call Center Elite with remote Avaya WebRTC Connect agents

Use the following checklist to configure Avaya Workspaces for Call Center Elite with remote WebRTC Connect agents so that the agents can answer PSTN Voice, Web Voice, and Web Video calls:

| No. | Task                                                                                                    | Description                                                                                                    | ~ |
|-----|----------------------------------------------------------------------------------------------------|----------------------------------------------------------------------------------------------------|---|
| 1   | Install and configure Avaya<br>Aura <sup>®</sup> Device Services, Avaya<br>Aura <sup>®</sup> Media Server, and Avaya<br>Aura <sup>®</sup> Web Gateway.                      | <ul> <li>See the following:</li> <li><u>Avaya Aura Device Services</u><br/><u>deployment</u> on page 29.</li> <li><u>Avaya Aura Media Server</u><br/><u>deployment</u> on page 35.</li> <li><u>Avaya Aura Web Gateway</u><br/><u>deployment and configuration</u> on<br/>page 46.</li> </ul> |   |
| 2   | Configure authorization on Avaya Aura <sup>®</sup> Web Gateway.                                                                                                    | See <u>Avaya Aura Web Gateway</u><br><u>authorization</u> on page 52.                                                                                                    |   |
| 3   | Create Web Voice and Web<br>Video agents that can use media<br>in browsers.                                                                                                 | See <u>Creating a user in Avaya</u><br><u>Control Manager</u> on page 62.                                                                                                    |   |
| 4   | Install and configure Avaya<br>Aura <sup>®</sup> Session Border Controller<br>to enable customer PSTN Voice,<br>Web Voice, and Web Video calls<br>from the public internet. | See <u>Install and configure Avaya</u><br><u>Aura<sup>®</sup> Session Border Controller</u> on<br>page 72.<br>See <u>Deploying Identity</u><br><u>Certificate</u> on page 74.                                                                                                    |   |
| 5   | Install and configure Avaya<br>Aura <sup>®</sup> Media Server.                                                                                                    | See <u>Install and configure Avaya</u><br><u>Aura Media Server for Avaya Aura</u><br><u>Web Gateway</u> on page 36.                                                                                                    |   |
| 6   | Configuring the Javascript web<br>reference client and making Web<br>Voice and Web Video calls for<br>testing and validation.                                               | See <u>Configuring the Javascript</u><br>reference client and making a<br><u>call</u> on page 67.                                                                                                    |   |

# Install and configure Avaya Aura<sup>®</sup> Session Border Controller

Avaya Workspaces for Call Center Elite requires Avaya Aura<sup>®</sup> Session Border Controller to enable calls from the public internet. Therefore, you must install Avaya Aura<sup>®</sup> Session Border Controller as a part of your solution. For information about how to install Avaya Aura<sup>®</sup> Session Border Controller, see *Deploying Avaya Session Border Controller on a Hardware Platform*.

# Checklist for installing and configuring Session Border Controller for remote worker

Use the following checklist to install and configure Session Border Controller for remote worker:

| No. | Task                                                                                    | Description                                                                                                    | ~ |
|-----|-----------------------------------------------------------------------------------------|----------------------------------------------------------------------------------------------------|---|
| 1   | Configure Avaya Aura <sup>®</sup> Session<br>Border Controller networks                 | See <u>Configuring Avaya Aura</u><br><u>Session Border Controller</u><br><u>networks</u> on page 73.                 |   |
| 2   | Create a reverse proxy policy                                                           | See <u>Creating a reverse proxy</u><br>policy on page 73.                                                            |   |
| 3   | Create the common client certificate                                                    | See <u>Creating the common client</u><br><u>certificate</u> on page 75.                                              |   |
| 4   | Create the common server certificate                                                    | See <u>Creating the common server</u><br><u>certificate</u> on page 76.                                              |   |
| 5   | Create a client profile for the<br>Avaya Aura <sup>®</sup> Web Gateway<br>reverse proxy | See <u>Creating a client profile for the</u><br>Avaya Aura Web Gateway reverse<br>proxy on page 77.                  |   |
| 6   | Create a server profile for the<br>Avaya Aura <sup>®</sup> Web Gateway<br>reverse proxy | See <u>Creating a server profile for the</u><br>Avaya Aura Web Gateway reverse<br>proxy on page 77.                  |   |
| 7   | Configure reverse proxy relay services                                                  | See <u>Configure reverse proxy relay</u><br><u>services</u> on page 108.                                             |   |
| 8   | Configure Avaya WebRTC<br>Connect client side TURN                                      | See <u>Configure Avaya WebRTC</u><br><u>Connect client side TURN</u> on<br>page 114.                                 |   |
| 9   | Configure the trunk on Session<br>Border Controller for PSTN<br>customer calls          | See <u>Configure the trunk on</u><br><u>Session Border Controller for PSTN</u><br><u>customer calls</u> on page 117. |   |
| 10  | Configure TLS client and server profiles                                                | See <u>Configure TLS client and</u><br><u>server profile</u> on page 119.                                            |   |

## Configure reverse proxy relay services

For each server/cluster:port combination, you must configure a reverse proxy relay service. For multiple servers using the same port, such as 443, Avaya Aura<sup>®</sup> Session Border Controller directs the requests to the appropriate back-end server/cluster based on the URL in the request.

## Configuring a relay service for Avaya Workspaces for Call Center Elite AuthorizationService

#### About this task

Use this procedure to configure a relay service for Avaya Workspaces for Call Center Elite AuthorizationService.

- 1. Log on to the EMS web interface with administrator credentials.
- In the navigation pane, click Device Specific Settings > DMZ Services > Relay Services.
3. On the Reverse Proxy tab, click **Add**.

The Add Reverse Proxy Profile page opens.

4. In the **Service Name** field, type the reverse proxy profile name.

For example, Elite\_AuthService.

- 5. Select the **Enabled** check box.
- 6. In the **Listen IP** field, select the B1 external network and select the B1 IP address used for the relay.
- 7. In the **Listen Port** field, type the Avaya Workspaces for Call Center Elite AuthorizationService port number as 9443.
- 8. In the Listen Protocol field, click HTTPS.
- 9. In the Listen TLS Profile field, select the server profile associated with the B1 interface.
- 10. Leave the Listen Domain field blank.
- 11. In the **Connect IP** field, select the internal A1 network and select the A1 interface IP address used for the relay.
- 12. In the Server Protocol field, click HTTPS.
- 13. In the **Server TLS Profile** field, select the client profile you create for the internal A1 interface.
- 14. In the **Reverse Proxy Policy Profile** field, select the default reverse proxy policy profile.
- 15. In the **Server Addresses** field, type <*Avaya Workspaces for Call Center Elite Cluster IP/FQDN*>:9443.

<*Avaya Workspaces for Call Center Elite Cluster IP/FQDN>* is the internal firewall IP address of the cluster that hosts the UnifiedAgentController service.

- 16. In the Whitelisted URL field type /services/AuthorizationService.
- 17. Click Finish.
- 18. If you get the specified port overlaps with range (9000-9999) use some different port error, in the navigation pane, click Network & Flows > Advanced Options > Port Ranges.
- 19. Change the Listen Port Range to 9000-9400.
- 20. Repeat Steps 2 to 17.

# Configuring the relay service for token-generation-service for Avaya Aura<sup>®</sup> Web Gateway

#### Before you begin

Create a reverse proxy policy through the EMS web interface, ensuring that the **Allow Web Socket** field for the reverse proxy policy is set to Y.

#### Procedure

- 1. Log on to the EMS web interface with administrator credentials.
- 2. In the navigation pane, click **Device Specific Settings** > **DMZ Services** > **Relay Services**.
- 3. On the Reverse Proxy tab, click Add.

The Add Reverse Proxy Profile page opens.

- 4. In the **Service Name** field, type the reverse proxy profile name.
- 5. Select the **Enabled** check box.
- 6. In the Listen IP field, click the external IP address of Session Border Controller.
- 7. In the Listen Port field, type the port number as 443.
- 8. In the Listen Protocol field, click HTTP/HTTPS.
- 9. In the Listen TLS Profile field, click the relevant TLS Profile.
- 10. In the Server Protocol field, click HTTP/HTTPS.
- 11. In the **Connect IP** field, click the internal IP address of Session Border Controller.
- 12. In the **Reverse Proxy Policy Profile** field, click the reverse proxy policy that you create.
- 13. In the Server Addresses field, type <Avaya Aura Web Gateway\_FQDN>:<port number>.

Use the FQDN based on what you use in the SAN name when creating the TLS certificate.

The default port number on Avaya Aura<sup>®</sup> Web Gateway is 443. The value of *<port number>* must be the same as the port number configured in the **Front-end port** field on the HTTP Reverse Proxy page in Avaya Aura<sup>®</sup> Web Gateway.

To go to the **HTTP Reverse Proxy** page, you must log on to the Avaya Aura<sup>®</sup> Web Gateway administration portal and click **External Access** > **HTTP Reverse Proxy**.

- 14. In the Whitelisted URL field, type /token-generation-service/.
- 15. Click Finish.

# Configuring the relay service for Avaya Aura<sup>®</sup> Web Gateway for the external remote access

#### Before you begin

Create a reverse proxy policy through the EMS web interface, ensuring that the **Allow Web Socket** field for the reverse proxy policy is set to Y.

#### Procedure

- 1. Log on to the EMS web interface with administrator credentials.
- 2. In the navigation pane, click **Device Specific Settings > DMZ Services > Relay Services**.

3. On the Reverse Proxy tab, click **Add**.

The Add Reverse Proxy Profile page opens.

- 4. In the **Service Name** field, type the reverse proxy profile name.
- 5. Select the Enabled check box.
- 6. In the Listen IP field, click the external IP address of Session Border Controller.
- 7. In the **Listen Port** field, type the port number as 443.
- 8. In the Listen Protocol field, click HTTP/HTTPS.
- 9. In the Listen TLS Profile field, click the relevant TLS Profile.
- 10. In the Server Protocol field, click HTTP/HTTPS.
- 11. In the **Connect IP** field, click the internal IP address of Session Border Controller.
- 12. In the Reverse Proxy Policy Profile field, click the reverse proxy policy that you create.
- 13. In the Server Addresses field, type <Avaya Aura Web Gateway\_FQDN>:<port number>.

Use the FQDN based on what you use in the SAN name when creating the TLS certificate.

The default port number on Avaya Aura<sup>®</sup> Web Gateway is 8444. The value of *<port number>* must be the same as the port number configured in the **Front-end port for external access** field on the HTTP Reverse Proxy page in Avaya Aura<sup>®</sup> Web Gateway on **Enable port for external access**.

To go to the **HTTP Reverse Proxy** page, you must log on to the Avaya Aura<sup>®</sup> Web Gateway administration portal and click **External Access** > **HTTP Reverse Proxy**.

- 14. In the Whitelisted URL field, type /csa/.
- 15. Click Finish.

# Configuring a relay service for Avaya Workspaces for Call Center Elite port 443

#### About this task

Use this procedure to configure a relay service for Avaya Workspaces for Call Center Elite port 443.

#### Procedure

- 1. Log on to the EMS web interface with administrator credentials.
- In the navigation pane, click Device Specific Settings > DMZ Services > Relay Services.
- 3. On the Reverse Proxy tab, click **Add**.

The Add Reverse Proxy Profile page opens.

4. In the **Service Name** field, type the reverse proxy profile name.

For example, Elite\_Relay.

- 5. Select the **Enabled** check box.
- 6. In the **Listen IP** field, select the B1 external network and select the B1 IP address used for the relay.
- 7. In the **Listen Port** field, type the Avaya Workspaces for Call Center Elite secure port number 443.
- 8. In the Listen Protocol field, click HTTPS.
- 9. In the Listen TLS Profile field, select the server profile associated with the B1 interface.
- 10. Leave the **Listen Domain** field blank.
- 11. In the **Connect IP** field, select the internal A1 network and select the A1 interface IP address used for the relay.
- 12. In the Server Protocol field, click HTTPS.
- 13. In the **Server TLS Profile** field, select the client profile you create for the internal A1 interface.
- 14. In the **Reverse Proxy Policy Profile** field, select the reverse proxy policy profile with WebSockets enabled.
- 15. In the **Server Addresses** and **Whitelisted URL** fields, type the address:port and URL combinations that are required for all applicable Avaya Workspaces for Call Center Elite servers/clusters. The Server Address is the IP address on the internal firewall that is allocated to each server/cluster.
- 16. Click Finish.

#### Configure the reverse proxy for Web Voice and Web Video remote workers

The reverse proxy determines which URL requests must be allowed and how the requests must flow into the enterprise applications. They also determine the reverse communications to remote workers.

The reverse proxy is configured with a whitelist. Customers configure the whitelist for their deployment and it has all internal Avaya Workspaces for Call Center Elite URLs that all workers require to access the contact center functionality.

| Cluster/Server                                            | Whitelist URL<br>in Request           | Reverse Proxy<br>Listen IP | Listen Port | Internal<br>Firewall<br>Destination IP | Internal<br>Firewall Port |
|-----------------------------------------------------------|---------------------------------------|----------------------------|-------------|----------------------------------------|---------------------------|
| Avaya<br>Workspaces for<br>Call Center<br>Elite Cluster 1 | /services/<br>CustomerMana<br>gement/ |                            |             |                                        |                           |

The following table shows a sample whitelist configuration:

Table continues...

| Cluster/Server                                            | Whitelist URL<br>in Request                             | Reverse Proxy<br>Listen IP | Listen Port | Internal<br>Firewall<br>Destination IP | Internal<br>Firewall Port |
|-----------------------------------------------------------|---------------------------------------------------------|----------------------------|-------------|----------------------------------------|---------------------------|
| Avaya<br>Workspaces for<br>Call Center<br>Elite Cluster 1 | /services/<br>OCPDataServic<br>es/                      |                            |             |                                        |                           |
| Avaya<br>Workspaces for<br>Call Center<br>Elite Cluster 1 | /services/<br>CustomerJourn<br>eyService/               |                            |             |                                        |                           |
| Avaya<br>Workspaces for<br>Call Center<br>Elite Cluster 2 | /services/<br>UnifiedAgentCo<br>ntroller/               |                            |             |                                        |                           |
| Avaya<br>Workspaces for<br>Call Center<br>Elite Cluster 2 | /services/<br>Broadcast-<br>UnifiedAgentCo<br>ntroller/ |                            |             |                                        |                           |
| Avaya<br>Workspaces for<br>Call Center<br>Elite Cluster 1 | /services/<br>AgentController<br>Service/               |                            |             |                                        |                           |
| Avaya<br>Workspaces for<br>Call Center<br>Elite Cluster 1 | /services/<br>CustomerContr<br>ollerService/            |                            |             |                                        |                           |
| Avaya<br>Workspaces for<br>Call Center<br>Elite Cluster 2 | /services/<br>CoBrowse/                                 |                            |             |                                        |                           |
| Avaya Aura <sup>®</sup><br>Device<br>Services             | /acs/                                                   |                            |             |                                        |                           |
| Avaya Aura <sup>®</sup><br>Device<br>Services             | /notification/                                          |                            |             |                                        |                           |
| Avaya<br>Workspaces for<br>Call Center<br>Elite Cluster 2 | /services/<br>AuthorizationSe<br>rvice                  |                            |             |                                        |                           |

A remote worker who requests a destination containing an internal URL in the HTTPS request, such as /services/CustomerManagement/, gets forwarded to a preconfigured IP address and port on the internal firewall for that URL. The internal firewall uses its own rule (NAT) to allow or deny this request into the final internal destination component in Avaya Workspaces for Call Center Elite.

#### 😵 Note:

Reverse proxy relays requires you to enable WebSockets on the proxy connection for Avaya Workspaces for Call Center Elite Cluster 2 (UnifiedAgentController).

### **Configure Avaya WebRTC Connect client side TURN**

Avaya Workspaces for Call Center Elite supports both client side TURN and server side TURN for WebRTC Connect calls from the public internet. Avaya recommends the use of client side TURN unless you must use server side TURN.

#### Adding a TURN/STUN service for Avaya WebRTC Connect clients Procedure

- 1. Log on to the EMS web interface with administrator credentials.
- In the navigation pane, click DMZ Services > TURN/STUN Service > TURN/STUN Profiles.
- 3. On the TURN/STUN Profiles tab, click Add.
- 4. In the **Profile Name** field, type an appropriate profile name.
- 5. In the UDP Listen Port field, type 3478.
- 6. In the TCP/TLS Listen Port field, type 443.
- In the TLS Server Profile field, select the profile created in <u>Creating a server profile for the</u> <u>TLS TURN relay</u> on page 80.
- 8. In the Media Relay Port Range field, type a value between 50000 to 55000.
- 9. In the Authentication field, enable the authentication.
- 10. In the **Client Authentication** field, enable the authentication.
- 11. In the **Realm** field, specify the SIP domain.
- 12. In the UDP Relay field, enable the UDP relay.
- 13. Click Finish.
- 14. On the TURN Relay tab, click Add.
- 15. In the **Listen IP** field, enter the external interface IP configured on Avaya Aura<sup>®</sup> Session Border Controller that external clients use.
- In the Media Relay IP field, enter the internal IP configured on Avaya Aura<sup>®</sup> Session Border Controller that Avaya Aura<sup>®</sup> Web Gateway and Avaya Aura<sup>®</sup> Media Server use for media.
- 17. Keep the Service FQDN field blank.
- 18. In the TURN/STUN Profile field, select the TURN/STUN profile that you created.
- 19. Click Finish.

### Enabling Avaya WebRTC Connect Client Side TURN on Web Gateway Procedure

1. In your web browser, enter the following URL to log on to Avaya Aura<sup>®</sup> Web Gateway administration portal:

https://<Avaya Aura Web Gateway\_FQDN>:8445/admin

- 2. Log on to Avaya Aura<sup>®</sup> Web Gateway administration portal with your administrator credentials.
- 3. On the Avaya Aura<sup>®</sup> Web Gateway administration portal, click **External Access > Session Border Controller**.
- 4. Select the Enable TURN in WebRTC Client check box.
- 5. Click Save.

### Adding the STUN server configuration to Avaya Aura<sup>®</sup> Web Gateway Procedure

1. In your web browser, enter the following URL to log on to Avaya Aura<sup>®</sup> Web Gateway administration portal:

https://<Avaya Aura Web Gateway\_FQDN>:8445/admin

- 2. Log on to Avaya Aura<sup>®</sup> Web Gateway administration portal with your administrator credentials.
- On the Avaya Aura<sup>®</sup> Web Gateway administration portal, click External Access > STUN Servers.
- 4. Click Add.
- 5. In the Address field, enter the address of the STUN server.

Based on the network configuration of Avaya Aura<sup>®</sup> Session Border Controller, this address can be either of the following:

- The external IP that you used when configuring the TURN Relay in Avaya Aura<sup>®</sup> Session Border Controller
- The address on the external firewall that receives media and directs it to the Avaya Aura<sup>®</sup> Session Border Controller Relay IP address.
- 6. In the Port field, type 3478.
- 7. Click Save.
- 8. To set the STUN priority, select the newly added STUN server and click **Add** to add it to the list of Assigned STUN Servers.
- 9. Click Save.

### Enabling the 8444 port on Avaya Aura<sup>®</sup> Web Gateway

#### About this task

Use this procedure to enable the 8444 port on Avaya Aura<sup>®</sup> Web Gateway to properly handle the media for external users. All requests from remote clients such as customer reference client or remote Avaya WebRTC Connect agents, must go to the remote access port 8444 and not to 443. It specifies that Avaya Aura<sup>®</sup> Web Gateway can identify remote and local clients.

#### Procedure

1. In your web browser, enter the following URL:

https://<Avaya Aura Web Gateway\_FQDN>:8445/admin

- 2. On the Avaya Aura<sup>®</sup> Web Gateway administration portal, click **External Access > HTTP Reverse Proxy**.
- 3. Select the Enable port for remote access check box.
- 4. In the Front-end port for remote access field, enter the port number 8444.

Avaya Aura<sup>®</sup> Web Gateway uses this port number to distinguish between clients on the internal network and external clients on the internet. Internal clients use the standard 443 port whereas external clients such as Browsers, Android, and iOS use the 8444 port to access Avaya Aura<sup>®</sup> Web Gateway. Based on the port number, Avaya Aura<sup>®</sup> Web Gateway sets the media paths.

5. Click Save.

#### Changing the load balancing configuration in Session Border Controller

#### About this task

Use this procedure to fix the Avaya Aura<sup>®</sup> Web Gateway load monitoring by changing the load balancing configuration in Session Border Controller.

#### Procedure

- 1. Log in to the Avaya Aura<sup>®</sup> Session Border Controller web administration portal.
- In the navigation pane, click Device Specific Settings > Advanced Options > Load Monitoring.
- 3. On the Edit Load Balancer Config dialog box, in the Transport field, select TCP.
- 4. In the Service Type field, select Turn.

# Configuring the HTTP port and protocol of Avaya Aura<sup>®</sup> Session Border Controller

#### About this task

Use this procedure to configure the HTTP port and protocol of Avaya Aura<sup>®</sup> Session Border Controller to match the TCP transport type configured on Session Border Controller.

#### Procedure

1. In your web browser, enter the following URL to log on to Avaya Aura<sup>®</sup> Web Gateway administration portal:

https://<Avaya Aura Web Gateway\_FQDN>:8445/admin

- 2. On the Avaya Aura<sup>®</sup> Web Gateway administration portal, click **External Access > Session Border Controller**.
- 3. Select the Session Border Controller and click Edit.
- 4. In the HTTP Port field, type 80.
- 5. In the HTTP Protocol field, select http.
- 6. Click Save

# Configure the trunk on Session Border Controller for PSTN customer calls

The following diagram depicts the architecture for PSTN call to remote users:

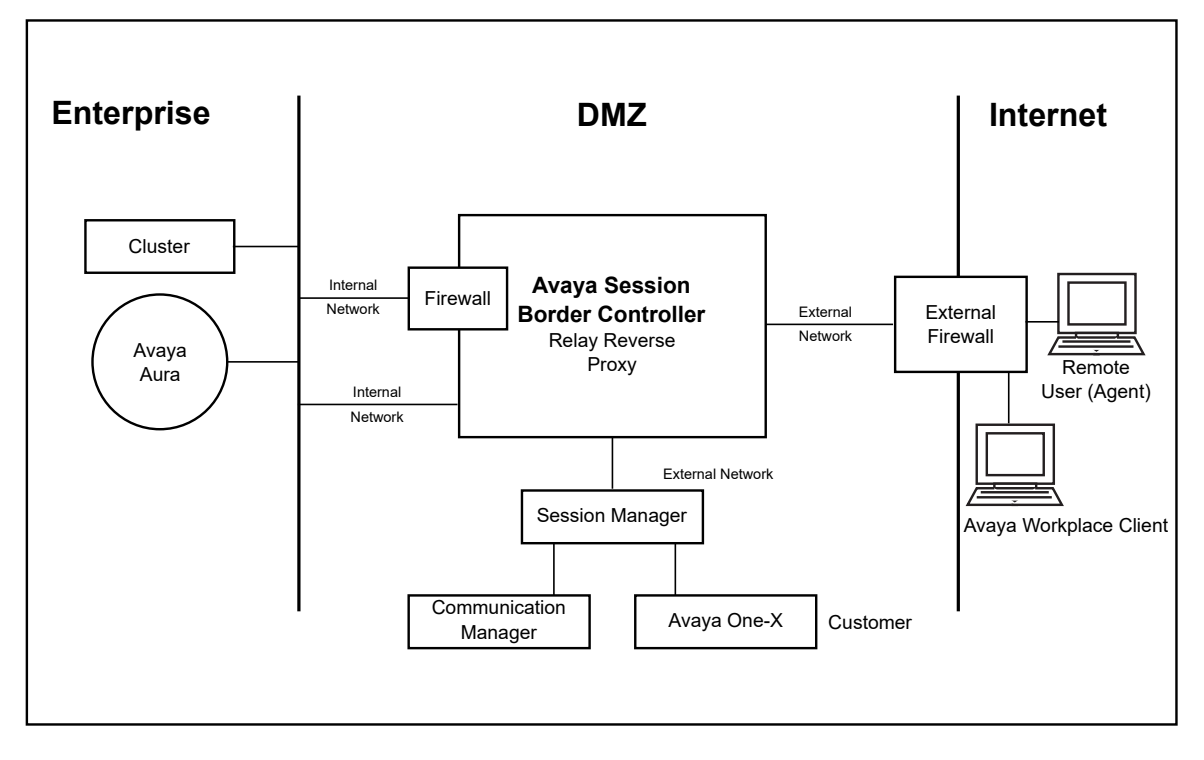

# Configuring Avaya Aura<sup>®</sup> Session Border Controller networks for PSTN calls

#### About this task

Avaya Workspaces for Call Center Elite exclusively supports on-premise Avaya Workspaces agents. It specifies that the agents must be on site, behind the enterprise firewalls to log on to Avaya Workspaces and accept contacts.

This procedure has a reference configuration where the PSTN customers make calls through the Session Border Controller trunk. Session Border Controller can be configured to allow external agents to access Avaya Workspaces for Call Center Elite from a remote location with Internet access, so that PSTN trunk calls are routed to remote location agent through the Session Border Controller trunk.

#### Procedure

- 1. Log in to the EMS web interface with administrator credentials.
- 2. In the navigation pane, click **Device Specific Settings > Network Management >** Interfaces.
- 3. On the Interfaces page, enable the following interfaces:
  - A1 internal interface
  - B1 external interface
- 4. On the Networks tab, configure the following networks:
  - A1 internal network
  - B1 external network
- 5. For external PSTN trunk access, assign the IP addresses to each network as follows:

The external IP address:

• One IP address for the external network.

The internal IP address:

• One IP address for the internal network.

#### Creating a routing profile for customer Session Manager entity on Session Border Controller

#### About this task

Use this procedure to create a routing profile that creates a trunk between Session Border Controller and customer Session Manager.

#### Procedure

- 1. Log in to the EMS web interface with administrator credentials.
- 2. In the navigation pane, click **Configuration Profiles > Routing**.
- 3. In the content pane, click Add.

- 4. In the **Profile Name** field, enter a name for the customer Session Manager trunk. For example, SM2 Trunk.
- 5. Set the Time of Day field to default.
- 6. Set the Load Balancing field to Priority.
- 7. Set the Next Hop Address field to customer Session Manager.
- 8. Set the TLS port to 5061.
- 9. Click Finish.

#### Creating a topology hiding profile

#### About this task

Use this procedure to create a topology hiding between the agent and customer domains on Session Border Controller.

#### Procedure

- 1. Log in to the EMS web interface with administrator credentials.
- 2. In the navigation pane, click **Configuration Profiles > Topology Hiding**.
- 3. In the content pane, click Add.
- 4. In the **Profile Name** field, enter a name for the customer domain trunk.

For example, wslab.com.

- 5. Enter appropriate details in the From, To, Request Line, and SDP Headers fields.
- 6. Click Finish.

## Configure TLS client and server profile

The Session Border Controller PSTN trunk requires a TLS client profile and a TLS server profile. The client profile is for the interface facing towards the internal Avaya Workspaces for Call Center Elite servers/clusters and the server profile is for the interface facing towards the Internet.

### Creating a TLS client profile

#### Procedure

- 1. Log in to the EMS web interface with administrator credentials.
- 2. In the navigation pane, click **TLS Management > Client Profiles**.
- 3. On the Client Profiles page, click Add.
- 4. In the **Profile Name** field, type the name of the profile.

For example, client\_sm247.

5. In the **Certificate** field, select a certificate corresponding to the internal interface IP address that acts as a **Connect IP** for SIP Trunk.

For this reference configuration, the certificate used has the Session Border Controller FQDN as the CN and included the FQDN and the A1 interface IP address in the Subject Alternate Name (SAN).

- 6. In the **Peer Certificate Authority** field, select the CA that is used to sign the identity certificates for the internal Avaya Workspaces for Call Center Elite servers/clusters.
- 7. In the Verification Depth field, type 1.
- 8. Keep other fields at default values.
- 9. Click Next.
- 10. Click Finish.

#### Creating a TLS server profile

#### Procedure

- 1. Log in to the EMS web interface with administrator credentials.
- 2. In the navigation pane, click **TLS Management > Server Profiles**.
- 3. On the Server Profiles page, click Add.
- 4. In the **Profile Name** field, type the name of the profile.

For example, Server\_sm247.

5. In the **Certificate** field, select a certificate corresponding to the external interface IP that you need to specify in the **Listen IP** field for the SIP Trunk.

For this reference configuration, the certificate used has the Session Border Controller FQDN as the CN and included the FQDN and the B1 interface IP address in the Subject Alternate Name (SAN).

- 6. In the Peer Verification field, click None.
- 7. Keep the default values in the other fields.
- 8. Click Next.
- 9. Click Finish.

# Creating a SIP entity between the Session Border Controller external interface and customer Session Manager

#### About this task

Use this procedure to create a SIP entity between the Session Border Controller external interface and customer Session Manager on the customer System Manager.

#### Procedure

- 1. On the System Manager web console, click **Elements > Routing > SIP Entities**.
- 2. On the SIP Entities page, click New.
- 3. In the Name field, enter a name for the SIP entity.

- 4. In the FQDN or IP Address field, enter the FQDN or IP address of the SIP entity.
- 5. In the **Type** field, select **SIP Trunk**.
- 6. Click Commit.

# Creating a routing policy for the Session Border Controller external interface SIP entity link

#### About this task

A routing policy defines how Session Manager routes calls between SIP network elements. Session Manager uses the data configured in the routing policy to find the best match against the number or address of the called party.

#### Procedure

- 1. On the System Manager web console, click **Elements** > **Routing** > **Routing** Policies.
- 2. Verify the routing policy for the Experience Portal Media Processing Platform entity link.

If the routing policy does not exist, complete the remainder of this procedure.

- 3. On the Routing Policies page, click New.
- 4. In the Name field, enter a name for the routing policy.

For example, SBC\_Trunk.

- 5. In the **Retries** field, enter the number of retries.
- 6. In the SIP Entity as Destination section, click Select.
- 7. Select the Session Border Controller external interface SIP entity as the destination for the routing policy and click **Select**.
- 8. Click Commit.

# Creating a SIP entity between the Session Border Controller internal interface and agent Session Manager

#### About this task

Use this procedure to create a SIP entity between the Session Border Controller internal interface and agent Session Manager on the agent System Manager.

#### Procedure

- 1. On the System Manager web console, click **Elements > Routing > SIP Entities**.
- 2. On the SIP Entities page, click **New**.
- 3. In the **Name** field, enter a name for the SIP entity.
- 4. In the FQDN or IP Address field, enter the FQDN or IP address of the SIP entity.
- 5. In the Type field, select SIP Trunk.
- 6. Click Commit.

# Creating a routing policy for the Session Border Controller internal interface SIP entity link

#### About this task

A routing policy defines how Session Manager routes calls between SIP network elements. Session Manager uses the data configured in the routing policy to find the best match against the number or address of the called party.

#### Procedure

- 1. On the System Manager web console, click **Elements** > **Routing** > **Routing** Policies.
- 2. Verify the routing policy for the Experience Portal Media Processing Platform entity link.

If the routing policy does not exist, complete the remainder of this procedure.

- 3. On the Routing Policies page, click New.
- 4. In the **Name** field, enter a name for the routing policy.

For example, SBC\_Trunk.

- 5. In the **Retries** field, enter the number of retries.
- 6. In the SIP Entity as Destination section, click Select.
- 7. Select the Session Border Controller internal interface SIP entity as the destination for the routing policy and click **Select**.
- 8. Click Commit.

# Chapter 10: Configure Avaya Session Border Controller for external mobile client access

### **Overview**

Avaya Aura<sup>®</sup> Session Border Controller supports incoming calls from WebRTC-enabled web browsers to an internal Avaya Aura<sup>®</sup> network with SIP at the core. For example, a consumer can call an Avaya Aura<sup>®</sup> network by using a WebRTC-enabled browser from an external network.

This chapter describes the Avaya Aura<sup>®</sup> Session Border Controller configuration process for external mobile client access.

# Configuring the TLS server profile for Avaya Aura<sup>®</sup> Session Border Controller external communication

#### About this task

Avaya Aura<sup>®</sup> Session Border Controller uses a TLS server profile to process an incoming connection over TLS from a remote client.

#### Procedure

- 1. Log on to the EMS web interface with administrator credentials.
- 2. In the **Device** drop-down list, select ASBCE.
- 3. In the navigation pane, click TLS Management > Server Profiles.
- 4. On the Server Profiles page, click Add.
- 5. In the Profile Name field, type the name of the profile.
- 6. In the **Certificate** field, select the certificate for external communication.
- 7. In the SNI Options field, click None.
- 8. In the Peer Verification field, click None.
- 9. Leave the Extended Hostname Verification check box cleared.

- 10. In the Renegotiation Time field, set the value to 0.
- 11. In the **Renegotiation Byte Count** field, set the value to 0.
- 12. In the Version of handshake options field, select TLS 1.2.
- 13. In the Ciphers field, set the value to Default.

For more information, see Administering Avaya Session Border Controller.

14. Click Finish.

# Configuring the TLS server profile for Avaya Aura<sup>®</sup> Session Border Controller media tunneling

#### About this task

With a TLS profile, Avaya Aura<sup>®</sup> Session Border Controller can control parameters when it performs a TLS handshake with a remote entity. HTTPS media tunneling requires its own TLS server profile. Session Border Controller supports media tunneling for sign-in and guest users. This configuration is required only for external mobile calls that are inbound towards Session Border Controller.

#### Procedure

- 1. Log on to the EMS web interface with administrator credentials.
- 2. In the **Device** drop-down list, select ASBCE.
- 3. In the navigation pane, click **TLS Management > Server Profiles**.
- 4. On the Server Profiles page, click Add.
- 5. In the **Profile Name** field, type the name of the profile.
- 6. In the **Certificate** field, select the certificate that the TLS server profile uses for external communication.
- 7. In the SNI Options field, click None.
- 8. In the Peer Verification field, click Optional.
- 9. Leave the Peer Certificate Authorities field empty.
- 10. Leave the Peer Certificate Revocation Lists field empty.
- 11. In the Verification Depth field, set the value to 1.
- 12. Leave the Extended Hostname Verification check box cleared.
- 13. In the Renegotiation Time field, set the value to 0.
- 14. In the **Renegotiation Byte Count** field, set the value to 0.
- 15. In the Version of handshake options field, select TLS 1.2.

16. In the Ciphers field, set the value to Default.

For more information, see Administering Avaya Session Border Controller.

17. Click Finish.

# Configuring the TLS client profile on Avaya Aura<sup>®</sup> Session Border Controller

#### About this task

A TLS client profile is used when Avaya Aura<sup>®</sup> Session Border Controller starts an outgoing connection towards a remote entity over TLS.

#### Procedure

- 1. Log on to the EMS web interface with administrator credentials.
- 2. In the Device drop-down list, select ASBCE.
- 3. In the navigation pane, click **TLS Management > Server Profiles**.
- 4. On the Server Profiles page, click Add.
- 5. In the **Profile Name** field, type the name of the profile.
- 6. In the Certificate field, select the certificate for internal communication.
- 7. In the SNI Options field, click None.
- 8. In the Peer Verification field, click Required.
- 9. In the **Peer Certificate Authorities** field, select the System Manager Certificate Authority certificate.
- 10. Leave the Peer Certificate Revocation Lists field empty.
- 11. In the Verification Depth field, set the value to 1.
- 12. Leave the Extended Hostname Verification check box cleared.
- 13. In the Renegotiation Time field, set the value to 0.
- 14. In the Renegotiation Byte Count field, set the value to 0.
- 15. In the Version of handshake options field, select TLS 1.2.
- 16. In the Ciphers field, set the value to Default.

For more information, see Administering Avaya Session Border Controller.

17. Click Finish.

# Configuring Avaya Aura<sup>®</sup> Session Border Controller network interfaces

#### About this task

Use this procedure to configure Avaya Aura<sup>®</sup> Session Border Controller network interfaces.

For detailed information about system configuration, server and network configuration, device configuration, and WebRTC-enabled call processing, see *Administering Avaya Session Border Controller*.

#### Procedure

- 1. Log on to the EMS web interface with administrator credentials.
- 2. In the **Device** drop-down list, select ASBCE.
- 3. In the navigation pane, click **Network & Flows > Network Management > Networks**.
- 4. In addition to the management interface configured during Session Border Controller installation, configure the following interfaces:
  - A1 internal interface with at least two IP addresses associated to it.
  - B1 external IP addresses with at least two IP addresses associated to it.

# Configuring the Avaya Aura<sup>®</sup> Session Border Controller signaling interface

#### About this task

Use this procedure to configure the external and internal signaling interfaces for your deployment.

For detailed information about signaling interface configuration, see Administering Avaya Session Border Controller.

#### Procedure

- 1. Log on to the EMS web interface with administrator credentials.
- 2. In the **Device** drop-down list, select ASBCE.
- 3. To configure the external signaling interface, in the navigation pane, click **Network &** Flows > Signaling Interface.
- 4. Click Add.
- 5. In the **Name** field, enter the name for the external signaling interface (B1).
- 6. In the **IP Address** field, enter the network name and the IP address of the Session Border Controller used by SIP signaling messages traversing the network.

The network name is identified by the interface name and VLAN tag.

- 7. Leave the **TCP Port** field blank.
- 8. Leave the UDP Port field blank for a non-tunneled mode.
- 9. In the TLS Port field, type 5061.
- 10. In the TLS Profile field, select the previously configured TLS profile.
- 11. Keep the Enable Shared Control check box cleared.
- 12. Leave the Shared Control Port field blank.
- 13. Click Finish.
- 14. To configure the internal signaling interface, in the navigation pane, click **Network & Flows > Signaling Interface**.
- 15. Click Add.
- 16. In the Name field, enter the name for the internal signaling interface (A1).
- 17. In the **IP Address** field, enter the network name and the IP address of the Session Border Controller used by SIP signaling messages traversing the network.

The network name is identified by the interface name and VLAN tag.

- 18. Leave the TCP Port field blank.
- 19. Leave the UDP Port field blank for a non-tunneled mode.
- 20. In the TLS Port field, type 5061.
- 21. In the TLS Profile field, select the previously configured TLS profile.
- 22. Keep the Enable Shared Control check box cleared.
- 23. Leave the Shared Control Port field blank.
- 24. Click Finish.

# Configuring the Avaya Aura<sup>®</sup> Session Border Controller media interface for external mobile client

#### About this task

Use this procedure to configure the media interface for external mobile client.

For detailed information about media tunneling, media interface, media video, and end point policy groups, see *Administering Avaya Session Border Controller*.

#### Before you begin

To configure the media interface, you must use the same listen IP interface that is selected for STUN/TURN. Therefore, ensure that you take a note of the listen IP interface.

#### Procedure

- 1. Log on to the EMS web interface with administrator credentials.
- 2. In the **Device** drop-down list, select ASBCE.
- 3. In the navigation pane, click **Network & Flows > Advanced Options**.
- 4. On the Feature Control tab, select the **Media Tunneling** check box and click **Save**.
- 5. Click Add.
- 6. Configure the external media interface: In the navigation pane, click Network & Flows > Media Interface.
- 7. Click Add or clone an existing media rule.
- 8. In the **Name** field, enter the name for the external media interface.
- 9. In the **IP Address** field, enter the B1 IP address ensuring that you:
  - Do not use this IP address for any other interface bound to port 443 (HTTP tunneling configuration).
  - Do not use VLAN tag for media tunneled interface.
- **10**. In the **Port Range** field, enter a range such as 35000-40000.
- 11. In the **TLS Profile** field, select the TLS server profile for the media interface that you created. For self-signed certificates on the client, use the TLS server profile created for the external media interface.

If media tunneling is disabled, keep the value None.

- 12. In the **Buffer Size** field, select the buffer size from the list containing values from 400 to 1000 in KB.
- 13. Click Finish.
- 14. Configure the internal media interface: In the navigation pane, click Network & Flows > Media Interface.
- 15. Click Add or clone an existing media rule.
- 16. In the **Name** field, enter the name for the internal media interface.
- 17. In the **IP Address** field, enter the A1 IP address for media tunneling.
- 18. In the Port Range field, enter a range such as 35000-40000.
- 19. In the **TLS Profile** field, select the TLS server profile for the media interface that you created. For self-signed certificates on the client, use the TLS server profile created for the internal media interface.
- 20. In the **Buffer Size** field, select the buffer size from the list containing values from 400 to 1000 in KB.
- 21. Click Finish.
- 22. Enable video media: In the navigation pane, click Domain Policies > Application Rules.

- 23. Clone an existing rule or add a new rule.
- 24. Enable In/Out Audio/Video application types.
- 25. Configure **Maximum Concurrent Sessions** and **Maximum Sessions Per Endpoint** fields.
- 26. Configure media encryption and enable BFCP/FECC: In the navigation pane, click Domain Policies > Media Rules.
- 27. Clone an existing rule or add a new rule.
- 28. On the Encryption tab, in the Miscellaneous section, select the **Capability Negotiation** check box.
- 29. On the Advanced tab, select the **BFCP Enabled** and **FECC Enabled** check boxes.
- 30. Configure the policy group with the newly created application and media rules: In the navigation pane, click Domain Policies > End Point Policy Groups.
- 31. Clone an existing policy group or add a new policy group.
- 32. Disable interworking when using HTTP tunneling: In the navigation pane, click Domain Policies > Media Rules > Encryption.
- 33. Clear the **Interworking** check box.

# Configuring Avaya Aura<sup>®</sup> Session Border Controller load monitoring for external mobile access

#### About this task

Use this procedure to configure load monitoring for external mobile access.

For detailed information about load monitoring, see Administering Avaya Session Border Controller.

#### Procedure

- 1. Log on to the EMS web interface with administrator credentials.
- 2. In the **Device** drop-down list, select ASBCE.
- 3. In the navigation pane, click **Network & Flows > Load Monitoring > Advanced Options**.
- 4. Click Add to create a new load balancer profile.
- 5. In the Load Balancer Type field, select INTERNAL.

Load Balancer on the A1 side of the network. Avaya Aura<sup>®</sup> Web Gateway does the load balancing towards the internal side. All HTTP requests sent out for dialing use the internal load balancer logic to identify the appropriate Session Border Controller.

6. In the **Transport** field, select the load balancer protocol.

7. In the Listen IP field, select the internal interface (A1) IP address.

It can be a separate IP address.

8. In the Service Type field, select TURN.

# Configuring Avaya Aura<sup>®</sup> Session Border Controller server flows for external mobile calls

#### About this task

Use this procedure to configure the server flows for external mobile calls.

For detailed information about server flows, see Administering Avaya Session Border Controller.

#### Procedure

- 1. Log on to the EMS web interface with administrator credentials.
- 2. In the **Device** drop-down list, select ASBCE.
- 3. Create an interworking profile or update an existing profile: In the navigation pane, click Configuration Profiles > Server Interworking.
- 4. Click Add to create a new profile.
- 5. For a new profile, set all options as default.
- 6. In the Advanced Options section, in the Has Remote SBC field, select No.
- 7. In the Extensions field, select the correct profile.

This configuration directs the Session Border Controller security device to use the functionality specific to different environments.

- 8. Click Finish.
- Add a configuration for Session Manager: In the navigation pane, click Services > SIP Servers.
- 10. Click Add.
- 11. In the Server Type field, select Call Server.
- 12. Leave the **SIP domain** field blank.
- 13. In the **TLS Client Profile** field, select the previously created client profile if TLS port is specified.

Add the Session Manager IP or FQDN with port and protocol specified (TCP and/or TLS).

- 14. In the Advanced Options section, select the **Enable Grooming** check box, and then select the previously created interworking profile.
- 15. Leave the other settings with their default values.

- 16. Click Finish.
- 17. Add a flow for Session Manager: In the navigation pane, click Network & Flows > End Point Flows > Server Flows.
- 18. Click Add.
- 19. In the Flow Name field, enter a name such as SM Flow.
- 20. In the **SIP Server Profile** field, select the configuration that you previously created for the SIP Server profile for Session Manager.
- 21. In the **Received Interface** field, select the internal interface (A1).
- 22. In the **Signaling Interface** field, select the internal interface (A1).
- 23. In the Media Interface field, select the internal interface (A1).
- 24. In the **Endpoint Policy Group** field, select the appropriate option.
- 25. Leave the other settings with their default values.
- 26. Click Finish.
- 27. Add a configuration for the Avaya Aura<sup>®</sup> Web Gateway server: In the navigation pane, click Services > SIP Servers.
- 28. Click Add.
- 29. In the Server Type field, select Trunk Server.
- 30. Leave the SIP domain field blank.
- 31. In the **TLS Client Profile** field, select the previously created Avaya Aura<sup>®</sup> Web Gateway client profile if TLS port is specified.

Add the Avaya Aura<sup>®</sup> Web Gateway IP or FQDN with port and protocol specified (TCP and/or TLS). Add all cluster nodes.

- 32. In the Advanced Options section, select the **Enable Grooming** check box, and then select the previously created interworking profile.
- 33. Leave the other settings with their default values.
- 34. Click Finish.
- 35. Add a flow for the Avaya Aura<sup>®</sup> Web Gateway server: In the navigation pane, click Network & Flows > End Point Flows > Server Flows.
- 36. Click Add.
- 37. In the Flow Name field, enter a name such as AAWGFlow.
- 38. In the **SIP Server Profile** field, select the configuration that you previously created for Avaya Aura<sup>®</sup> Web Gateway.
- 39. In the Received Interface field, select the internal interface (A1).
- 40. In the **Signaling Interface** field, select the internal interface (A1).
- 41. In the Media Interface field, select the external interface (B1).

- 42. In the Endpoint Policy Group field, select the appropriate option.
- 43. Leave the other settings with their default values.
- 44. Click Finish.

# Configuring Avaya Aura<sup>®</sup> Session Border Controller STUN TURN server for external mobile calls

#### About this task

Use this procedure to configure the STUN TURN server for external mobile calls.

For detailed information about WebRTC Connect-enabled call processing, see Administering Avaya Session Border Controller.

#### Procedure

- 1. Log on to the EMS web interface with administrator credentials.
- 2. In the **Device** drop-down list, select ASBCE.
- In the navigation pane, click DMZ Services > TURN/STUN Service > TURN/STUN Profiles.
- 4. On the TURN/STUN Profiles tab, click Add.
- 5. In the **Profile Name** field, type an appropriate name.
- 6. In the UDP Listen Port field, type 3478.
- 7. In the Media Relay Port Range field, type the port range.
- 8. Select the **Media Learning** check box only for deployments with TURN on Avaya Media Server or MCU.

Clear this check box for TURN/STUN profile deployment on browser.

- 9. Click Finish.
- 10. On the TURN Relay tab, click Add.
- 11. In the Listen IP field, enter the Listen IP of the TURN server.

It shows the IP that you created in the TURN/ STUN Profiles tab for the Session Border Controller device.

12. In the Media Relay IP field, enter the media relay IP of the TURN server.

It shows the IP that you created in the TURN/ STUN Profiles tab for the Session Border Controller device.

- 13. In the Service FQDN field, enter the Listen FQDN of the TURN server.
- 14. In the TURN/STUN Profile field, select the TURN/STUN profile that you created.

#### 15. Click Finish.

# Chapter 11: Configure Avaya Workplace

## **Overview**

Avaya Workplace Client is a SIP based softphone application that provides users access to Avaya Aura<sup>®</sup> Unified Communications voice features in its simplest form. It can also provide users access to conferencing capabilities, video capabilities, collaboration and presence, directory features (AD/ LDAP) and screen sharing.

## **Configuring Avaya Workplace Client for Windows**

#### Before you begin

Install the following:

- · Latest version of Avaya Workplace Client for Windows
- System Manager certificate

#### Procedure

- 1. Open Avaya Workplace Client for Windows.
- 2. Navigate to **Settings** > **Accounts**.
- 3. In the Extension field, enter the extension.
- 4. In the **Password** field, enter the password.
- 5. In the navigation pane, click Services.
- 6. In the Services field, select the Phone Service.
- 7. In the Server Address field, enter the SIP IP address of Session Manager.
- 8. In the Server Port field, enter the port number 5061 for TLS.
- 9. In the **Domain** field, enter the domain.
- 10. Click DONE.
- 11. Login using the extension and password.

### Enabling the Button Module for agent login Procedure

1. Navigate to the following location:

%USERPROFILE%>\AppData\Roaming\Avaya\Avaya IX Workplace

- 2. Open the configdata.xml file in a text editor such as Notepad.
- 3. Edit the following values:

```
<EnableButtonModule locked="false" obscured="false">
<value>true</value>
</EnableButtonModule>
<agentConfiguration>
<agentServiceEnabled locked="false" obscured="false">
<value>true</value>
</agentServiceEnabled>
<autoLoginFlag locked="false" obscured="false">
<value>true</value>
</autoLoginFlag>
<configurableFeatureButtonsNumber locked="false" obscured="false">
<value xsi:nil="true" />
</configurableFeatureButtonsNumber>
<availableFeatureButtonList locked="false" obscured="false">
<values xsi:nil="true" />
</availableFeatureButtonList>
</agentConfiguration>
```

- 4. Restart the Avaya Workplace Client for Windows.
- 5. Click the **Button Module** (<sup>11</sup>) icon at the bottom-right corner.
- 6. On the Button Module screen, click Login Customer.
- 7. In the Customer Service ID and Password fields, enter the login credentials of the agent.
- 8. Click LOGIN.

# Chapter 12: Troubleshooting the Avaya Aura<sup>®</sup> Web Gateway TestApp issues

# **Troubleshooting Error 401**

#### Condition

Error 401 unauthorized.

#### Cause

The port number in the earlier release of Avaya Aura<sup>®</sup> Web Gateway was 8443, which is no longer valid for the latest release.

#### Solution

Change the port number to 8445.

## Troubleshooting the activation issue

#### Condition

Unable to activate.

#### Cause

Session Manager might not be configured to use System Manager certificates.

#### Solution

Configure Session Manager to use System Manager certificates.

# Chapter 13: Troubleshooting Avaya WebRTC Connect

## **Troubleshooting for Avaya WebRTC Connect agents**

### Failed to activate an agent

#### Solution

- 1. In the browser, do the following:
  - a. Accept the certificates for the Avaya Aura® Device Services URL:

https://<Avaya Aura Device Services\_FQDN>/acs/resources

b. Accept the certificates for the Avaya Aura<sup>®</sup> Web Gateway URL:

```
https://<Avaya Aura Web Gateway_FQDN>/csa/resources/tenants/
default
```

- c. Refresh the page and retry agent activation.
- 2. To accept the certificates, do the following:
  - a. Clear the browser cache and repeat Step 1.
  - b. **(Optional)** Restart the browser as a guest user and go to the Avaya Workspaces URL.
- 3. Go to the following URL for Avaya Aura<sup>®</sup> Device Services automatic configuration:

```
https://<Avaya Aura Device Services_FQDN>:8443/acs/resources/
configurations
```

You can view an output similar to the following:

```
## File Generation Notes
## Avaya Dynamic Configuration Service does not recognize User-Agent -
SET SIPSECURE 0
SET SIPENABLED 1
SET SIPDOMAIN oceana.com
SET SIPUSERNAME 8832018
SET SIPHA1 b459b107705c7277cf936acb3b476d5c
SET ACSPORT 8843
SET ACSSECURE 1
SET ACSSECURE 1
SET ACSSECURE 1
SET ACSSECURE LIST 10.133.34.202:5061;transport=TLS
SET ACSSEVR 10.133.34.204
SET SIPPROXYSEVR 10.133.34.202
SET SIPPORT 5061
```

SET LOCKED\_PREFERENCES "SIPSECURE, SIPENABLED, SIPDOMAIN, SIPUSERNAME, SIPI SET OBSCURE\_PREFERENCES ""

- 4. **(Optional)** If you do not receive an output with the user configuration details, do the following:
  - a. Go to Start > Administrative tools > Active Directory and check if the email field is populated.
  - b. (Optional) If the email field is empty, specify the user email in the username@domain format.
  - c. Ensure that the user is added to the group that is used for publishing in Avaya Aura<sup>®</sup> Device Services.
  - d. On the Avaya Aura<sup>®</sup> Device Services web interface, click **Server Connections** > **LDAP Configuration**.
  - e. On the LDAP Configurations page, ensure that the **Role Filter** and **Role Attribute ID** fields are populated.
  - f. In User Role, type the LDAP group name.

For more information about the LDAP group name configuration, see *Administering Avaya Aura*<sup>®</sup> *Device Services*.

- g. On the Avaya Aura<sup>®</sup> Device Services web interface, click **Dynamic Configuration** > **Configuration** > **Group**.
- h. On the Group page, configure the following parameters:

```
COMM ADDR HANDLE TYPE = Avaya SIP
```

```
COMM ADDR HANDLE LENGTH = <Length of your SIP Extensions>
```

- i. Publish the LDAP group configuration.
- 5. Check the connection between Avaya Control Manager and UCAStoreService.
- 6. Check the CTI-Link from Communication Manager to the Application Enablement Services server.
- 7. Check whether as common certificate along with the Certificate Authority (CA) certificate is installed on the client machine.
- 8. Check whether Avaya Aura<sup>®</sup> Web Gateway and Avaya Aura<sup>®</sup> Device Services FQDNs are correctly configured in the UnifiedAgentController attributes.

## Authentication failures

- 1. Check the connection between Avaya Aura<sup>®</sup> System Manager and LDAP server.
- 2. Check the LDAP synchronization on the User Management page in System Manager.
- 3. Check LDAP certificates on all Avaya Breeze<sup>®</sup> platform nodes.
- 4. Check authorization certificates update at the cluster level.
- 5. Ensure that a common certificate is installed on Avaya Breeze<sup>®</sup> platform nodes, Avaya Aura<sup>®</sup> Web Gateway, and Avaya Aura<sup>®</sup> Device Services.

6. Check whether the common certificates are expired.

## Avaya Workspaces displays an error in registering the agent

#### Solution

- 1. Check the Avaya Aura<sup>®</sup> Device Services and LDAP connection on Avaya Aura<sup>®</sup> Device Services.
- Check the Avaya Aura<sup>®</sup> Web Gateway and LDAP connection on Avaya Aura<sup>®</sup> Web Gateway.
- 3. Check whether a SIP handle is assigned to the System Manager user.
- 4. Check whether the LDAP users are assigned to the same group configured and published on Avaya Aura<sup>®</sup> Device Services.
- 5. Check whether the **Type of 3PCC Enabled** is set as Avaya on the Station page of the SIP station assigned to the Avaya Workspaces agent.

## Avaya Workspaces displays the Provider not found error

#### Solution

- 1. Check the connection between the Call Server Connector (CSC) service and Application Enablement Services server.
- 2. Check the connection between Avaya Control Manager and UCAStoreService.
- 3. Check the CTI-Link from Communication Manager to the Application Enablement Services server.
- 4. Create a new agent in Avaya Control Manager.
- 5. Restart the Unified Agent Controller (UAC) cluster.
- 6. Redeploy the UAC cluster.

## Cannot change agent states in Avaya Workspaces

#### Condition

Agent retains the Reconnecting state on Avaya Workspaces.

- 1. Close the existing TSAPI sessions on Application Enablement Services (AES).
- 2. After sessions are recreated, restart AES.
- 3. Reboot AES.
- 4. Ensure that the **Date/Time** value is the same on AES, CM, and nodes.
- 5. Check the CTI-Link from Communication Manager to the AES server, unlink the link, and add it again.
- 6. Check the connection between the Call Server Connector (CSC) service and AES server.
- 7. Restart the AES TSAPI and DMCC services.

8. Reboot the cluster.

## Authorization error on Workspaces

#### Condition

Avaya Workspaces displays the following error:

```
Unable to contact the authentication server. Please try again, and if the problem persists please contact your system administrator.
```

#### Solution

- 1. Add the AD certificates again on each node.
- 2. Restart the cluster.
- 3. Reinstall Authorization Service.

### Unable to contact the authentication server on Workspaces

#### Solution

- 1. Ensure that the LDAP password is not reset.
- 2. On the System Manager web interface, click **Users** > **Directory Synchronization** and check the LDAP connection.
- 3. To Reinstall the LDAP certificate on the Session Manager and all the nodes, do the following:
  - a. On the System Manager web interface, click **Services** > **Inventory** > **Manage Elements**.
  - b. On the Manage Elements page, select the check box for one of the nodes of the proposed cluster.
  - c. Click More actions > Manage Trusted Certificates.
  - d. On the Manage Trusted Certificates page, click Add.
  - e. On the Add Trusted Certificate page, do the following:
    - a. Click Import using TLS.
    - b. In the IP address field, enter the IP address of your LDAP server.
    - c. In the **Port** field, enter the port number of your LDAP server.
    - d. Click Retrieve Certificate.
    - e. Click Commit.

### **Communication package error on Avaya Workspaces**

- 1. Restart the Unified Agent Controller (UAC) cluster.
- 2. (Optional) If restarting the cluster does not solve the issue, redeploy the UAC cluster.

### **Error 404 on Workspaces**

- 1. Go to Logs of Authorization.
- 2. Ensure that the log file shows the following error:

```
java.lang.IllegalArgumentException: Service AuthorizationService-3.7.0.0.370008
cannot be found on cluster
at.
com.avaya.zephyr.platform.dao.AusServiceLevelTLSVersionDAO.getServiceLevelTLSVersi
onForMyCluster(AusServiceLevelTLSVersionDAO.java:228)
at
com.avaya.collaboration.ssl.util.SSLUtilityHelper.getClusterTLSVersion(SSLUtilityH
elper.java:61)
at
com.avaya.collaboration.ssl.util.SSLUtilityImpl.getClusterTLSVersion(SSLUtilityImp
1.java:405)
at
com.avaya.collaboration.ssl.util.SSLUtilityImpl.createSSLContext(SSLUtilityImpl.ja
va:85)
at.
com.avaya.collaboration.ssl.util.SSLUtilityFactoryImpl.createSSLContext(SSLUtility
FactoryImpl.java:25)
at
com.avaya.collaboration.ssl.util.SSLUtilityFactory.createSSLContext(SSLUtilityFact
ory.java:104)
at
com.avaya.zephyr.services.production.AuthorizationService.startup.StartupServlet.i
nitializeHttpClient(StartupServlet.java:169)
at.
com.avaya.zephyr.services.production.AuthorizationService.startup.StartupServlet.l
ambda$initializeHttpClient$0(StartupServlet.java:186)
at.
com.avaya.zephyr.services.production.AuthorizationService.startup.StartupServlet$
$Lambda$50.000000022C48410.run(Unknown Source)
at java.util.concurrent.Executors$RunnableAdapter.call(Executors.java:522)
at java.util.concurrent.FutureTask.run(FutureTask.java:277)
at
java.util.concurrent.ScheduledThreadPoolExecutor$ScheduledFutureTask.access$201(Sc
heduledThreadPoolExecutor.java:191)
at
java.util.concurrent.ScheduledThreadPoolExecutor$ScheduledFutureTask.run(Scheduled
ThreadPoolExecutor.java:304)
at java.util.concurrent.ThreadPoolExecutor.runWorker(ThreadPoolExecutor.java:1160)
at java.util.concurrent.ThreadPoolExecutor$Worker.run(ThreadPoolExecutor.java:635
at java.lang.Thread.run(Thread.java:811)
```

- 3. Log in to System Manager.
- 4. On the System Manager web interface, click **Elements** > Avaya Breeze<sup>®</sup> > **Cluster Administration**.
- 5. Select the cluster.
- 6. Click Certificate Management.
- 7. Update or install an Identity Certificate.

## Video disabled by default Workspaces agent

#### Solution

- 1. Log in to Communication Manager.
- 2. Set the signaling group to 1.
- 3. Set Direct IP-IP Audio Connections to y.

# **Troubleshooting for Avaya WebRTC Connect customers**

# Video calls do not work with the Avaya Aura<sup>®</sup> Web Gateway Reference Client

#### Solution

- 1. On the System Manager web interface, check the Avaya Aura<sup>®</sup> Web Gateway and Avaya Media Server licenses.
- 2. In your web browser, enter the following URL to log on to Avaya Aura<sup>®</sup> Media Server Element Manager:

https://<AMS EM FQDN>:8443/emlogin/

- 3. Click System Configuration > Server Profile > General Settings.
- 4. Select the **Firewall NAT Tunneling Media Processor** and **Video Media Processor** check boxes.
- 5. Click Save.

## Avaya Aura<sup>®</sup> Web Gateway auth token error

#### Solution

- 1. Log on to the Avaya Aura<sup>®</sup> Web Gateway with your SSH credentials.
- Navigate to /opt/Avaya/CallSignalingAgent/version/mss/8.0.1-4\_8.0.26/ telportal/webapps.
- 3. Rename the token generation file from service.undeploy to generationservice.war.
- 4. Rename the devclient.undeploy file to devclient.war.
- 5. To restart the Avaya Aura<sup>®</sup> Web Gateway, run the following command:

svc csa restart

## Unable to make a call from iOS

#### Condition

Your iOS device is unable to recognize the .pem file after the file is exported from System Manager. It also displays the following error:

Token Request Error. The certificate for this server is invalid. You might be connecting to a server that is pretending to be "pusntzd205.apac.avaya.com" which could put your confidential information at risk.

#### Solution

Change the extension of the .pem file to .crt.

Note:

The proposed solution is for the iPhone 6s, version 13.4.1.

# Application Enablement Services and Call Server Connector service connections fail

#### Condition

Device, Media and Call Control (DMCC) connection, connecting Application Enablement Services (AES) and Call Server Connector service is not displayed.

#### Solution

Need to mention the same voice provider id on Call Server Connector attributes and restarting CSC service resolved it

- 1. Match the Voice Provider ID with Avaya Control Manager (ACM).
- 2. Add the same Voice Provider ID for Call Server Connector (CSC) attributes.
- 3. Restart CSC.

# Video icon gets disabled for Workspaces agent after answering the video call

#### Condition

There is no video stream from agent after answering the video call.

#### Solution

Enable video configurations on Communication Manager, AAWG-AMS and Breeze-AMS as follows.

| Task                                    | Description                                        |
|-----------------------------------------|----------------------------------------------------|
| Configuring media servers for Web Video | Configuring media servers for Web Video on page 94 |

Table continues...

| Task                                          | Description                                                     |  |  |
|-----------------------------------------------|-----------------------------------------------------------------|--|--|
| Configuring an IP codec set for Video         | Configuring an IP codec set for Video on page 94                |  |  |
| Configuring the signaling group for Web Video | <u>Configuring the signaling group for Web Video</u> on page 92 |  |  |
| Configuring customer options                  | Configuring customer options on page 91                         |  |  |
| Configuring an IP network region              | Configuring an IP network region on page 93                     |  |  |

# Workspaces agent enters a Not Ready state while answering the calls on Chrome browser

#### Condition

Workspaces agent is entering in to a Not-Ready state while answering the calls on a Chrome browser.

Chrome browser settings for 86+ versions.

#### Solution

Update the Chrome browser settings for 86+ versions.

Disable the following parameter in the agent's browser mDNS:

#temporary-unexpire-flags-m85

## **Issues with ACM**

#### Condition

• Unable to create a user on Avaya Control Manager.

Synchronization between Avaya Control Manager and Communication Manager does not work.

• Enabling video for the Avaya Control Manager user results in the following error: Operation unsuccessful.

#### Solutions

- Ensure that while creating an Avaya Control Manager user, you did not choose an existing Avaya Control Manager agent.
- For synchronization issues between Avaya Control Manager and Communication Manager, try to synchronize one entity at time.

Ensure that the entities exist on Communication Manager.

• Ensure that the SIP extension that you assigned to the Avaya Control Manager user is synchronized with Avaya Control Manager.

You can also run a general Avaya Control Manager synchronization to resolve such issues.
## Media not going through Session Border Controller

#### Solution

Check whether Avaya Aura<sup>®</sup> Web Gateway has the **Enable port for remote access** attribute enabled for handling the media for external users.

## **Chapter 14: Log collection procedures**

Log collection is the process of collecting log entries from server side and agent side components. Use the following checklist for log collection:

| No.   | Component                               | Description                                                                                     | ~ |
|-------|-----------------------------------------|-------------------------------------------------------------------------------------------------|---|
| Serve | er Side                                 |                                                                                                 |   |
| 1     | Communication Manager                   | Collect the MST traces.                                                                         |   |
| 2     | Session Manager                         | Collect the SIP traces using <i>traceSM</i> utility on Avaya Aura <sup>®</sup> Session Manager. |   |
| 3     | Avaya Aura <sup>®</sup> Media Server    | See <u>Collecting Avaya Aura Media Server logs</u> on page 146.                                 |   |
| 4     | Avaya Aura <sup>®</sup> Web Gateway     | See <u>Collecting Avaya Aura Web Gateway logs</u> on page 147.                                  |   |
| 5     | Avaya Session Border Controller         | See <u>Collecting Avaya Session Border Controller logs</u> on page 147.                         |   |
| 6     | Avaya Aura <sup>®</sup> Device Services | See <u>Collecting Avaya Aura Device Services logs</u> on page 148.                              |   |
| 7     | Avaya Breeze <sup>®</sup>               | See <u>Collecting Avaya Avaya Breeze logs</u> on page 148.                                      |   |
| Agen  | t Side                                  |                                                                                                 |   |
| 8     | Avaya Workspaces                        | See <u>Collecting logs from Avaya Workspaces</u> on page 149.                                   |   |
| 9     | Developer Tool                          | See Logs from the developer tool on page 149.                                                   |   |
| 10    | Customer Reference Client Logs          | See WebRTC Connect Customer Reference Client<br>logs on page 150.                               |   |

## Collecting Avaya Aura® Media Server logs

- 1. Log on to Avaya Aura<sup>®</sup> Media Server Element Manager.
- 2. Navigate to **System Configuration > Debug Tracing > General Settings**.
- 3. In the Debug Logging field, select Enabled.
- 4. Click Save.

- 5. To collect the logs, navigate to **Tools** > **Log Capture**.
- 6. Select the Include trace logs check box.
- 7. Click Download.

## Collecting Avaya Aura<sup>®</sup> Web Gateway logs

#### 1. Log on to Avaya Aura<sup>®</sup> Web Gateway Element Manager.

- 2. On the left pane, click Log Management.
- 3. In the Adjust Service Logging Level area, in the Current logging level field, select FINEST All possible messages.
- 4. Click Save.
- 5. In the Adjust Service Logs Retention area, select the Use Logs Retention check box.
- 6. In the **Collect Logs** area, in the **Number of rotated log files to collect (1-20)**, enter the number of files to include from the log file history.
- 7. Click Collect.
- 8. Click **Download**.

## **Collecting Avaya Session Border Controller logs**

#### Before you begin

Log on to Avaya Session Border Controller server command-line interpreter (CLI) and collect the SIP traces using *traceSBC* utility.

- 1. Log on to Avaya Session Border Controller Element Manager Service.
- 2. Navigate to Monitoring & Logging > Debugging > Subsystem Logs.
- 3. Select the **Debug** check box.
- 4. Click Save.
- 5. To collect the logs, navigate to **Monitoring & Logging > Log Collection > Collect Logs**.
- 6. Select the **All Logs** check box.
- 7. In the **From Date & Time** field, enter the date and time from which the logs are be included.

- 8. In the **To Date & Time** field, enter the data and time upto which the logs are to be collected.
- 9. Click Collect Logs.
- 10. To download the logs, click the download link displayed by the system after the successful log collection.

## **Collecting Avaya Aura<sup>®</sup> Device Services logs**

#### Procedure

- 1. Log on to Avaya Aura<sup>®</sup> Device Services Element Manager Service.
- 2. In the left pane, click Logs Management > Log Level.
- 3. In the Current logging level field, select FINEST All possible messages.
- 4. Click Save.
- 5. In the **Collect Logs** area, in the **Number of rotated log files to collect (1-20)**, enter the number of files to include from the log file history.
- 6. Click Collect.
- 7. Click Download.

## **Collecting Avaya Avaya Breeze® logs**

#### Before you begin

Log on to Avaya Breeze<sup>®</sup> command-line interpreter (CLI) and execute the following commands:

- ce dlogon To log on to CLI.
- ce dlogw Create a log *asm.log.xxx*. Reproduce the issue.
- ctrl-c To stop the ce dlogw command.
- **ce dlogoff** After the logs collection process completes, to stop logging, run the **ce dlogoff** command.

- 1. Log on to Avaya Aura<sup>®</sup> System Manager.
- 2. Navigate to **Elements > Avaya Breeze**.
- 3. In the left pane, click **Configuration > Logging**.
- 4. In the **Cluster** field, select the required cluster.
- 5. In the **Server** field, select the required server.

- 6. In the Service field, select the service.
- 7. In the Log Level field, select FINEST.
- 8. Click Set Log Level.
- 9. To collect the logs, log in to each node of each cluster and run the following command:

```
ce-report -c1 -sg
```

For example: \$ ce-report -h

```
Usage: ce-report [-d] [-p] [-n] [-c <7>] [-1] [-b] [-s] [-g] [-q]
-d: include latest dumps
-p: include performance data
-n: run at normal priority
-c: include number of days to collect logs default is 7
-1: include list of open files - warning this can be very large
-b: include the breeze database
-s: include SnapIn service logs
-g: include data grid logs
-q: non interactive mode for sdm
```

- 10. Log into each node of each cluster through WinSCP.
- 11. Copy the logs from /var/tmp/ to local drive.

## Collecting logs from Avaya Workspaces Procedure

- 1. Log on to Avaya Workspaces.
- 2. Click Settings.
- 3. Click the **Logs** tab and select the required session log.

#### Note:

The default option selected is Full session (Default).

4. Click Download.

## Logs from the developer tool

- 1. Log on to Avaya Workspaces.
- 2. Press F12.

The Developer page opens.

3. On the Developer tool, click **Applications**.

- 4. In the left pane, expand Local Storage.
- 5. Select the node under this tree and add a key **\_cc.debug** with value = true.
- 6. Click **Refresh** icon to refresh the page.

## WebRTC Connect Customer Reference Client logs

#### About this task

If you are using Avaya provided WebRTC Connect Customer Reference Client, use the following procedure to collect the logs.

- 1. Log on to Elite<sup>TM</sup> WebRTC Reference Client.
- 2. From any reference client such as, JavaScript, iOS or Android, for the issue, click the **Hamburger (...)** icon on the top right corner .
- 3. Click Send Logs and enter the email address to which the logs are to be sent to.
- 4. Click Send.

## **Chapter 15: Troubleshooting**

# Troubleshooting the Avaya Aura<sup>®</sup> Web Gateway TestApp issues

### **Troubleshooting Error 401**

#### Condition

Error 401 unauthorized.

#### Cause

The port number in the earlier release of Avaya Aura<sup>®</sup> Web Gateway was 8443, which is no longer valid for the latest release.

#### Solution

Change the port number to 8445.

### Troubleshooting the activation issue

#### Condition

Unable to activate.

#### Cause

Session Manager might not be configured to use System Manager certificates.

#### Solution

Configure Session Manager to use System Manager certificates.

## **Troubleshooting Avaya WebRTC Connect**

### **Troubleshooting for Avaya WebRTC Connect agents**

#### Failed to activate an agent

#### Solution

- 1. In the browser, do the following:
  - a. Accept the certificates for the Avaya Aura® Device Services URL:

https://<Avaya Aura Device Services\_FQDN>/acs/resources

b. Accept the certificates for the Avaya Aura<sup>®</sup> Web Gateway URL:

```
https://<Avaya Aura Web Gateway_FQDN>/csa/resources/tenants/
default
```

- c. Refresh the page and retry agent activation.
- 2. To accept the certificates, do the following:
  - a. Clear the browser cache and repeat Step 1.
  - b. **(Optional)** Restart the browser as a guest user and go to the Avaya Workspaces URL.
- 3. Go to the following URL for Avaya Aura<sup>®</sup> Device Services automatic configuration:

https://<Avaya Aura Device Services\_FQDN>:8443/acs/resources/
configurations

You can view an output similar to the following:

```
## File Generation Notes
## Avaya Dynamic Configuration Service does not recognize User-Agent -
SET SIPSECURE 0
SET SIPENABLED 1
SET SIPDOMAIN oceana.com
SET SIPUSERNAME 8832018
SET SIPHA1 b459b107705c7277cf936acb3b476d5c
SET ACSPORT 8843
SET ACSSECURE 1
SET ACSENABLED 1
SET ACSSSO 1
SET SIP CONTROLLER LIST 10.133.34.202:5061;transport=TLS
SET ACSSRVR 10.133.34.204
SET SIPPROXYSRVR 10.133.34.202
SET SIPPORT 5061
SET LOCKED PREFERENCES "SIPSECURE, SIPENABLED, SIPDOMAIN, SIPUSERNAME, SIP1
SET OBSCURE PREFERENCES ""
```

- 4. **(Optional)** If you do not receive an output with the user configuration details, do the following:
  - a. Go to Start > Administrative tools > Active Directory and check if the email field is populated.
  - b. (Optional) If the email field is empty, specify the user email in the username@domain format.

- c. Ensure that the user is added to the group that is used for publishing in Avaya Aura<sup>®</sup> Device Services.
- d. On the Avaya Aura<sup>®</sup> Device Services web interface, click **Server Connections** > **LDAP Configuration**.
- e. On the LDAP Configurations page, ensure that the **Role Filter** and **Role Attribute ID** fields are populated.
- f. In **User Role**, type the LDAP group name.

For more information about the LDAP group name configuration, see *Administering Avaya Aura*<sup>®</sup> *Device Services*.

- g. On the Avaya Aura<sup>®</sup> Device Services web interface, click **Dynamic Configuration** > **Configuration** > **Group**.
- h. On the Group page, configure the following parameters:

```
COMM ADDR HANDLE TYPE = Avaya SIP
```

COMM\_ADDR\_HANDLE\_LENGTH = <Length of your SIP Extensions>

- i. Publish the LDAP group configuration.
- 5. Check the connection between Avaya Control Manager and UCAStoreService.
- 6. Check the CTI-Link from Communication Manager to the Application Enablement Services server.
- 7. Check whether as common certificate along with the Certificate Authority (CA) certificate is installed on the client machine.
- 8. Check whether Avaya Aura<sup>®</sup> Web Gateway and Avaya Aura<sup>®</sup> Device Services FQDNs are correctly configured in the UnifiedAgentController attributes.

#### **Authentication failures**

#### Solution

- 1. Check the connection between Avaya Aura<sup>®</sup> System Manager and LDAP server.
- 2. Check the LDAP synchronization on the User Management page in System Manager.
- 3. Check LDAP certificates on all Avaya Breeze® platform nodes.
- 4. Check authorization certificates update at the cluster level.
- 5. Ensure that a common certificate is installed on Avaya Breeze<sup>®</sup> platform nodes, Avaya Aura<sup>®</sup> Web Gateway, and Avaya Aura<sup>®</sup> Device Services.
- 6. Check whether the common certificates are expired.

#### Avaya Workspaces displays an error in registering the agent

#### Solution

- 1. Check the Avaya Aura<sup>®</sup> Device Services and LDAP connection on Avaya Aura<sup>®</sup> Device Services.
- 2. Check the Avaya Aura<sup>®</sup> Web Gateway and LDAP connection on Avaya Aura<sup>®</sup> Web Gateway.

- 3. Check whether a SIP handle is assigned to the System Manager user.
- 4. Check whether the LDAP users are assigned to the same group configured and published on Avaya Aura<sup>®</sup> Device Services.
- 5. Check whether the **Type of 3PCC Enabled** is set as Avaya on the Station page of the SIP station assigned to the Avaya Workspaces agent.

#### Avaya Workspaces displays the Provider not found error

#### Solution

- 1. Check the connection between the Call Server Connector (CSC) service and Application Enablement Services server.
- 2. Check the connection between Avaya Control Manager and UCAStoreService.
- 3. Check the CTI-Link from Communication Manager to the Application Enablement Services server.
- 4. Create a new agent in Avaya Control Manager.
- 5. Restart the Unified Agent Controller (UAC) cluster.
- 6. Redeploy the UAC cluster.

#### Cannot change agent states in Avaya Workspaces

#### Condition

Agent retains the Reconnecting state on Avaya Workspaces.

#### Solution

- 1. Close the existing TSAPI sessions on Application Enablement Services (AES).
- 2. After sessions are recreated, restart AES.
- 3. Reboot AES.
- 4. Ensure that the **Date/Time** value is the same on AES, CM, and nodes.
- 5. Check the CTI-Link from Communication Manager to the AES server, unlink the link, and add it again.
- 6. Check the connection between the Call Server Connector (CSC) service and AES server.
- 7. Restart the AES TSAPI and DMCC services.
- 8. Reboot the cluster.

#### Authorization error on Workspaces

#### Condition

Avaya Workspaces displays the following error:

Unable to contact the authentication server. Please try again, and if the problem persists please contact your system administrator.

#### Solution

1. Add the AD certificates again on each node.

- 2. Restart the cluster.
- 3. Reinstall Authorization Service.

#### Unable to contact the authentication server on Workspaces

#### Solution

- 1. Ensure that the LDAP password is not reset.
- 2. On the System Manager web interface, click **Users** > **Directory Synchronization** and check the LDAP connection.
- 3. To Reinstall the LDAP certificate on the Session Manager and all the nodes, do the following:
  - a. On the System Manager web interface, click **Services** > **Inventory** > **Manage Elements**.
  - b. On the Manage Elements page, select the check box for one of the nodes of the proposed cluster.
  - c. Click More actions > Manage Trusted Certificates.
  - d. On the Manage Trusted Certificates page, click Add.
  - e. On the Add Trusted Certificate page, do the following:
    - a. Click Import using TLS.
    - b. In the IP address field, enter the IP address of your LDAP server.
    - c. In the **Port** field, enter the port number of your LDAP server.
    - d. Click Retrieve Certificate.
    - e. Click Commit.

#### **Communication package error on Avaya Workspaces**

#### Solution

- 1. Restart the Unified Agent Controller (UAC) cluster.
- 2. (Optional) If restarting the cluster does not solve the issue, redeploy the UAC cluster.

#### **Error 404 on Workspaces**

#### Solution

- 1. Go to Logs of Authorization.
- 2. Ensure that the log file shows the following error:

```
java.lang.IllegalArgumentException: Service AuthorizationService-3.7.0.0.370008
cannot be found on cluster
at
com.avaya.zephyr.platform.dao.AusServiceLevelTLSVersionDAO.getServiceLevelTLSVersi
onForMyCluster(AusServiceLevelTLSVersionDAO.java:228)
at
com.avaya.collaboration.ssl.util.SSLUtilityHelper.getClusterTLSVersion(SSLUtilityH
elper.java:61)
at
com.avaya.collaboration.ssl.util.SSLUtilityImpl.getClusterTLSVersion(SSLUtilityImpl
```

```
1.java:405)
at
com.avaya.collaboration.ssl.util.SSLUtilityImpl.createSSLContext(SSLUtilityImpl.ja
va:85)
at
com.avaya.collaboration.ssl.util.SSLUtilityFactoryImpl.createSSLContext(SSLUtility
FactoryImpl.java:25)
at.
com.avaya.collaboration.ssl.util.SSLUtilityFactory.createSSLContext(SSLUtilityFact
ory.java:104)
at
com.avaya.zephyr.services.production.AuthorizationService.startup.StartupServlet.i
nitializeHttpClient(StartupServlet.java:169)
at
com.avaya.zephyr.services.production.AuthorizationService.startup.StartupServlet.l
ambda$initializeHttpClient$0(StartupServlet.java:186)
at
com.avaya.zephyr.services.production.AuthorizationService.startup.StartupServlet$
$Lambda$50.000000022C48410.run(Unknown Source)
at java.util.concurrent.Executors$RunnableAdapter.call(Executors.java:522)
at java.util.concurrent.FutureTask.run(FutureTask.java:277)
at
java.util.concurrent.ScheduledThreadPoolExecutor$ScheduledFutureTask.access$201(Sc
heduledThreadPoolExecutor.java:191)
at
java.util.concurrent.ScheduledThreadPoolExecutor$ScheduledFutureTask.run(Scheduled
ThreadPoolExecutor.java:304)
at java.util.concurrent.ThreadPoolExecutor.runWorker(ThreadPoolExecutor.java:1160)
   java.util.concurrent.ThreadPoolExecutor$Worker.run(ThreadPoolExecutor.java:635
at
at java.lang.Thread.run(Thread.java:811)
```

- 3. Log in to System Manager.
- 4. On the System Manager web interface, click **Elements** > Avaya Breeze<sup>®</sup> > **Cluster Administration**.
- 5. Select the cluster.
- 6. Click Certificate Management.
- 7. Update or install an Identity Certificate.

#### Video disabled by default Workspaces agent

#### Solution

- 1. Log in to Communication Manager.
- 2. Set the signaling group to 1.
- 3. Set Direct IP-IP Audio Connections to y.

#### **Troubleshooting for Avaya WebRTC Connect customers**

## Video calls do not work with the Avaya Aura<sup>®</sup> Web Gateway Reference Client

#### Solution

1. On the System Manager web interface, check the Avaya Aura<sup>®</sup> Web Gateway and Avaya Media Server licenses.

2. In your web browser, enter the following URL to log on to Avaya Aura<sup>®</sup> Media Server Element Manager:

```
https://<AMS_EM_FQDN>:8443/emlogin/
```

- 3. Click System Configuration > Server Profile > General Settings.
- 4. Select the **Firewall NAT Tunneling Media Processor** and **Video Media Processor** check boxes.
- 5. Click Save.

#### Avaya Aura<sup>®</sup> Web Gateway auth token error

#### Solution

- 1. Log on to the Avaya Aura<sup>®</sup> Web Gateway with your SSH credentials.
- Navigate to /opt/Avaya/CallSignalingAgent/version/mss/8.0.1-4\_8.0.26/ telportal/webapps.
- 3. Rename the token generation file from service.undeploy to generationservice.war.
- 4. Rename the devclient.undeploy file to devclient.war.
- 5. To restart the Avaya Aura<sup>®</sup> Web Gateway, run the following command:

svc csa restart

#### Unable to make a call from iOS

#### Condition

Your iOS device is unable to recognize the .pem file after the file is exported from System Manager. It also displays the following error:

```
Token Request Error. The certificate for this server is invalid.
You might be connecting to a server that is pretending to
be "pusntzd205.apac.avaya.com" which could put your confidential
information at risk.
```

#### Solution

Change the extension of the .pem file to .crt.

#### 😵 Note:

The proposed solution is for the iPhone 6s, version 13.4.1.

## Application Enablement Services and Call Server Connector service connections fail

#### Condition

Device, Media and Call Control (DMCC) connection, connecting Application Enablement Services (AES) and Call Server Connector service is not displayed.

#### Solution

Need to mention the same voice provider id on Call Server Connector attributes and restarting CSC service resolved it

- 1. Match the Voice Provider ID with Avaya Control Manager (ACM).
- 2. Add the same Voice Provider ID for Call Server Connector (CSC) attributes.
- 3. Restart CSC.

## Video icon gets disabled for Workspaces agent after answering the video call

#### Condition

There is no video stream from agent after answering the video call.

#### Solution

Enable video configurations on Communication Manager, AAWG-AMS and Breeze-AMS as follows.

| Task                                          | Description                                              |
|-----------------------------------------------|----------------------------------------------------------|
| Configuring media servers for Web Video       | Configuring media servers for Web Video on page 94       |
| Configuring an IP codec set for Video         | Configuring an IP codec set for Video on page 94         |
| Configuring the signaling group for Web Video | Configuring the signaling group for Web Video on page 92 |
| Configuring customer options                  | Configuring customer options on page 91                  |
| Configuring an IP network region              | Configuring an IP network region on page 93              |

## Workspaces agent enters a Not Ready state while answering the calls on Chrome browser

#### Condition

Workspaces agent is entering in to a Not-Ready state while answering the calls on a Chrome browser.

Chrome browser settings for 86+ versions.

#### Solution

Update the Chrome browser settings for 86+ versions.

Disable the following parameter in the agent's browser mDNS:

*#temporary-unexpire-flags-m85* 

### **Issues with ACM**

#### Condition

• Unable to create a user on Avaya Control Manager.

Synchronization between Avaya Control Manager and Communication Manager does not work.

• Enabling video for the Avaya Control Manager user results in the following error: Operation unsuccessful.

#### Solutions

- Ensure that while creating an Avaya Control Manager user, you did not choose an existing Avaya Control Manager agent.
- For synchronization issues between Avaya Control Manager and Communication Manager, try to synchronize one entity at time.

Ensure that the entities exist on Communication Manager.

• Ensure that the SIP extension that you assigned to the Avaya Control Manager user is synchronized with Avaya Control Manager.

You can also run a general Avaya Control Manager synchronization to resolve such issues.

### Media not going through Session Border Controller

#### Solution

Check whether Avaya Aura<sup>®</sup> Web Gateway has the **Enable port for remote access** attribute enabled for handling the media for external users.

## Log collection procedures

Log collection is the process of collecting log entries from server side and agent side components. Use the following checklist for log collection:

| No.  | Component                               | Description                                                                                     | ~ |
|------|-----------------------------------------|-------------------------------------------------------------------------------------------------|---|
| Serv | er Side                                 | ·                                                                                               |   |
| 1    | Communication Manager                   | Collect the MST traces.                                                                         |   |
| 2    | Session Manager                         | Collect the SIP traces using <i>traceSM</i> utility on Avaya Aura <sup>®</sup> Session Manager. |   |
| 3    | Avaya Aura <sup>®</sup> Media Server    | See <u>Collecting Avaya Aura Media Server logs</u> on page 146.                                 |   |
| 4    | Avaya Aura <sup>®</sup> Web Gateway     | See <u>Collecting Avaya Aura Web Gateway logs</u> on page 147.                                  |   |
| 5    | Avaya Session Border Controller         | See <u>Collecting Avaya Session Border Controller logs</u> on page 147.                         |   |
| 6    | Avaya Aura <sup>®</sup> Device Services | See <u>Collecting Avaya Aura Device Services logs</u> on page 148.                              |   |

Table continues...

| No.  | Component                      | Description                                                    | ~ |
|------|--------------------------------|----------------------------------------------------------------|---|
| 7    | Avaya Breeze <sup>®</sup>      | See <u>Collecting Avaya Avaya Breeze logs</u> on page 148.     |   |
| Agen | t Side                         |                                                                |   |
| 8    | Avaya Workspaces               | See <u>Collecting logs from Avaya Workspaces</u> on page 149.  |   |
| 9    | Developer Tool                 | See Logs from the developer tool on page 149.                  |   |
| 10   | Customer Reference Client Logs | See WebRTC Connect Customer Reference Client logs on page 150. |   |

## Collecting Avaya Aura® Media Server logs

#### Procedure

- 1. Log on to Avaya Aura<sup>®</sup> Media Server Element Manager.
- 2. Navigate to System Configuration > Debug Tracing > General Settings.
- 3. In the Debug Logging field, select Enabled.
- 4. Click Save.
- 5. To collect the logs, navigate to **Tools > Log Capture**.
- 6. Select the Include trace logs check box.
- 7. Click Download.

## Collecting Avaya Aura® Web Gateway logs

- 1. Log on to Avaya Aura<sup>®</sup> Web Gateway Element Manager.
- 2. On the left pane, click Log Management.
- 3. In the Adjust Service Logging Level area, in the Current logging level field, select FINEST All possible messages.
- 4. Click Save.
- 5. In the Adjust Service Logs Retention area, select the Use Logs Retention check box.
- 6. In the **Collect Logs** area, in the **Number of rotated log files to collect (1-20)**, enter the number of files to include from the log file history.
- 7. Click Collect.
- 8. Click Download.

## **Collecting Avaya Session Border Controller logs**

#### Before you begin

Log on to Avaya Session Border Controller server command-line interpreter (CLI) and collect the SIP traces using *traceSBC* utility.

#### Procedure

- 1. Log on to Avaya Session Border Controller Element Manager Service.
- 2. Navigate to Monitoring & Logging > Debugging > Subsystem Logs.
- 3. Select the **Debug** check box.
- 4. Click Save.
- 5. To collect the logs, navigate to **Monitoring & Logging > Log Collection > Collect Logs**.
- 6. Select the **All Logs** check box.
- 7. In the **From Date & Time** field, enter the date and time from which the logs are be included.
- 8. In the **To Date & Time** field, enter the data and time upto which the logs are to be collected.
- 9. Click Collect Logs.
- 10. To download the logs, click the download link displayed by the system after the successful log collection.

## **Collecting Avaya Aura<sup>®</sup> Device Services logs**

#### Procedure

- 1. Log on to Avaya Aura<sup>®</sup> Device Services Element Manager Service.
- 2. In the left pane, click Logs Management > Log Level.
- 3. In the Current logging level field, select FINEST All possible messages.
- 4. Click Save.
- 5. In the **Collect Logs** area, in the **Number of rotated log files to collect (1-20)**, enter the number of files to include from the log file history.
- 6. Click Collect.
- 7. Click Download.

### Collecting Avaya Avaya Breeze<sup>®</sup> logs

#### Before you begin

Log on to Avaya Breeze<sup>®</sup> command-line interpreter (CLI) and execute the following commands:

• ce dlogon - To log on to CLI.

- ce dlogw Create a log asm.log.xxx. Reproduce the issue.
- ctrl-c To stop the ce dlogw command.
- ce dlogoff After the logs collection process completes, to stop logging, run the ce dlogoff command.

#### Procedure

- 1. Log on to Avaya Aura<sup>®</sup> System Manager.
- 2. Navigate to Elements > Avaya Breeze.
- 3. In the left pane, click **Configuration > Logging**.
- 4. In the **Cluster** field, select the required cluster.
- 5. In the Server field, select the required server.
- 6. In the Service field, select the service.
- 7. In the Log Level field, select FINEST.
- 8. Click Set Log Level.
- 9. To collect the logs, log in to each node of each cluster and run the following command:

```
ce-report -c1 -sg
```

```
For example: $ ce-report -h
```

```
Usage: ce-report [-d] [-p] [-n] [-c <7>] [-l] [-b] [-s] [-g] [-q]
-d: include latest dumps
-p: include performance data
-n: run at normal priority
-c: include number of days to collect logs default is 7
-l: include list of open files - warning this can be very large
-b: include the breeze database
-s: include SnapIn service logs
-g: include data grid logs
-q: non interactive mode for sdm
```

- 10. Log into each node of each cluster through WinSCP.
- 11. Copy the logs from /var/tmp/ to local drive.

#### **Collecting logs from Avaya Workspaces**

#### Procedure

- 1. Log on to Avaya Workspaces.
- 2. Click Settings.
- 3. Click the Logs tab and select the required session log.

#### 😵 Note:

The default option selected is Full session (Default).

4. Click Download.

### Logs from the developer tool

#### Procedure

- 1. Log on to Avaya Workspaces.
- 2. Press F12.

The Developer page opens.

- 3. On the Developer tool, click **Applications**.
- 4. In the left pane, expand **Local Storage**.
- 5. Select the node under this tree and add a key **\_cc.debug** with value = true.
- 6. Click **Refresh** icon to refresh the page.

### WebRTC Connect Customer Reference Client logs

#### About this task

If you are using Avaya provided WebRTC Connect Customer Reference Client, use the following procedure to collect the logs.

- 1. Log on to Elite<sup>TM</sup> WebRTC Reference Client.
- 2. From any reference client such as, JavaScript, iOS or Android, for the issue, click the **Hamburger (...)** icon on the top right corner .
- 3. Click **Send Logs** and enter the email address to which the logs are to be sent to.
- 4. Click Send.

## **Chapter 16: Related resources**

## **Documentation**

| Title                                                              | Use this document to:                                                                                                    | Audience                                                                |
|--------------------------------------------------------------------|----------------------------------------------------------------------------------------------------|-------------------------------------------------------------------------|
| Avaya Workspaces for Call Center<br>Elite Solution Description     | Learn about the product's key features, capacities, and footprint.                                                                                               | Solution Architects,<br>Sales Engineers,<br>Implementation<br>Engineers |
| Deploying Avaya Workspaces for<br>Call Center Elite                | Deploy and administer Avaya Workspaces for Call Center Elite.                                                                                                    | Administrators                                                          |
| Using Avaya Workspaces for Call<br>Center Elite                    | Use the Avaya Workspaces for Call Center Elite browser-based application.                                                                                        | Contact Center<br>Agents                                                |
| Avaya Workspaces for Call Center<br>Elite Disaster Recovery        | Learn about Avaya Workspaces for Call<br>Center Elite Disaster Recovery, and how<br>to configure Disaster Recovery for your<br>solution.                         | Solution Architects,<br>Sales Engineers,<br>Implementation<br>Engineers |
| Planning for Deploying Avaya Aura <sup>®</sup><br>applications     | Learn about planning for deploying Avaya Aura <sup>®</sup> applications.                                                                                         | Solution Architects,<br>Sales Engineers,<br>Implementation<br>Engineers |
| Deploying Avaya Aura <sup>®</sup> Device<br>Services               | Planning, installation, and configuring<br>Avaya Aura <sup>®</sup> Device Services.                                                                              | Implementation<br>Engineers                                             |
| Deploying Avaya Breeze <sup>®</sup> platform                       | Learn about installation, configuration,<br>initial administration, and basic<br>maintenance checklist and procedures for<br>Avaya Breeze <sup>®</sup> platform. | Solution Architects,<br>Implementation<br>Engineers                     |
| Deploying the Avaya Aura <sup>®</sup> Web<br>Gateway               | Learn about planning, installation, and configuration of the Avaya Aura <sup>®</sup> Web Gateway.                                                                | Solution Architects,<br>Implementation<br>Engineers                     |
| Deploying Avaya Session Border<br>Controller                       | Install and configure Avaya Session Border<br>Controller (Avaya SBCE) in an enterprise<br>having Session Initiation Protocol (SIP)<br>trunks.                    | Solution Architects,<br>Implementation<br>Engineers                     |
| Using Avaya Workplace Client for<br>Android, iOS, Mac, and Windows | Learn about using Avaya Workplace Client for Android, iOS, Mac, and Windows.                                                                                     | Solution Architects,<br>Implementation<br>Engineers                     |

### Finding documents on the Avaya Support website

#### Procedure

- 1. Go to https://support.avaya.com.
- 2. To log in, click **Sign In** at the top of the screen and then enter your login credentials when prompted.
- 3. Click Product Support > Documents.
- 4. In **Search Product**, start typing the product name and then select the appropriate product from the list displayed.
- 5. In **Select Release**, select the appropriate release number.

This field is not available if there is only one release for the product.

- 6. (Optional) In Enter Keyword, type keywords for your search.
- 7. From the Select Content Type list, select one or more content types.

For example, if you only want to see user guides, click **User Guides** in the **Select Content Type** list.

8. Click  $\bigcirc$  to display the search results.

## Viewing Avaya Mentor videos

Avaya Mentor videos provide technical content on how to install, configure, and troubleshoot Avaya products.

#### About this task

Videos are available on the Avaya Support website, listed under the video document type, and on the Avaya-run channel on YouTube.

- To find videos on the Avaya Support website, go to <u>https://support.avaya.com/</u> and do one of the following:
  - In Search, type Avaya Mentor Videos, click Clear All and select Video in the Select Content Type.
  - In **Search**, type the product name. On the Search Results page, click **Clear All** and select **Video** in the **Select Content Type**.

The Video content type is displayed only when videos are available for that product.

In the right pane, the page displays a list of available videos.

- To find the Avaya Mentor videos on YouTube, go to <u>www.youtube.com/AvayaMentor</u> and do one of the following:
  - Enter a keyword or keywords in the **Search Channel** to search for a specific product or topic.

- Scroll down Playlists, and click a topic name to see the list of videos available. For example, Contact Centers.

#### 😵 Note:

Videos are not available for all products.

## Support

Go to the Avaya Support website at <u>https://support.avaya.com</u> for the most up-to-date documentation, product notices, and knowledge articles. You can also search for release notes, downloads, and resolutions to issues. Use the online service request system to create a service request. Chat with live agents to get answers to questions, or request an agent to connect you to a support team if an issue requires additional expertise.

#### **Related links**

Using the Avaya InSite Knowledge Base on page 166

### Using the Avaya InSite Knowledge Base

The Avaya InSite Knowledge Base is a web-based search engine that provides:

- · Up-to-date troubleshooting procedures and technical tips
- · Information about service packs
- Access to customer and technical documentation
- Information about training and certification programs
- · Links to other pertinent information

If you are an authorized Avaya Partner or a current Avaya customer with a support contract, you can access the Knowledge Base without extra cost. You must have a login account and a valid Sold-To number.

Use the Avaya InSite Knowledge Base for any potential solutions to problems.

- 1. Go to http://www.avaya.com/support.
- 2. Log in to the Avaya support website with a valid Avaya user ID and password.

The system displays the Avaya Support page.

- 3. Click Support by Product > Product-specific Support.
- 4. In Enter Product Name, enter the product, and press Enter.
- 5. Select the product from the list, and select a release.
- 6. Click the Technical Solutions tab to see articles.
- 7. Select relevant articles.

#### **Related links**

Support on page 166

## Index

#### Α

|                                          | <u>4, 55</u> |
|------------------------------------------|--------------|
| adding                                   |              |
| OPUS Wideband codec                      | 95           |
| server configuration8                    | 5, 86        |
| server flow                              | 6.87         |
| SIP entity for Session Border Controller | . 88         |
| STUN server configuration                | 115          |
| TURN/STUN service 80                     | 114          |
| agent                                    | 63           |
| logging in                               | 63           |
| android reference client                 | 70           |
| authentication failurea                  | 152          |
|                                          | 457          |
| authorization token error $142$ ,        | 157          |
| Avaya Aura Device Services               | <u>32</u>    |
| Avaya Aura Media Server                  | <u>35</u>    |
| Avaya Aura Web Gateway8                  | 5, 86        |
| Avaya Aura® Device Services              | 29           |
| Avaya Aura® Media Server                 | 36           |
| Avaya Aura® Web Gateway                  |              |
| Avaya Breeze                             |              |
| importing identity certificate to AADS   | 33           |
| Avaya support website                    | .166         |

#### В

| 3HCC <u>13</u> |
|----------------|
|----------------|

#### С

| calls <u>144</u> , <u>158</u>                      | 3  |
|----------------------------------------------------|----|
| capacity                                           | 3  |
| certificate authority                              | )  |
| certificates                                       |    |
| importing Avaya Breeze authorization certificate33 | 3  |
| client profile                                     |    |
| TLS                                                | )  |
| Client Side TURN                                   |    |
| enable                                             | 5  |
| configure                                          |    |
| provider <u>92</u>                                 | 2  |
|                                                    | 3  |
| vector                                             | 3  |
| configuring                                        |    |
| client profile                                     | 5  |
| codecs                                             | Į. |
| Enforced SRTP                                      | į. |
| external media interface                           | 2  |
| internal media interface83                         | 3  |
| load monitoring129                                 | )  |
| media interface                                    | 7  |
| server flows                                       | )  |

| configuring (continued)                      |                 |
|----------------------------------------------|-----------------|
| server profile for media tunneling           | <u>124</u>      |
| server profile for signaling interface       | 123             |
| Session Border Controller network interfaces | 126             |
| Session Border Controller networks           | 73, 118         |
| signaling interface                          |                 |
| connectivity details                         |                 |
| create                                       |                 |
| routing policy                               | 121, 122        |
| topology hiding profile                      | 119             |
| creating                                     | <u></u>         |
| application rule                             | 83              |
| client profile                               |                 |
| client profile for signaling interface       |                 |
| endpoint policy group                        | <u></u><br>84   |
| interverking profile                         | <u>04</u><br>04 |
|                                              |                 |
|                                              | <u>74</u><br>72 |
|                                              | <u>73</u>       |
| server prome                                 | <u>//</u>       |
| server profile for signaling interface       | <u>81</u>       |
| signaling interface                          |                 |
|                                              | <u>132</u>      |
| ILS server profile                           | <u>120</u>      |

#### D

| data center | <u>31</u> |
|-------------|-----------|
|-------------|-----------|

#### Ε

| enable port for remote access |            |
|-------------------------------|------------|
| Avaya Aura Web Gateway        | <u>52</u>  |
| external firewall             | <u>104</u> |

#### F

L

| function and role of the internal firewall 105 |
|------------------------------------------------|
|------------------------------------------------|

| InSite Knowledge Base     |         |
|---------------------------|---------|
| install                   | <u></u> |
| Session Border Controller |         |

#### L

| LDAP users | <u>24</u> |
|------------|-----------|
| logging in | <u>63</u> |

#### Μ

| maximum accounts            | <u>13</u> |
|-----------------------------|-----------|
| maximum active users        | 13        |
| media servers for Web Video | 94        |
| mobile applications         | 66        |
|                             |           |

#### Ν

| network bandwidth |              | . <u>13</u> |
|-------------------|--------------|-------------|
| not ready state   | <u>144</u> , | <u>158</u>  |

#### Ρ

| planning<br>preconfiguration          | <u>12</u><br><u>12</u>  |
|---------------------------------------|-------------------------|
| prioritizing<br>codecs                | . <u>54</u> , <u>97</u> |
| publishing<br>COMM_ADDR_HANDLE values | <u>34</u>               |

#### R

| reference clients                   | 66                |
|-------------------------------------|-------------------|
| related documentation               |                   |
| relay service                       | 110               |
| remote worker                       | 11, 99            |
| remote worker solution architecture | 100               |
| remote worker solution process flow | 102               |
| remote workers capabilities         |                   |
| remote workers limitations          | 100               |
| reverse proxy                       | . <u>104, 109</u> |

#### S

| Security Overview | <u>17</u>                         |
|-------------------|-----------------------------------|
| Session Manager   | <u>31</u> , <u>86</u> , <u>87</u> |
| support           | <u>166</u>                        |

#### Т

| third-party certificates          |                 |
|-----------------------------------|-----------------|
| TLS Turn relay                    | <u>10</u>       |
| server profile                    |                 |
| troubleshooting                   |                 |
| agent states                      |                 |
| cannot be changed on workspace    | 139, 154        |
| auth token error                  | 142, 157        |
| authentication server unreachable | 140, 155        |
| authorization error               |                 |
| workspace                         | <u>140, 154</u> |
| Avaya Aura Web Gateway            | <u>142, 157</u> |
| communication package error       | <u>140, 155</u> |
| failed to activate an agent       |                 |
| iOS reference client              | <u>143, 157</u> |

| workspaces (continued)  |                 |
|-------------------------|-----------------|
| issues with ACM         |                 |
| video calls do not work |                 |
| video disabled          | <u>142, 156</u> |
| workspaces              |                 |
| error 404               | <u>141, 155</u> |

#### U

| user    |              | <u>24,</u> | <u>55</u> |
|---------|--------------|------------|-----------|
| user co | onfiguration |            | <u>62</u> |

#### V

| video icon1 | <u>43, 158</u> |
|-------------|----------------|
| videos      | <u>165</u>     |

#### W

| web applications |  |
|------------------|--|
| webRTC           |  |
| WebRTC           |  |
| configure TURN   |  |
| WebRTC agents    |  |